### Petunjuk Penggunaan Aplikasi (Manual Book) CI-Tech HRIS

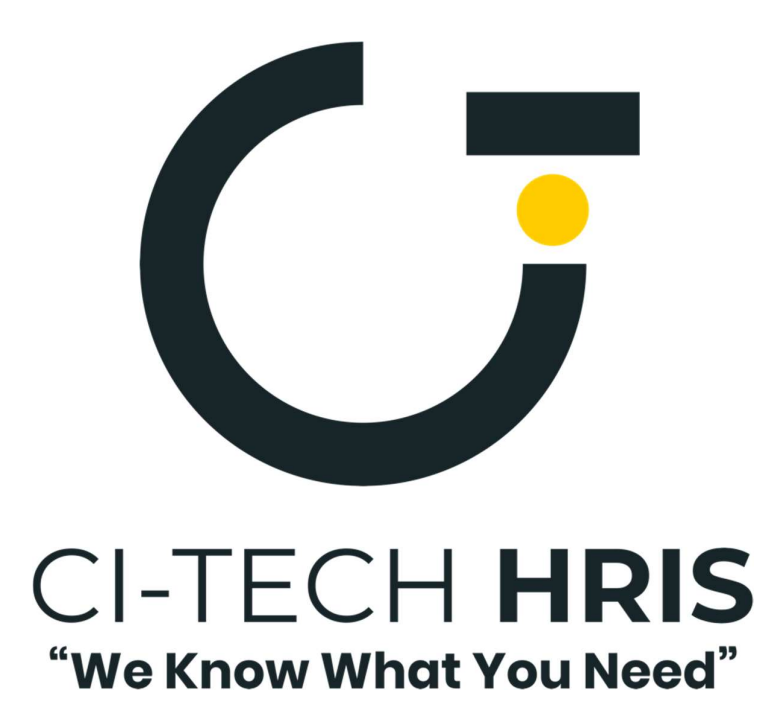

### **CI-Tech HRIS**

Prepared By : PT KOMPAS ION TEKNOLOGI Date : 10 May 2023

#### **DAFTAR ISI**

| 1. | PENDAHULUAN1                                                           |
|----|------------------------------------------------------------------------|
|    | 1.1. Tujuan Pembuatan Dokumen 1                                        |
|    | 1.2. Deskripsi Umum Sistem1                                            |
|    | 1.2.1. Deskripsi Umum Aplikasi1                                        |
|    | 1.2.2. Deskripsi Umum Kebutuhan Aplikasi1                              |
|    | 1.2.3. Deskripsi Role dan Hak Akses Sistem Aplikasi1                   |
|    | 1.3. Deskripsi Dokumen2                                                |
| 2. | PERANGKAT YANG DIBUTUHKAN                                              |
|    | 2.1. Perangkat Lunak2                                                  |
|    | 2.2. Perangkat Keras                                                   |
|    | 2.3. Jaringan                                                          |
|    | 2.4. Pengguna Aplikasi                                                 |
| 3. | MENU FITUR CI-TECH HRIS                                                |
|    | 3.1. Struktur Menu Aplikasi CI-TECH HRIS                               |
|    | 3.1.1. Menu Human Resources Development                                |
|    | 3.1.2. Menu Personal Management                                        |
|    | 3.1.3. Menu General Affair                                             |
| 4. | CARA PENGGUNAAN APLIKASI                                               |
|    | 4.1. Penggunaan Role User Karyawan CI-Tech HRIS                        |
|    | 4.1.1. Mengunduh aplikasi di Google Play Store3                        |
|    | 4.2. Akun                                                              |
|    | 4.2.1. Login/Masuk akun4                                               |
|    | 4.2.2. Logout/Keluar akun4                                             |
|    | 4.2.3. Membuat/Merubah Password5                                       |
| 5. | Penggunaan Role User Karyawan Absensi Masuk dan Absensi Keluar6        |
|    | 5.1. Absensi Masuk Check-In Melalui CI-Tech HRIS Mobile                |
|    | 5.2. Absensi Masuk Check-Out Melalui CI-Tech HRIS Mobile               |
| 6. | Penggunaan Role User Karyawan Lembur, Izin, Cuti dan Sakit8            |
|    | 6.1. Pengajuan Izin Melalui Aplikasi CI-Tech HRIS Mobile8              |
|    | 6.2. Persetujuan Izin Melalui Aplikasi CI-Tech HRIS Mobile10           |
|    | 6.3. Pengajuan Cuti dan Sakit Melalui Aplikasi CI-Tech HRIS Mobile11   |
|    | 6.4. Persetujuan Cuti dan Sakit Melalui Aplikasi CI-Tech HRIS Mobile12 |
|    | 6.5. Pengajuan Lembur Melalui Aplikasi CI-Tech HRIS Mobile13           |
|    | 6.6. Persetujuan Lembur Melalui Aplikasi CI-Tech HRIS Mobile14         |
| 7. | Penggunaan Role User Karyawan Unduh Slip Gaji Bulanan15                |

| 8.  | Menuju Beranda CI_tech Mobile (versi 2.7.7)                                          | 16  |
|-----|--------------------------------------------------------------------------------------|-----|
|     | 8.1. Memilih Servis CI-Tech Mobile                                                   | 17  |
| 9.  | Penggunaan Role User Karyawan Menu E-Learning                                        | 18  |
|     | 9.1. Menuju Tampilan Utama E-Learning                                                | 18  |
|     | 9.2. Memilih Pelatihan                                                               | 19  |
|     | 9.3. Memulai Pelatihan                                                               | 19  |
|     | 9.4. Mempelajari Modul PDF                                                           | 20  |
|     | 9.5. Mempelajari Modul Video                                                         | 21  |
|     | 9.6. Berdiskusi Pada Pelatihan                                                       | 22  |
|     | 9.7. Memilih Pelatihan                                                               | 23  |
|     | 9.8. Melihat Progress Anggota Bagi Atasan (Daftar Anggota)                           | 24  |
|     | 9.9. Melihat Progress Pembelajaran (Leaderboard)                                     | 25  |
| 10. | Penggunaan Role User Karyawan Menu E-Learning                                        | 27  |
|     | 10.1. Menuju Tampilan Utama E-KPI                                                    | 27  |
|     | 10.2. Melihat Ketentuan Saksi                                                        | 28  |
|     | 10.3. Melihat Indikator Nilai Akhir                                                  | 29  |
|     | 10.4. Melihat Nilai KPI Anggota Untuk Atasan                                         | 29  |
|     | 10.5. Melihat Riwayat KPI Tahunan                                                    | 30  |
|     | 10.6. Melihat Riwayat Item KPI Bulanan                                               | 32  |
|     | 10.7. Menambahkan Pencapaian KPI Value                                               | 33  |
|     | 10.8. Mengunduh Pusat data KPI                                                       | 33  |
|     | 10.9. Melihat Daftar Proyek Value Pada KPI Projek                                    | 34  |
|     | 10.10. Menambah / Merubah Progress Pada Project Value                                | 34  |
|     | 10.11. Melihat Daftar Projek Item Pada KPI Projek                                    | 35  |
|     | 10.12. Menambah Progress Pada Project Item                                           | 36  |
|     | 10.13. Menyetujui Projek Untuk Atasan Kepada Anggota                                 | 37  |
| 11. | Penggunaan Role User Karyawan Admin Sistem dan Admin Departemen CI-Tech HRIS Website | .38 |
|     | 11.1. Login / Masuk Akun Melalui Website CI-Tech HRIS                                | 38  |
|     | 11.2. Logout / Keluar Akun Melalui Website CI-Tech HRIS                              | 38  |
| 12. | Penggunaan Role User Karyawan Fitur Pinjaman CI-Tech HRIS Website                    | 39  |
|     | 12.1. Deskripsi Fitur Pinjaman CI-Tech HRIS Website                                  | 39  |
|     | 12.2. Pelaksana Aplikasi                                                             | 39  |
|     | 12.3. Pengajuan Role User Karyawan Pinjaman CI-Tech HRIS Website                     | 39  |
|     | 12.4. Mengetahui Pinjaman Karyawan CI-Tech HRIS Website                              | 41  |
|     | 12.5. Menyetujui / Menolak / Merevisi Pinjaman Karyawan CI-Tech HRIS Website         | 42  |

| 13. | Pengg  | unaan Role Admin Sistem Menu Struktur Organisasi Website  | 44 |
|-----|--------|-----------------------------------------------------------|----|
|     | 13.1.  | Deskripsi Menu Struktur Organisasi                        | 44 |
|     | 13.2.  | Tambah Posisi Jabtan CI-Tech HRIS Website                 | 44 |
|     | 13.3.  | Tambah Akun Admin Departemen CI-Tech HRIS Website         | 47 |
|     | 13.4.  | Setting Akses Admin Departemen CI-Tech HRIS Website       | 48 |
|     | 13.5.  | Tambah User Member Pada Jabatan                           | 49 |
|     | 13.6.  | Ubah Status Pekerjaan User                                | 50 |
|     | 13.7.  | Input Job Description                                     | 50 |
|     | 13.8.  | Tambah Jabatan Rangkap User Member Pada Jabatan           | 53 |
| 14. | Pengg  | unaan Role Admin Sistem Menu Personalia Website           | 54 |
|     | 14.1.  | Deskripsi Menu Personalia                                 | 54 |
|     | 14.2.  | Ringkasan Data Pribadi Karyawan                           | 54 |
|     | 14.3.  | Melakukan Import Data Pribadi Karyawan Role Admin         | 54 |
|     | 14.4.  | Lihat Detail Data Pribadi Karyawan Role Admin             | 55 |
|     | 14.5.  | Monitoring Performa Kehadiran Karyawan                    | 56 |
|     | 14.6.  | Melakukan Setting Lokasi Kehadiran Karyawan               | 57 |
|     | 14.7.  | Monitoring Kehadiran Harian                               | 58 |
|     | 14.8.  | Import Kehadiran Harian Dari Mesin Absensi Perusahaan     | 58 |
|     | 14.9.  | Tambah Master Cuti Perusahaan                             | 59 |
|     | 14.10. | Monitor Pengajuan Cuti Karyawan                           | 59 |
|     | 14.11. | Monitor Pengajuan Izin Karyawan                           | 60 |
|     | 14.12. | Membuat Master Shift Karyawan                             | 60 |
|     | 14.13. | Monitoring Lembur dan Membuat Hitungan Lembur Karyawan    | 62 |
|     | 14.14. | Monitoring Dinas Luar Karyawan                            | 63 |
| 15. | Pengg  | unaan Role Admin Sistem Menu Kompensasi Benefit Website   | 64 |
|     | 15.1.  | Deskripsi Menu Kompensasi dan Benefit                     | 64 |
|     | 15.2.  | Dashboard Tunjangan Karyawan                              | 64 |
|     | 15.3.  | Dashboard Insentif Karyawan                               | 65 |
|     | 15.4.  | Dashboar Bonus Karyawan                                   | 65 |
|     | 15.5.  | Dashboard Setting Menu Kompensasi Benefit                 | 66 |
|     | 15.6.  | Dashboard Monitoring Pinjaman Karyawan                    | 66 |
| 16. | Pengg  | unaan Role Admin Sistem Menu Payroll / Penggajian Website | 67 |
|     | 16.1.  | Deskripsi Menu Penggajian                                 | 67 |
|     | 16.2.  | Dashboard Unduh dan Import Data Master Penggajian         | 67 |
|     | 16.3.  | Setting Menu Penggajian                                   | 68 |
|     | 16.4.  | Menghitung Penggajian Karyawan                            | 68 |
|     | 16.5.  | Menyetujui Hiyungan Karyawan                              | 69 |

| 16.6. | Export Laporan Penggajian Karyawan | 70 |
|-------|------------------------------------|----|
| 16.7. | Unduh Slip Penggajian Karyawan     | 70 |

#### 1. PENDAHULUAN

#### 1.1. Tujuan Pembuatan Dokumen

Dokumen user manual atau panduan penggunaan aplikasi CI-Tech HRIS ini dibuat untuk tujuan sebagai berikut:

- 1. Menggambarkan dan menjelaskan penggunaan aplikasi CI-Tech HRIS untuk role admin sistem dan admin departemen
- 2. Menggambarkan dan menjelaskan penggunaan aplikasi CI-Tech HRIS untuk karyawan
- 3. Sebagai panduan instalasi, konfigurasi dan penggunaan aplikasi CI-Tech HRIS

Pihak-pihak yang berkepentingan dan berhak menggunakan dokumen ini yaitu:

- 1. Perusahaan yang sudah terdaftar atau bekerjasama dengan aplikasi CI-Tech HRIS
- 2. Role admin sistem dan admin departemen yang telah di daftarkan
- 3. Karyawan perusahaan yang telah terdaftar dan berlangganan dengan pihak CI-Tech HRIS

#### 1.2. Deskripsi Umum Sistem

#### 1.2.1. Deskripsi Umum Aplikasi

Deskripsi umum aplikasi meliputi deskripsi umum Sistem Informasi Sumber Daya Manusia atau kami sebut juga dalam Bahasa inggris dengan *Human Resource Information System* yang dikembangkan oleh PT. Kompas Ion Teknologi, fungsi utama aplikasi **CI-Tech HRIS** adalah membantu perusahaan dalam mengembangkan sumber daya manusia. Layanan aplikasi ini untuk mempermudah pengguna dalam mengakses aplikasi CI-Tech HRIS, kami mengembangkan aplikasi ini pada platform website dan mobile.

#### 1.2.2.Deskripsi Umum Kebutuhan Aplikasi

Deskripsi umum kebutuhan aplikasi yang akan diimplementasikan meliputi semua informasi yang bersifat data personal yang menjadi wewenang perusahaan dimana orang itu bekerja untuk menjadi acuan dalam pengembangan aplikasi **CI-Tech HRIS** ini.

#### 1.2.3.Deskripsi Role dan Hak Akses Sistem Aplikasi

Deskripsi umum role atau aturan sistem meliputi 3 bagian role admin yakni :

1. Role Admin Sistem

Role admin sistem ini berfungsi sebagai super admin yang dapat mengakses keseluruhan fitur yang ada di aplikasi **CI-Tech HRIS** 

2. Role Admin Departemen

Role admin departemen ini berfungsi sebagai admin departemen untuk mengolah data dan hanya memiliki beberapa hak akses fitur misalnya pemantauan absensi karyawan

3. Role User Karyawan

Khusus role user karyawan ini hanya fitur – fitur yang terbatas yang bisa di akses sesuai dengan kebutuhan user karyawan misalnya fitur cek slip gaji

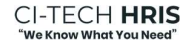

#### 1.3. Deskripsi Dokumen

Dokumen ini dibuat untuk memberikan buku panduan penggunaan aplikasi CI-Tech HRIS baik pada platform website dan mobile

Dokumen ini berisikan informasi sebagai berikut:

1. Pendahuluan

Berisi informasi umum yang merupakan bagian pendahuluan, yang meliputi tujuan pembuatan dokumen, deskripsi umum sistem serta deskripsi dokumen.

2. Perangkat yang dibutuhkan

Berisi perangkat yang dibutuhkan untuk penggunaan aplikasi CI-Tech HRIS meliputi perangkat lunak, perangkat keras, dan jaringan.

3. Menu dan cara penggunaan

Berisi struktur menu pada aplikasi CI-Tech HRIS dan cara penggunaan aplikasi baik penggunaan sebagai admin maupun sebagai user karyawan (*upline atau downline*).

#### 2. PERANGKAT YANG DIBUTUHKAN

#### 2.1. Perangkat Lunak

Kebutuhan perangkat lunak yang dapat menjalankan aplikasi CI-Tech HRIS ini sebagai berikut:

- 1. Sistem operasi Android versi 10.0 (Android Q) atau lebih tinggi
- 2. Aplikasi Browser Google Chrome atau Mozilla Firefox dengan versi unduhan terbaru

#### 2.2. Perangkat Keras

Kebutuhan perangkat keras yang dapat menjalankan aplikasi CI-Tech Mobile ini sebagai berikut:

- 1. Komputer desktop atau *personal computer* (laptop) dengan minimum RAM 4 Gb atau lebih tinggi.
- 2. Semua perangkat yang menggunakan sistem operasi Android versi 10.0 (Android Q) atau lebih tinggi
- 3. Penyimpanan internal 1GB atau lebih
- 4. RAM 2GB atau lebih

#### 2.3. Jaringan

Kebutuhan jaringan yang dapat menjalankan aplikasi CI-Tech HRIS ini sebagai berikut:

1. Jaringan apa saja yang dapat koneksi ke Internet.

#### 2.4. Pengguna Aplikasi

Pengguna aplikasi yang akan menggunakan aplikasi CI-Tech HRIS ini sebagai berikut:

- 1. Memahami gambaran umum dan hak akses sebagai role admin sistem dan admin departemen
- 2. Memiliki pemahaman proses pengembangan sumber daya manusia sebagai role user karyawan

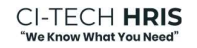

#### 3. MENU FITUR

#### 3.1. Struktur Menu Dashboard Aplikasi CI-Tech

#### 3.1.1. Menu Human Resources Development

- 3.1.1.1. E-Learning
- 3.1.1.2. Competency
- 3.1.1.3. E-KPI
- 3.1.1.4. Organization Chart
- 3.1.1.5. Kompensasi & Benefit
- 3.1.1.6. Penggajian / Payroll
- 3.1.1.7. Recruitment

#### 3.1.2. Menu Pesonal Management

- 3.1.2.1. Data Pribadi
- 3.1.2.2. Pekerjaan
- 3.1.2.3. Absensi

#### 3.1.3. Menu General Affair

- 3.1.3.1. Asset
- 3.1.3.2. Inventaris
- 3.1.3.3. Lingkungan Umum

#### 4. CARA PENGGUNAAN APLIKASI

#### 4.1. Penggunaan Role User Karyawan CI-Tech HRIS Mobile

4.1.1. Mengunduh aplikasi mobile di Google Play Store

Untuk menggunakan aplikasi CI-Tech Mobile ini pertama anda harus mengunduh aplikasi

melalui Google Play Store yang sudah tersedia di perangkat Sistem Operasi Android dengan

langkah-langkah sebagai berikut:

- 1. Bukalah aplikasi Google Play Store
- 2. Ketikan "CI-Tech Mobile HRIS system" pada kolom pencarian
- 3. Setelah dapat anda akan melihat tampilan seperti gambar 3.1 dibawah ini, lalu tekantombol **Install/Unduh**
- 4. Melalui link dibawah ini untuk unduh

4.1. <u>https://play.google.com/store/apps/details?id=com.inspineon.hriscit&hl=id</u> (khusus fitur absensi) versi 1.0.13+14

4.2. <u>https://play.google.com/store/apps/details?id=com.kompasionteknologi.compasskpi&hl=id</u> (khusus fitur e-learning dan e-kpi) versi aplikasi 2.7.7

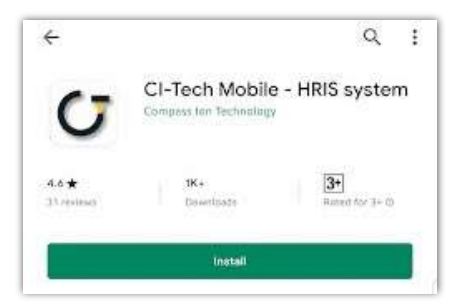

Gambar 4.0. Unduh Google Play Store

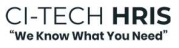

#### 4.2. Akun

#### 4.2.1. Login/Masuk akun

Pada saat anda akan melakukan login, anda diminta mengisikan beberapa data seperti pada gambar 4.2 dibawah ini:

| Kode perusahaan   | Silahkan ganti password ar<br>berkala untuk keama | nda secara<br>anan |
|-------------------|---------------------------------------------------|--------------------|
| Username          | Password Lama                                     | Ø                  |
| Password          | Password Baru                                     | Ø                  |
| Simpan data login | Konfirmasi Password Baru                          | <i>i</i> Q         |
| Masuk             | Ganti Password                                    | elanjutkan         |

Gambar 4.2. Login akun dan ganti password akun

4.2.1.1. Kode Perusahaan

Kode ini akan anda dapatkan melalui admin perusahaan setelah admin perusahaan mendaftarkan akun anda.

4.2.1.2. Username

Username ini akan anda dapatkan melalui admin perusahaan / admin sistem setelah admin perusahaan mendaftarkan akun anda.

4.2.1.3. Password

Kode ini akan anda dapatkan melalui admin perusahaan / admin sistem setelah admin perusahaan mendaftarkan akun anda. Perhatian: setelah menerima password segeralah login dan ganti password akun anda melalui aplikasi **CI-Tech HRIS Mobile**.

#### 4.2.2. Logout/Keluar akun

Ada 2 cara untuk keluar akun dari aplikasi CI-Tech Mobile sebagai berikut:

4.2.2.1. Melalui Tampilan PIN

Setelah anda berhasil masuk akun melalui login atau jika anda keluar dari aplikasi maka anda akan langsung diarahkan ke tampilan PIN. Dimana pada tampilan PIN ada tombol berwarna merah "Keluar" (*khusus aplikasi versi 2.7.7*) seperti pada gambar 4.3 Tekan tombol tersebut lalu anda akan diarahkan kembali ke tampilan Login.

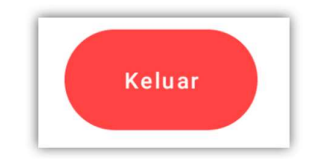

Gambar 4.3. Tombol keluar aplikasi

#### 4.2.2.2. Melalui Tampilan Profil

Pertama silahkan ke tampilan Profil (*khusus aplikasi versi 2.7.7*) selanjutnya silahkan tekantombol "Keluar" seperti pada gambar 4.4 dibawah ini:

|        | Menu Applikasi |
|--------|----------------|
| KELUAR | Beranda        |
|        | Keluar         |

Gambar 4.4. Tombol keluar pada profile

#### 4.2.3.Merubah Password Akun Anda

• Jika anda pertama kali menggunakan aplikasi **CI-Tech Mobile** maka ada diwajibkan untuk merubah password akun anda setelah anda login akun *(khusus aplikasi versi 1.0.13+14)* seperti pada gambar 4.5

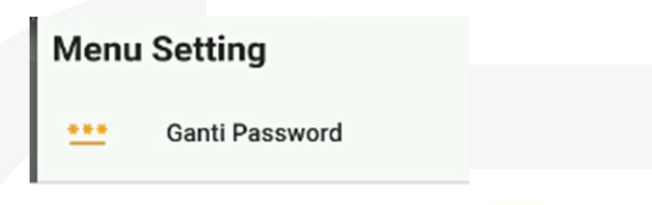

Gambar 4.5. Menu ganti password

• Selanjutnya anda akan diarahkan ke tampilan membuat password baru dengan memasukan password lama anda yang di terima dari admin perusahaan setelahnya konfirmasi ulang password anda.

| Password lama            | 0 |
|--------------------------|---|
| Password baru            | 6 |
| Konfirmasi password baru | 0 |

Gambar 4.6. Tampilan rubah password

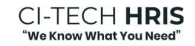

#### 5. Penggunaan Role User Karyawan Melakukan Absensi Masuk dan Absensi Keluar 5.1. Absensi Masuk Check-In Melalui Aplikasi CI-Tech HRIS Mobile

• Tampilan menu Beranda CI-Tech Mobile *(khusus aplikasi versi 1.0.13+14)* seperti pada gambar yang anda akses setelah anda Login Akun.

Gambar 5.1. Tombol Absensi

• Maka akan tampilan tombol presensi masuk untuk absensi ini dilakukan hanya 1 kali saja pada aplikasi CI-Tech Mobile *(khusus aplikasi versi 1.0.13+14)* seperti pada gambar berikut

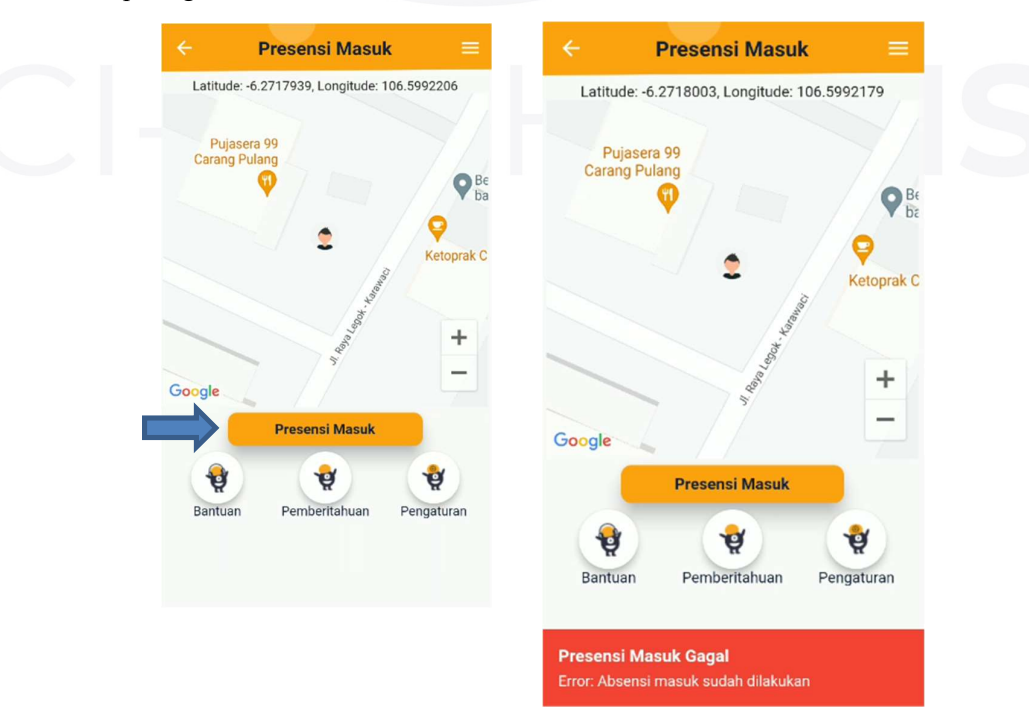

Gambar 5.2. Tombol Presensi Masuk

- Setelah pilih tombol "Presensi Masuk" maka akan tampilan riwayat kehadiran anda hari ini pada aplikasi CI-Tech Mobile *(khusus aplikasi versi 1.0.13+14)* seperti pada gambar berikut
- Apabila anda mau melihat riwayat absensi anda dengan kurun waktu tertentu juga bisa dilakukan dengan memilih periode tanggal awal dan tanggal akhir seperti gambar berikut

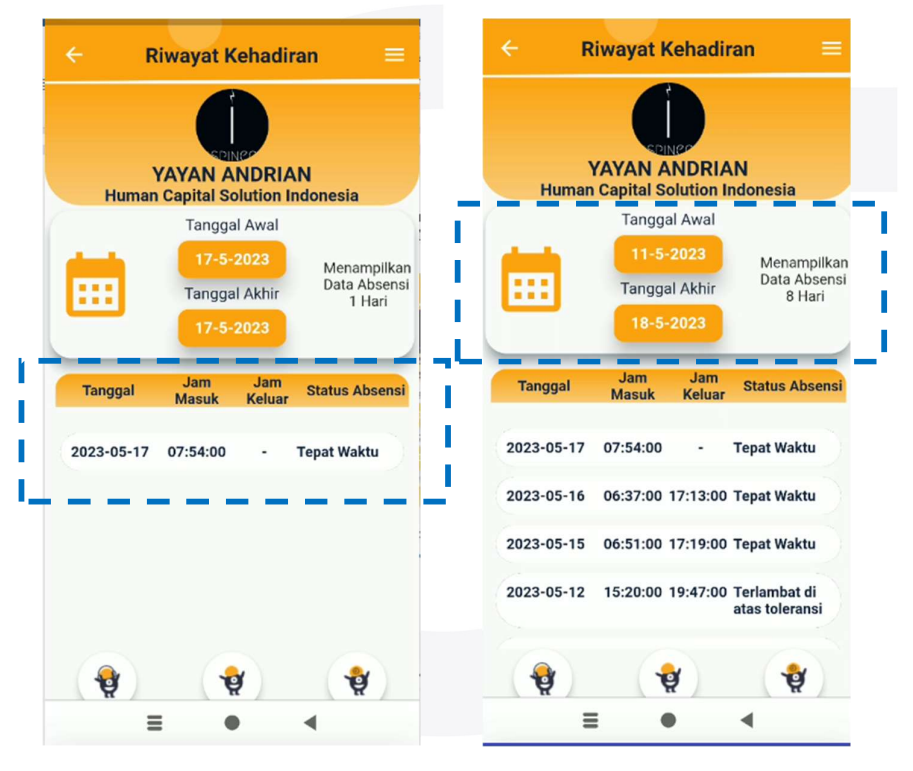

Gambar 5.3. Riwayat kehadiran karyawan

#### 5.2. Absensi Masuk Check-Out Melalui Aplikasi CI-Tech HRIS Mobile

• Maka akan tampilan tombol presensi keluar untuk absensi ini dilakukan hanya 1 kali saja pada aplikasi CI-Tech Mobile *(khusus aplikasi versi 1.0.13+14)* seperti pada gambar berikut

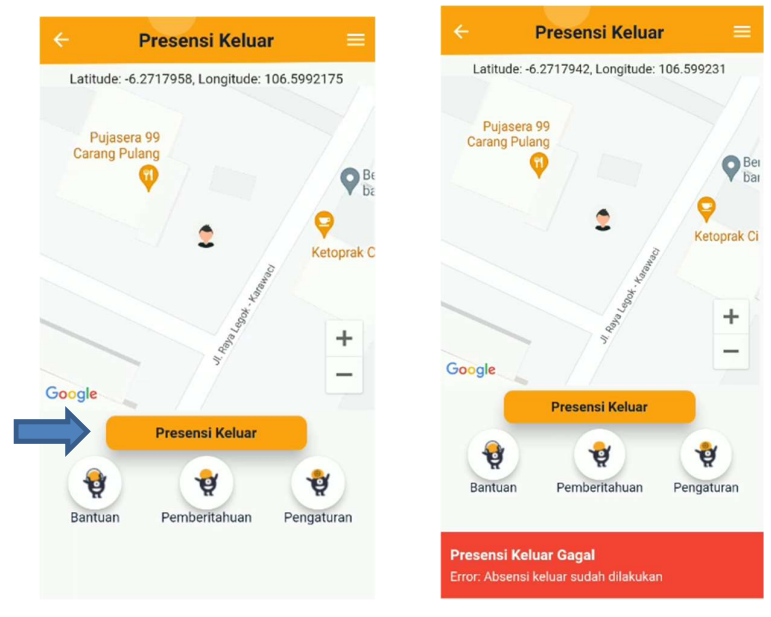

Gambar 5.4. Tombol Presensi Keluar CI-TECH **HRIS** "We Know What You Need"

• Selanjutnya anda bisa melihat riwayat absensi pada riawayat kehadiran anda dengan kurun waktu tertentu juga bisa dilakukan dengan memilih periode tanggal awal dan tanggal akhir seperti gambar berikut

| ← R        | iwayat Kehadi                                           | ran 🗏                                 |      |
|------------|---------------------------------------------------------|---------------------------------------|------|
| Human      | YAYAN ANDRIA<br>Capital Solution I                      | N<br>ndonesia                         |      |
|            | Tanggal Awal<br>11-5-2023<br>Tanggal Akhir<br>18-5-2023 | Menampilkan<br>Data Absensi<br>8 Hari |      |
| Tanggal    | Jam Jam<br>Masuk Keluar                                 | Status Absensi                        | -' _ |
| 2023-05-17 | 07:54:00 -                                              | Tepat Waktu                           |      |
| 2023-05-16 | 06:37:00 17:13:00<br>06:51:00 17:19:00                  | Tepat Waktu<br>Tepat Waktu            |      |
| 2023-05-12 | 15:20:00 19:47:00                                       | Terlambat di<br>atas toleransi        |      |
| •          | •                                                       | -                                     |      |

Gambar 5.4. Riwayat kehadiran karyawan periode tertentu

- 6. Penggunaan Role User Karyawan Melakukan Lembur, Izin, Cuti dan Sakit
  - 6.1. Pengajuan Izin Melalui Aplikasi CI-Tech HRIS Mobile
    - Tampilan menu Beranda CI-Tech Mobile *(khusus aplikasi versi 1.0.13+14)* seperti pada gambar yang anda akses setelah anda Login Akun.

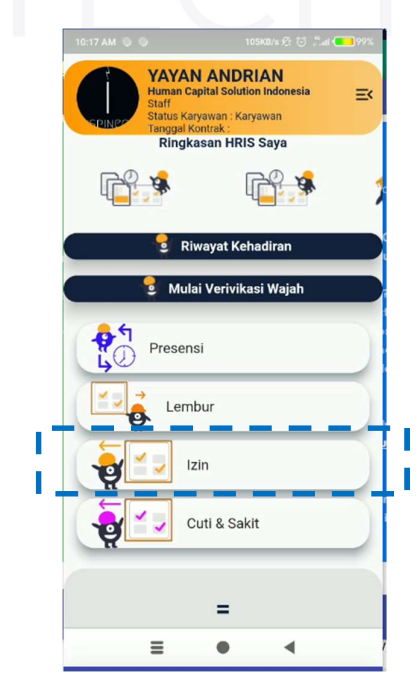

Gambar 6.1. Tombol menu izin

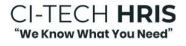

• Tampilan fitur izin pada CI-Tech HRIS Mobile (*khusus aplikasi versi 1.0.13+14*) yakni menampilkan riwayat pengajuan izin anda dan juga riwayat menampilkan pengajuan anggota anda (jika anda memiliki downline) serta anda juga bisa melihat detail pengajuan izin anda sebagai berikut.

| ÷                | Izin                                                                                     | =                                                                                    | ← Detail Izin Saya                                                                              | ≡  |
|------------------|------------------------------------------------------------------------------------------|--------------------------------------------------------------------------------------|-------------------------------------------------------------------------------------------------|----|
|                  | Ajukan Izin<br>Riwayat Pengajuan Izir                                                    | Anda                                                                                 | Detail Riwayat Pengajuan Izin Saya<br>Pengajuan<br>2023-03-06 10-04-52                          |    |
| 04:44:47         | Pengajuan<br>2023-03-30 04:43:02<br>Tanggal Izin<br>2023-03-30<br>Waktu Izin<br>07:42:00 | Pengajuan<br>2023-03-06 10:0<br>Tanggal Izin<br>2023-03-06<br>Waktu Izin<br>11:00:00 | Tanggal Izin<br>2023-03-06<br>Waktu Izin<br>11:00:00<br>Tipe Izin<br>pulang cepat<br>Keterangan |    |
| nt<br>3<br>ajuan | datang terlambat<br>Keterangan<br>TESTING aja<br>Status Pengajuan                        | pulang cepat<br>Keterangan<br>keperluan keluar<br>Status Pengajuar                   | keperluan keluarga<br>Status Pengajuan<br>ditolak                                               |    |
|                  |                                                                                          |                                                                                      | Bantuan Pemberitahuan Pengatur                                                                  | an |

Gambar 6.2. Riwayat izin dan detail izin

- Untuk melakukan pengajuan izin dibagi menjadi 2 yakni izin pulang cepat dan izin datang terlambat pada CI-Tech HRIS Mobile (*khusus aplikasi versi 1.0.13+14*) sebagai berikut langkah-langkahnya.
  - a. Pilih kategori izin = pulang cepat / datang terlambat
  - b. Pilih tanggal izin dan waktu izin
  - c. Isi keperluan izin
  - d. Kirim pengajuan

|                        | Ajukan Izin                                                                                                    |                                                                                                    |                                                | Pilih Kategori Izin                                                                      |   |
|------------------------|----------------------------------------------------------------------------------------------------|----------------------------------------------------------------------------------------------------|------------------------------------------------|------------------------------------------------------------------------------------------|---|
|                        | Riwayat Pengajuan Izir                                                                                                    | n Anda                                                                                                    | pulang cepat                                   |                                                                                          | ~ |
| 04:44:47<br>t<br>ajuan | Pengajuan<br>2023-03-30 04:43:02<br>Tanggal Izin<br>2023-03-30<br>Waktu Izin<br>07:42:00<br>Tipe Izin<br>datang terlambat<br>Keterangan<br>TESTING aja<br>Status Pengajuan<br>baru | Pengajuan<br>2023-03-06 10:0<br>Tanggal Izin<br>2023-03-06<br>Waktu Izin<br>11:00:00<br>Tipe Izin<br><b>pulang cepat</b><br>Keterangan<br><b>keperluan keluar</b><br>Status Pengajuar<br><b>ditolak</b> |                                                | Pilih Tanggal Izin<br>Tanggal Izin<br>17-5-2023<br>Waktu Izin<br>11:27<br>Keperluan Izin |   |
|                        |                                                                                                    |                                                                                                    | Tuliskan keterann<br>izin pulang c<br>mendesak | gan izin anda<br>epat karena ada keperluan<br>Kirim                                      |   |

Gambar 6.3. Pengajuan izin karyawan

• Tampilan riwayat menampilkan pengajuan anggota anda (jika anda memiliki downline) serta anda juga bisa melihat detail pengajuan izin anggota anda sebagai berikut.

| test test 123 It<br>Status Pengajuan St<br>baru                                                                                                    | atus Pengajuan                                                                                                    | ← Detail Izin Anggota Saya =                                                                                                    |
|----------------------------------------------------------------------------------------------------|----------------------------------------------------------------------------------------------------|----------------------------------------------------------------------------------------------------|
|                                                                                                    |                                                                                                    | Detail Riwayat Pengajuan Izin Anggota Saya                                                                                                    |
| Riwayat Pengajuan Izin Mer<br>Nama<br>TRIHASTA DANUAJI<br>Jabatan<br>Admin CT<br>Pengajuan<br>2023-04-03 09:24:49<br>Tanggal Izin<br>2023-04-03<br>Waktu Izin<br>15:00:00<br>Tipe Izin<br>pulang cepat<br>Keterangan<br>Lira nularan cenat anak sakif | mber / Anggota Saya<br>Nama<br>RAIS ALHAKIM<br>Jabatan<br>Staff Developer<br>Pengajuan<br>2023-04-02 19:51:54<br>Tanggal 12:51<br>2023-04-03<br>Waktu Izin<br>01:05:00<br>Tipe Izin<br>pulang cepat<br>Keterangan<br>udus | Nama<br>RAIS ALHAKIM<br>Jabatan<br>Staff Developer<br>Pengajuan<br>2023-04-02 19:51:54<br>Tanggal Izin<br>2023-04-03<br>Waktu Izin<br>01:05:00<br>Tipe Izin<br>pulang cepat<br>Keterangan<br>udus<br>Status Pengajuan |
| Status Pengajuan                                                                                                    | Status Pengajuan                                                                                                    | baru                                                                                                    |

Gambar 6.4. Riwayat pengajuan izin karyawan

#### 6.2. Persetujuan Izin Melalui Aplikasi CI-Tech HRIS Mobile

• Tampilan persetujuan izin menampilkan detail pengajuan anggota anda (jika anda memiliki anggota ) pada aplikasi CI-Tech Mobile *(khusus aplikasi versi 1.0.13+14)* seperti pada gambar berikut

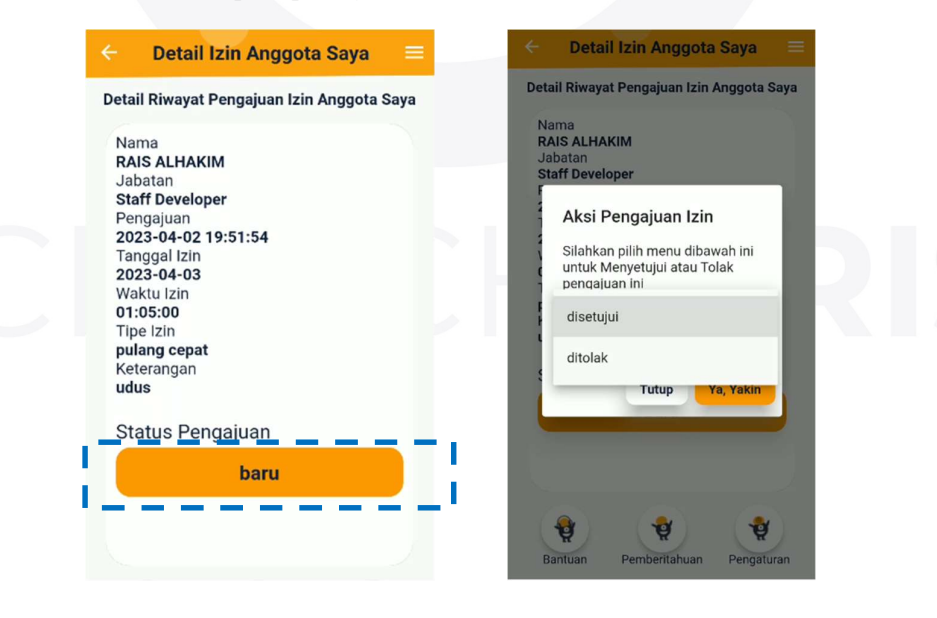

Gambar 6.5. Detail pengajuan izin dan persetujuan izin karyawan

 Tampilan menyetujui detail pengajuan anggota anda (jika anda memiliki anggota ) pada aplikasi CI-Tech Mobile (*khusus aplikasi versi 1.0.13+14*) seperti pada gambar berikut

| Status Pengajuan         | Status Pengajuan           |
|--------------------------|----------------------------|
| baru                     | baru                       |
|                          |                            |
|                          |                            |
| Riwayat Pengajuan Izi    | n Member / Anggota Saya    |
| Nama<br>TRIHASTA DANUAJI | Nama<br>RAIS ALHAKIM       |
| Jabatan<br>Admin CIT     | Jabatan<br>Staff Developer |
| Pengajuan                | Pengajuan                  |
| 2023-04-03 09:24:49      | 2023-04-02 19:51:54        |
| Tanggal Izin             | Tanggal Izin<br>2023-04-03 |
| Waktu Izin               | Waktu Izin                 |
| 15:00:00                 | 01:05:00                   |
| nulang cenat             | lipe izin                  |
| Keterangan               | Keterangan                 |
| izin pulang cepat anak s | akit udus                  |
| Status Pengajuan         | Status Pengajuan           |
| disetujui                | baru                       |
|                          |                            |
|                          |                            |
|                          |                            |
|                          |                            |

Gambar 6.6. Tampilan izin disetujui

#### 6.3. Pengajuan Cuti dan Sakit Melalui Aplikasi CI-Tech HRIS Mobile

• Tampilan pengajuan cuti sama seperti pengajuan izin menampilkan pengajuan cuti anda dan riwayat detail pengajuan anggota anda (jika anda memiliki anggota ) pada aplikasi CI-Tech Mobile *(khusus aplikasi versi 1.0.13+14)* seperti pada gambar berikut

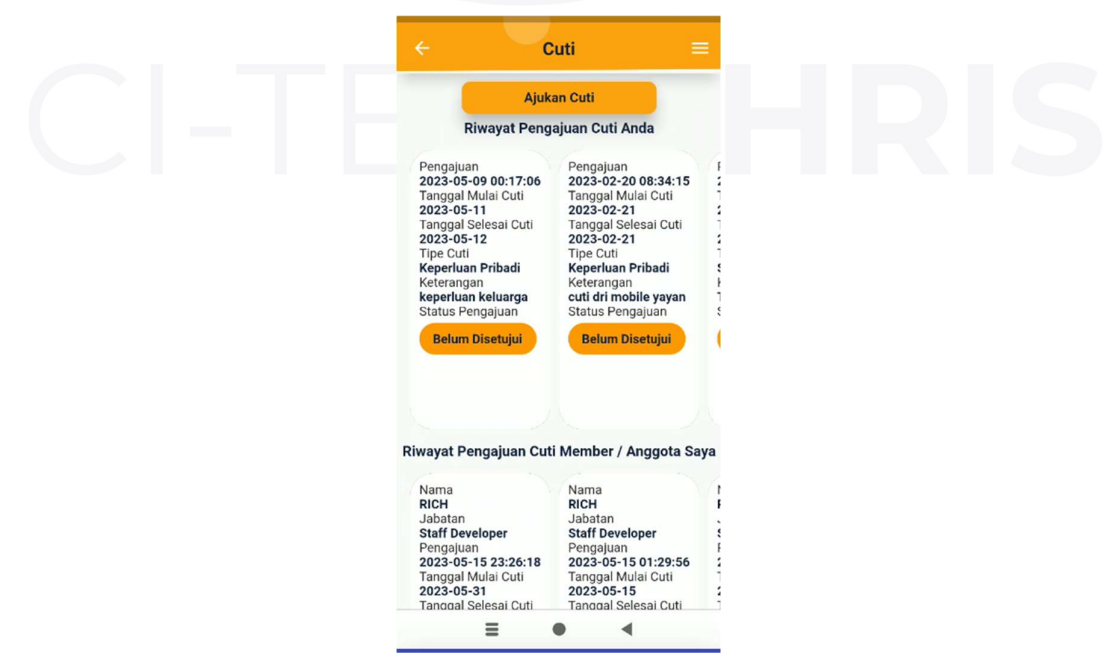

Gambar 6.7. Tampilan pengajuan cuti

- Untuk melakukan pengajuan cuti dan sakit prinsipnya sama tinggal pilih kategori cuti atau sakit pada CI-Tech HRIS Mobile *(khusus aplikasi versi 1.0.13+14)* sebagai berikut langkah-langkahnya.
  - a. Pilih kategori cuti = cuti khusus / cuti pribadi / cuti sakit
  - b. Pilih jenis cuti / sakit
  - c. Pilih periode tanggal cuti / sakit
  - d. Unggah lampiran cuti / foto
  - e. Isi deskripsi keperluan cuti / sakit
  - f. Kirim pengajuan cuti / sakit

| ¢                       | Pengajuan Cuti                                             |                             | 🗧 🤄 Pengajuan Cuti 🛛 🚍                                                                               |
|-------------------------|------------------------------------------------------------|-----------------------------|----------------------------------------------------------------------------------------------------|
|                         | Pilih Kategori Cuti                                        |                             |                                                                                                    |
| uti Priba               | di                                                         | ~                           | File Kelengkapan                                                                                     |
|                         | Pilih Jenis Cuti                                           |                             | Silahkan sertakan foto kelengkapan izin anda jika<br>ada, maksimal 5 file dengan ukuran maksimal 5mb |
| eperluan                | Pribadi                                                    | ~                           | Lampiran Foto                                                                                        |
|                         | Pilih Tanggal Cuti                                         |                             |                                                                                                    |
|                         | Tanggal Mulai                                              |                             | image_picker4694354                                                                                  |
| -                       | 22-5-2023                                                  | Total liin Cuti             | 288742851255.jpg                                                                                     |
| ****                    | Tanggal Selesai                                            | 1 Hari                      |                                                                                                    |
| _                       | 22-5-2023                                                  |                             | Unggah / Ganti<br>Foto                                                                               |
| _                       |                                                            |                             | Keperluan Cuti                                                                                       |
|                         | File Kelengkapan                                           |                             | Tuliskan keterangan cuti anda                                                                        |
| Silahkan s<br>Ida, maks | ertakan foto kelengkapan iz<br>imal 5 file dengan ukuran m | in anda jika<br>aksimal 5mb | cuti ada keperluan keluarga                                                                          |
|                         |                                                            |                             |                                                                                                    |
| Lam                     | piran Foto                                                 |                             |                                                                                                    |
| 115                     |                                                            |                             | Kirim                                                                                                |
| 0                       | image_picker469                                            | 4354                        |                                                                                                    |
|                         | 208/42851255.jp                                            | y vy                        | Rantuan Permeritahuan Perseturan                                                                     |
|                         |                                                            |                             |                                                                                                    |
|                         |                                                            |                             |                                                                                                    |

Gambar 6.7. Tampilan pengajuan cuti dan sakit karyawan

#### 6.4. Persetujuan Cuti dan Sakit Melalui Aplikasi CI-Tech HRIS Mobile

• Tampilan persetujuan cuti menampilkan detail pengajuan anggota anda (jika anda memiliki anggota ) pada aplikasi CI-Tech Mobile *(khusus aplikasi versi 1.0.13+14)* seperti pada gambar berikut

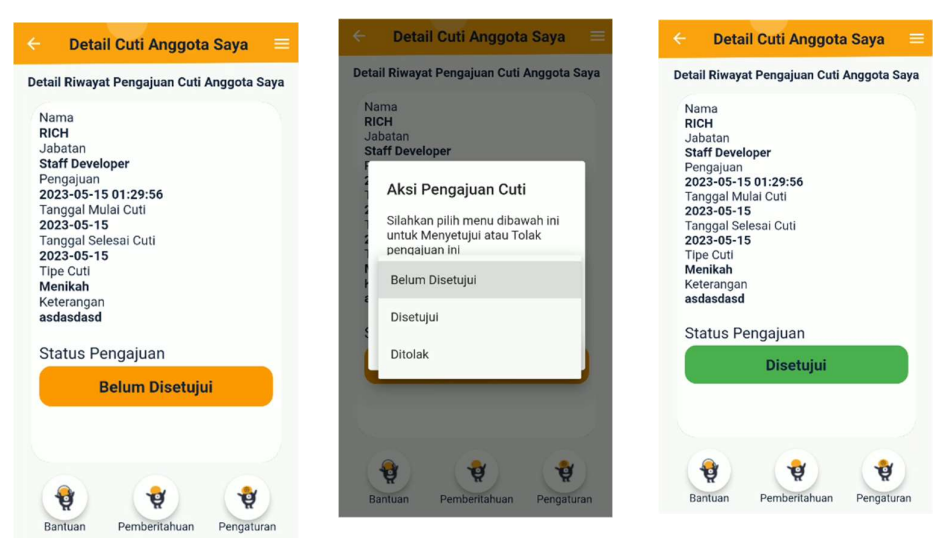

Gambar 6.8. Tampilan pengajuan dan persetujuan cuti atau sakit karyawan

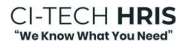

#### 6.5. Pengajuan Lembur Melalui Aplikasi CI-Tech HRIS Mobile

• Tampilan menu Beranda CI-Tech Mobile pilih menu "Lembur" (*khusus aplikasi versi* 1.0.13+14) seperti pada gambar yang anda akses setelah anda Login Akun.

|   | 10:17 AM 🕘 🕘 105KB/s 🍂 🖯 📜 💶 99%                                                                                                    |   |
|---|----------------------------------------------------------------------------------------------------|---|
|   | VAYAN ANDRIAN<br>Human Capital Solution Indonesia<br>Staff<br>Status Karyawan : Karyawan<br>Tanggal Kontrak:<br>Ringkasan HRIS Saya |   |
|   |                                                                                                    |   |
|   | 💈 Riwayat Kehadiran                                                                                                    |   |
|   | 💡 Mulai Verivikasi Wajah                                                                                                    |   |
|   | Presensi                                                                                                    |   |
|   | Lembur                                                                                                    |   |
| 1 | Izin                                                                                                    | • |
|   | Cuti & Sakit                                                                                                    |   |
|   | =                                                                                                    |   |
|   | ≡ ● ◀                                                                                                    |   |

Gambar 6.9. Tampilan menu lembur karyawan

• Tampilan pengajuan lembur anda bisa monitoring riwayat detail pengajuan lembur anda dan anggota anda (jika anda memiliki anggota ) pada aplikasi CI-Tech Mobile *(khusus aplikasi versi 1.0.13+14)* seperti pada gambar berikut

| Lemb                                                                                                    | ui =                                                                                                    |   |                                                                                                    | mbur                                                                                                    |                                                                     |
|----------------------------------------------------------------------------------------------------|----------------------------------------------------------------------------------------------------|---|----------------------------------------------------------------------------------------------------|----------------------------------------------------------------------------------------------------|---------------------------------------------------------------------|
| Ajukan Le                                                                                                    | mbur                                                                                                    |   | Belum Disetujui                                                                                                    |                                                                                                    | Diset                                                               |
| Riwayat Pengajuan                                                                                                | Lembur Anda                                                                                                    |   |                                                                                                    |                                                                                                    | _                                                                   |
| Update Data<br>2023-05-09 09:42:55<br>Tanggal Lembur<br>2023-05-09<br>Mulai Lembur<br>19:00:00                   |                                                                                                    | R | iwayat Pengajuan Le                                                                                                    | embur Member<br>Saya                                                                                                    | / Anggota                                                           |
| vetesar Lembur<br>Colo:00<br>Geterangan<br>est<br>Status Pengajuan<br>Disetujui<br>wayat Pengajuan Lembu<br>Saya | ır Member / Anggota                                                                                              | 2 | Nama<br>RICH<br>Jabatan<br>Staff Developer<br>Update Data<br>2023-04-26 17:25:3<br>Tanggal Lembur<br>2023-04-26 17:25:4<br>Mulai Lembur<br>20:03:00<br>Selesai Lembur<br>22:00:00<br>Keterangan<br>tes mobile<br>Status Pengajuan | Nama<br>SAMUEL<br>Jabatan<br>Staff Devel<br>Update Dat<br>5 2023-04-2<br>Tanggal Le<br>2022-04-2<br>Mulai Lemi<br>19:00:00<br>Selesai Ler<br>17:00:00<br>Keterangar<br>testing ora<br>Status Pen | oper<br>a<br>6 17:02:10<br>mbur<br>2<br>bur<br>nbur<br>ng<br>gajuan |
| Nama<br>RICH<br>Jabatan<br>Staff Developer<br>Update Data<br>2023-04-26 17:23:47<br>Tanggal Lembur<br>2023-04-29 | Nama<br>RICH<br>Jabatan<br>Staff Developer<br>Update Data<br>2023-04-26 17:25:35<br>Tanggal Lembur<br>2023-04-26 |   | Disetujui                                                                                                    | Belum D                                                                                                    | isetujui<br>Vengaturan                                              |
| = •                                                                                                    | 4                                                                                                    |   | =                                                                                                    | • •                                                                                                    |                                                                     |

Gambar 6.10. Tampilan riwayat pengajuan lembur karyawan

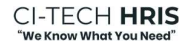

- Untuk melakukan pengajuan lembur karyawan pada CI-Tech HRIS Mobile (*khusus aplikasi versi 1.0.13+14*) sebagai berikut langkah-langkahnya.
  - a. Pilih ajukan lembur
  - b. Pilih tanggal dan waktu lembur anda
  - c. Masukan deskripsi kepeluan lembur anda
  - d. Pilih kirim pengajuan lembur

|                                                                                                    | Lembur =                                                                                                    | 5                 | Pengajuan Lembur                                                                                                    |
|----------------------------------------------------------------------------------------------------|----------------------------------------------------------------------------------------------------|-------------------|----------------------------------------------------------------------------------------------------|
| Aj                                                                                                    | ukan Lembur                                                                                                    |                   | Pilih Tanggal & Waktu Lembur<br>Tanggal Lembur                                                                                                    |
| Riwayat Per<br>Update Data<br>2023-05-09 09:42:<br>Tanggal Lembur<br>2023-05-09<br>Mulai Lembur<br>20:00:00<br>Selesal Lembur<br>20:00:00<br>Keterangan<br>test<br>Status Pengajuan<br>Disetujui | ngajuan Lembur Anda<br>55                                                                                                    | Tuliskan<br>Lembu | Vaktu Lembur<br>Mulai Selesai<br>08:00 13:00<br>Keperluan Lembur<br>I keterangan lembur anda<br>ur persiapan training karyawan                                                                                                    |
|                                                                                                    |                                                                                                    |                   |                                                                                                    |
| wayat Pengajua                                                                                                    | n Lembur Member / Anggota<br>Saya                                                                                                    |                   | Kirim                                                                                                    |
| iwayat Pengajuai<br>Nama<br>RICH<br>Jabatan<br>Staff Developer<br>Update Data<br>2023-04-26 17:23:<br>Tanggal Lembur<br>2023-04-29                                                               | n Lembur Member / Anggota<br>Saya<br>Nama<br>RICH<br>Jabatan<br>Staff Developer<br>Update Data<br>2023-04-26 17:25:35<br>Tanggal Lembur<br>2023-04-26 | Ban               | Kirim<br>Verilde Verilde |

Gambar 6.11. Tampilan pengajuan lembur karyawan

#### 6.6. Persetujuan Lembur Melalui Aplikasi CI-Tech HRIS Mobile

• Tampilan persetujuan lembur menampilkan detail pengajuan anggota anda (jika anda memiliki anggota ) pada aplikasi CI-Tech Mobile *(khusus aplikasi versi 1.0.13+14)* seperti pada gambar berikut

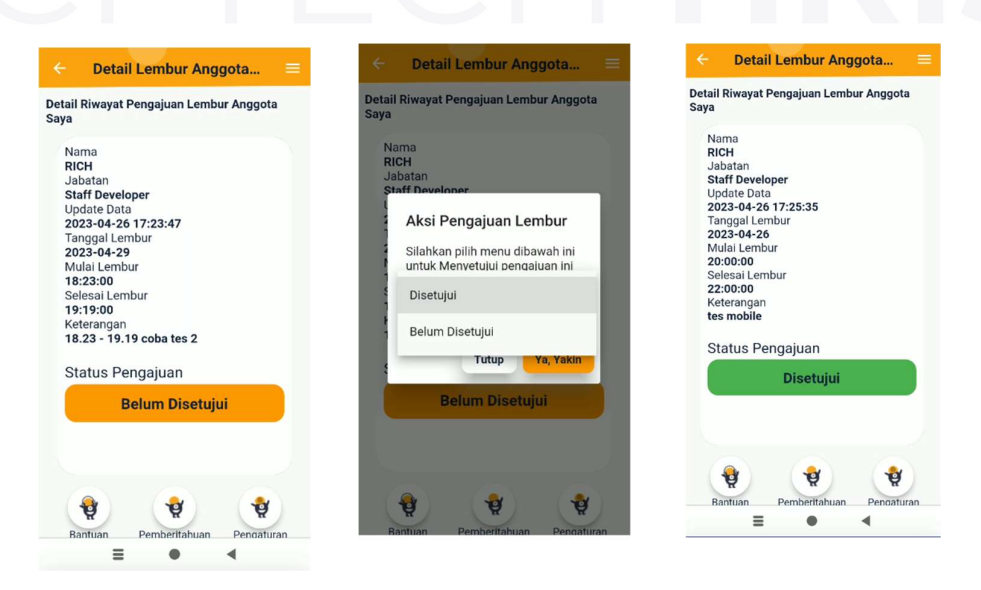

Gambar 6.12. Tampilan detail dan persetujuan lembur karyawan

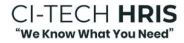

#### 7. Penggunaan Role User Karyawan Melakukan Unduh Slip Gaji Bulanan

- Tampilan menu Beranda CI-Tech Mobile (*khusus aplikasi versi 1.0.13+14*) seperti pada gambar yang anda akses setelah anda Login Akun.
- Pilih menu garis tiga pada pojok kanan atas pilih menu penggajian sebagai berikut

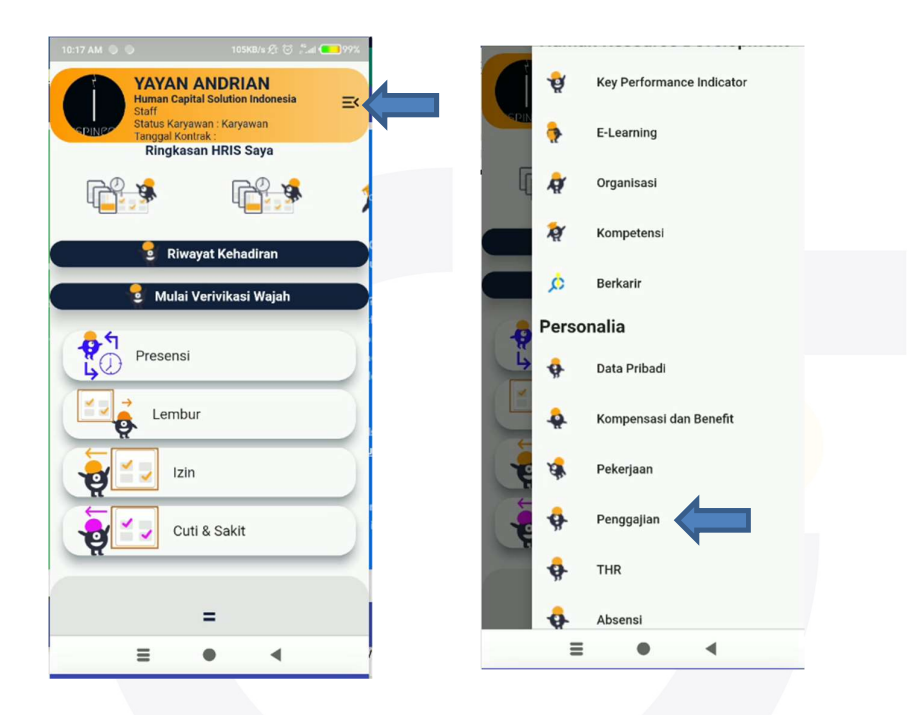

Gambar 7.1. Tampilan menu aplikasi CI-Tech HRIS

- Langkah-langkah cek slip gaji pada aplikasi CI-Tech Mobile (*khusus aplikasi versi* 1.0.13+14) namun perlu dikaetahui fitur cetak slip gaji ini tersedia jika perusahaan sudah menyetujui proses perhitungan gaji, berikut langkah-langkah seperti pada gambar.
  - a. Pilih periode slip gaji anda
  - b. Pilih cek / cetak slip gaji
  - c. Pilih proses cetak slip gaji
  - d. Pilih unduh slip gaji

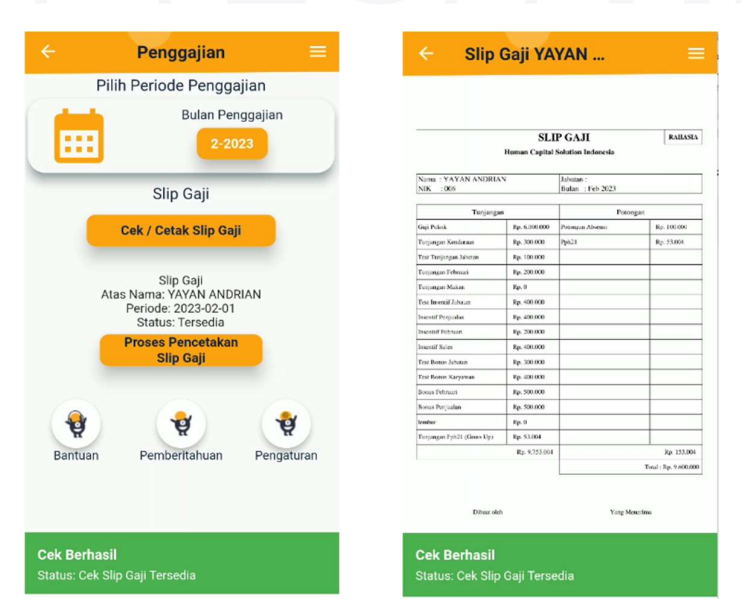

Gambar 7.2. Tampilan slip gaji karyawan

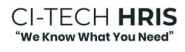

#### 8. Menuju Beranda CI-Tech Mobile (Versi 2.7.7)

• Tampilan menu Beranda CI-Tech Mobile *(khusus aplikasi versi 2.7.7)* seperti pada gambar 8.1 yang dapat anda akses setelah anda Login Akun (*lihat 4.2.2.1*).

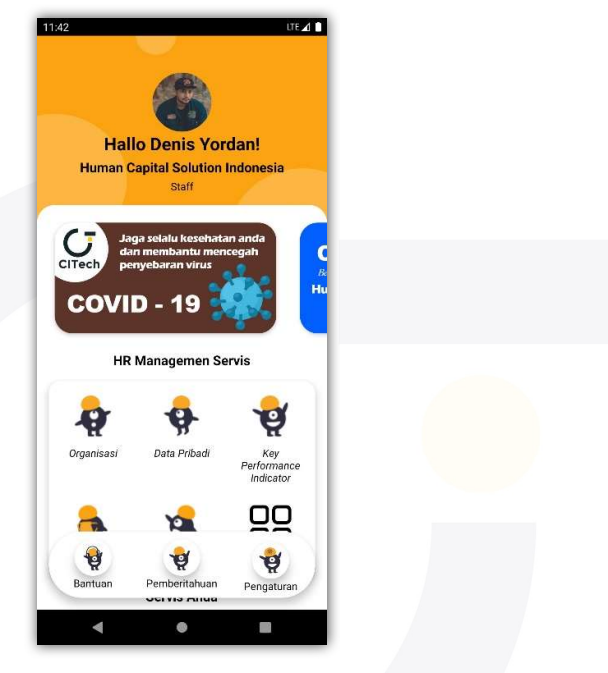

Gambar 8.1. Tampilan Beranda CI-Tech Mobile

## CI-TECH HRIS

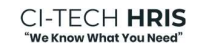

#### 8.1. Memilih Servis CI-Tech Mobile

Untuk melakukan pemilihan servis aplikasi CI-Tech Mobile ini anda harus berada pada tampilan Beranda CI-Tech Mobile *(khusus aplikasi versi 2.7.7)* anda dapat memilih servis dengan 2 cara sebagai berikut:

1. HR Managemen Servis

Cara pertama melalui menu HR Management Servis seperti pada gambar 3.18 lalu anda dapat meilhat seluruh servis di aplikasi CI-Tech Mobile ini dengan menekan tombol "Lainnya" lalu akan muncul tampilan seperti pada gambar 3.19. Selanjutnya anda dapat memilih servis dengan menekan salah satu servis yang tersedia.

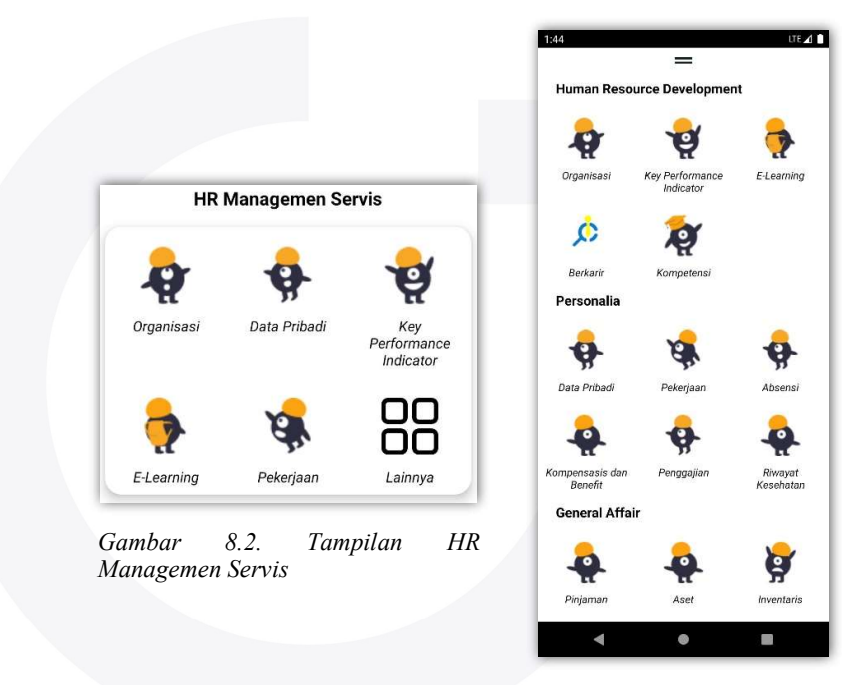

Gambar 8.3. Tampilan Semua Servis

2. Servis Anda

Cara kedua melalui menu Servis Anda *(khusus aplikasi versi 2.7.7)* seperti pada gambar 3.20 lalu tekan padasalah satu servis yang tersedia.

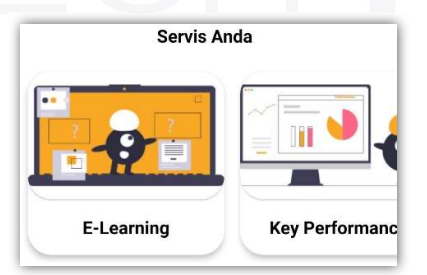

Gambar 8.4 Tampilan ServisAnda

#### 9. Penggunaan Role User Karyawan Menu E-Learning

#### 9.1. Menuju Tampilan Utama E-Learning

• Untuk menuju servis E-Learning anda dapat memilihnya pada menu Servis CI-TechMobile *(khusus aplikasi versi 2.7.7)* silahkan Pilih "E-Learning" lalu anda akan diarahkan ke tampilan utama servis E-Learning seperti dibawah ini:

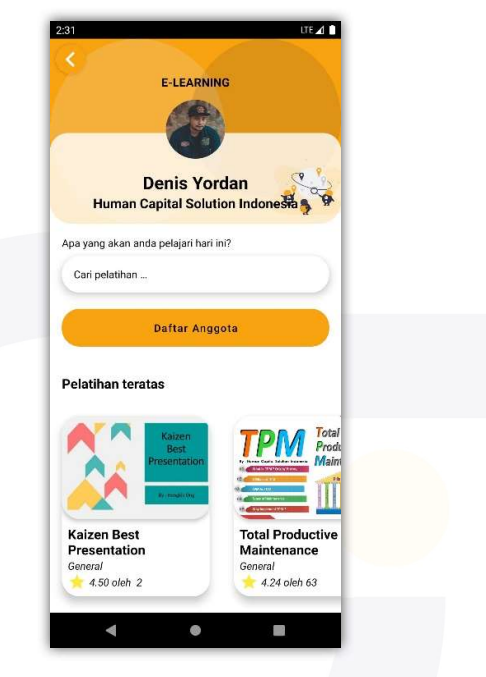

Gambar 9.1. Tampilanutama E-Learning

#### 9.2. Memilih Pelatihan

9.2.2.

- Untuk dapat memilih pelatihan anda harus berada di tampilan utama menu e-learning (*lihat 8.1*) lalu terdapat beberapa cara untuk memulai pelatihan sebagai berikut:
- 9.2.1. Pencarian

Cara pertama melalui Pencarian Pelatihan

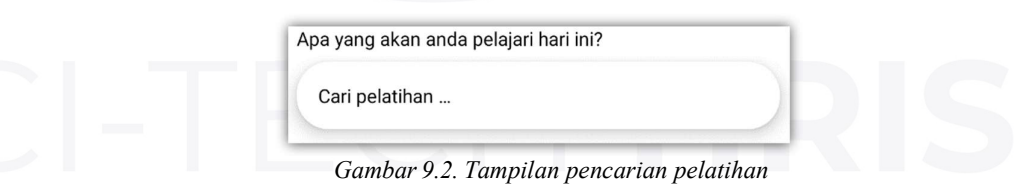

Pelatihan teratas

Cara kedua melalui pelatihan teratas seperti pada gambar 9.3 silahkan pilih salah satu pelatihan yang tersedia.

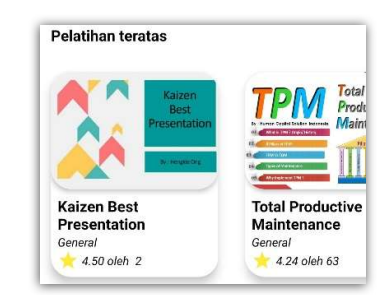

Gambar 9.3. Tampilan pelatihan teratas

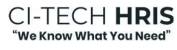

#### 9.2.3 Pelatihan terbaru

Cara ketiga melalui pelatihan terbaru seperti pada gambar 9.4 silahkan pilih salah satu pelatihan yang tersedia.

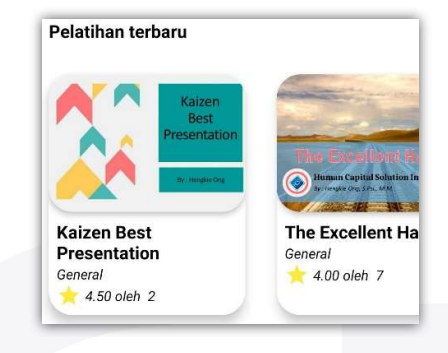

Gambar 9.4. Tampilan pelatihan terbaru

#### 9.3. Memulai Pelatihan

• Untuk memulai pelatihan anda harus memilih pelatihan terlebih dahulu (*lihat 9.2*) lalu anda akan diarahkan ke tampilan rincian pelatihan seperti pada gambar dibawah ini:

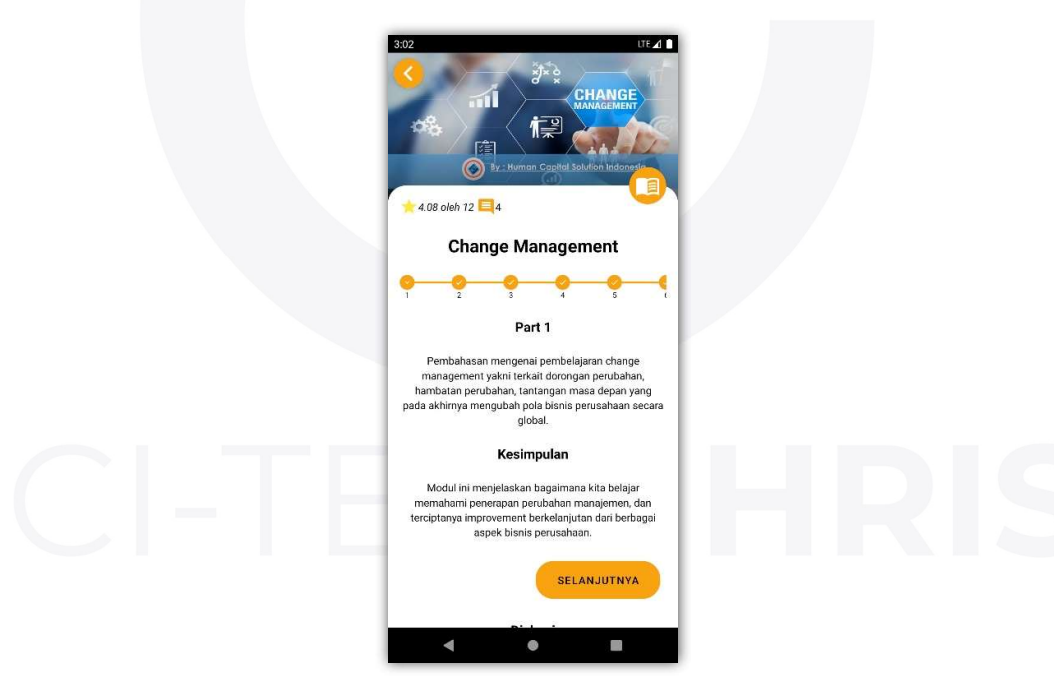

Gambar 9.5. Tampilanrincian pelatihan

#### 9.4. Mempelajari Modul PDF

• Untuk mempelajari modul berjenis PDF anda herus berada di tampilan Rincian Pelatihan (*lihat 9.3*) lalu tekan tombol dengan logo buku terbuka seperti pada gambar 9.6 dibawah ini:

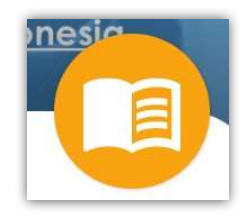

#### Gambar 9.6 Tombol PDF

• Selanjutnya anda akan diarahkan ke tampilan PDF Viewer seperti pada gambar9.7 lalu tekan tombol "Unduh" untuk mengunduh berkas.

| 3:27 LTE 🖌 🗎                                          |  |
|-------------------------------------------------------|--|
| Change Management   Part 1                            |  |
|                                                       |  |
|                                                       |  |
|                                                       |  |
|                                                       |  |
|                                                       |  |
| Berkas belum tersedia, silahkan unduh terlebih dahulu |  |
| UNDUH                                                 |  |
|                                                       |  |
|                                                       |  |
|                                                       |  |
|                                                       |  |
|                                                       |  |
|                                                       |  |
| 0/0                                                   |  |
|                                                       |  |
| Gambar 9.7. Tampilan                                  |  |
| PDF Viewer                                            |  |
|                                                       |  |

• Setelah selesai mengunduh berkas silahkan pelajari sampai akhir halaman untuk menyelesaikan modul.

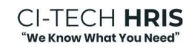

#### 9.5. Mempelajari Modul Video

• Untuk mempelajari modul berjenis video anda harus berada pada tampilan rincian pelatihan (*lihat 9.3*) lalu tekan tombol dengan logo arah kanan (playmedia) seperti pada gambar dibawah ini:

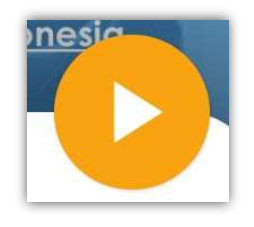

Gambar 9.8. Tombol Play video

• Selanjutnya anda akan diarahkan ke tampilan Video Player seperti pada gambar dibawah ini:

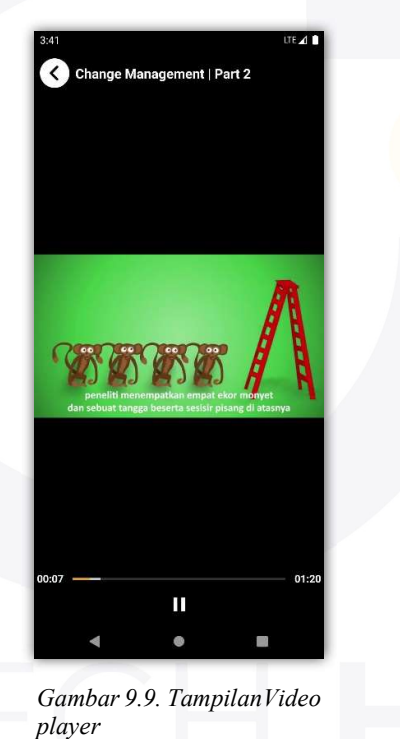

• Setelah selesai belajar anda harus menekan tombol "Tandai sudah selesai" padaakhir video seperti pada gambar 3.27 dibawah ini:

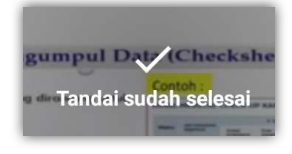

Gambar 9.10. Tombol tandai sudah selesai

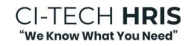

#### 9.6. Berdiskusi Pada Pelatihan

• Jika anda akan melakukan diskusi anda harus berada pada tampilan rincian pelatihan, lalu tekan tombol berlogo panah atas seperti padagambar dibawah ini:

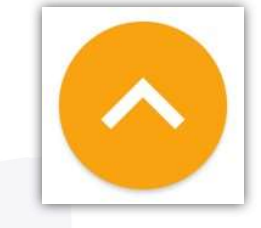

Gambar 9.11. Tomboldiskusi

• Selanjutnya akan muncul tampilan Diskusi Pelatihan seperti pada gambar dibawah ini:

| Tambah diskusi                                                        |  |
|-----------------------------------------------------------------------|--|
|                                                                       |  |
|                                                                       |  |
| 2 bulan yang lalu                                                     |  |
| PSDM = problem selesai dengan melakukan perbaikan                     |  |
|                                                                       |  |
| 2 bulan wana lalu                                                     |  |
| komunikasi antar karvawan agar lebih baik lagi                        |  |
|                                                                       |  |
|                                                                       |  |
| 2 bulan yang lalu                                                     |  |
| keselamatan kerja lebih utama                                         |  |
|                                                                       |  |
|                                                                       |  |
| 2 bulan yang lalu                                                     |  |
| masalah kalau bisa kita hindariatau kita bisa<br>selesaikan(pecahkan) |  |
| 50 7 5                                                                |  |
|                                                                       |  |
| 2 bulan yang lalu                                                     |  |
| Modulnya banyakin gambar pak dari pada teks. tks                      |  |
|                                                                       |  |
| 2 bulan yang lalu                                                     |  |
| sekedar membaca tetapi manfaatnya luar biasa, trmksh                  |  |
|                                                                       |  |
|                                                                       |  |
|                                                                       |  |
|                                                                       |  |

• Lalu silahkan ketikan duskusi anda pada kolom yang sudah tersedia. Jika Sudah selesai tekan tombol berlogo panah Arah kanan seperti pada gambar 3.30 dibawah ini:

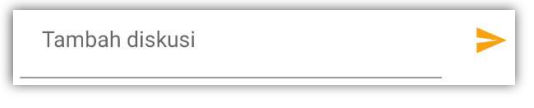

Gambar 9.13. Tampilan kirim diskusi

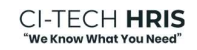

#### 9.7. Melakukan Tes Pelatihan

• Untuk melakukan tes pelatihan anda harus berada di tampilan rincian pelatihan (*lihat 9.3*) dan menyelesaikan seluruh modul pada pelatihan tersebut sampai tombol "Ambil Test" muncul seperti pada gambar dibawah ini:

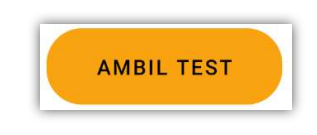

Gambar 9.14. Tombol ambil test

• Selanjutnya anda akan diarahkan ke tampilan Tes Pelatihan, silahkan baca aturanyang berlaku lalu tekan tombol "Mulai" seperti pada gambar 3.32 dibawah ini:

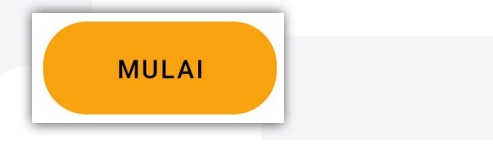

Gambar 9.15. Tombol mulai tes

• Selanjutnya anda akan diarahkan untuk memilih salah satu jawaban yang menurut anda benar berdasarkan soal yang diberikan sebelum waktu yang ditentukan habis seperti pada gambar dibawah ini:

| pa yang dimaksud de<br>hange management y<br>dalah ? | ngan<br>vang benar |
|------------------------------------------------------|--------------------|
| Manajemen persiapan                                  | 0                  |
| Manajemen perusahaan                                 | 0                  |
| Manajemen perubahan                                  | 0                  |
| Manajemen perbaikan                                  | 0                  |
|                                                      |                    |

Gambar 9.16. Tampilan tespelatihan

• Sampai pada akhir Tes anda akan melihat tombol "Selesai" seperti pada gambar, silahkan di tekan untuk menyelesaikan tes.

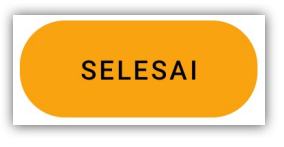

Gambar 9.17. Tombol selesai

• Selanjutnya anda akan diarahkan ke tampilan hasil tes seperti pada gambar dibawah ini:

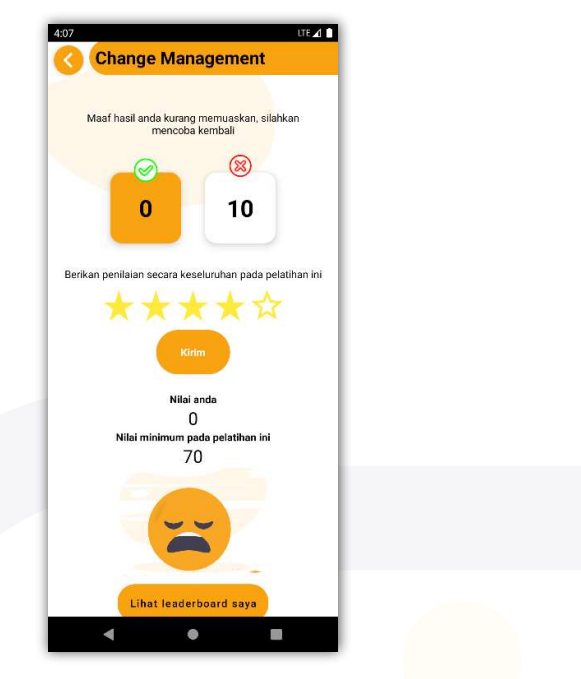

Gambar 9.18 Tampilan hasil tes

#### 9.8. Melihat Progress Anggota Bagi Atasan (Daftar Anggota)

• Untuk melihat progress anggota anda harus berada pada tampilan utama servis E-Learning (*lihat 3.2.5*), lalu tekan tombol "Daftar Anggota" seperti pada gambar 3.38 dibawah ini:

#### Daftar Anggota

Gambar 9.19 Tombol daftar anggota

## CI-TECH HRIS

• Selanjutnya anda akan diarahkan ke tampilan Daftar Anggota anda seperti pada gambar, anda juga dapat melihat progress anggota dari anggota anda dengan cara tekan salah satu anggota anda.

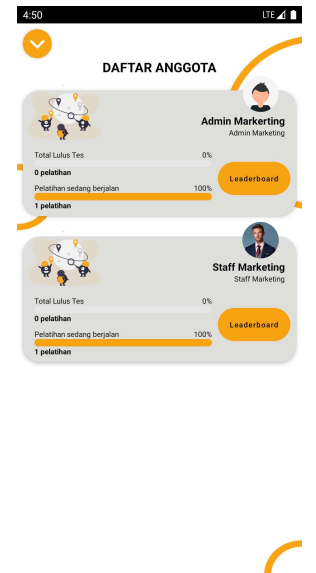

Gambar 9.20. Tampilandaftar anggota

#### 9.9. Melihat Progress Pembelajaran (Leaderboard)

• Untuk melihat progress belajar anda, silahkan ke tampilan utama servis e-learning, lalu tekan tombol "Lihat leaderboard saya" seperti pada gambar 3.40 dibawah ini:

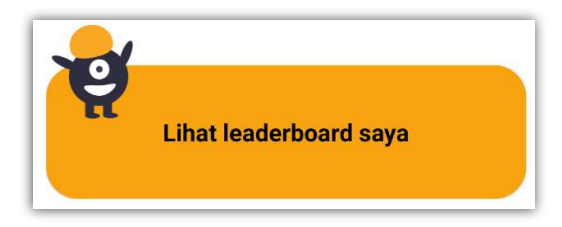

Gambar 9.21. Tombol lihat leaderboard saya

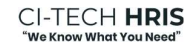

• Selanjutnya anda akan diarahkan ke tampilan Leaderboard seperti pada gambar dibawah ini:

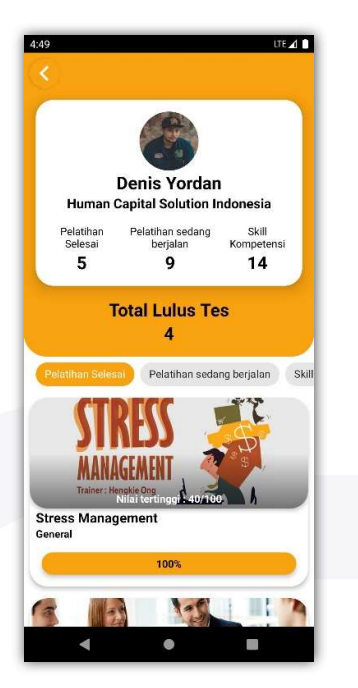

Gambar 9.22. Tampilan leaderboard

# CI-TECH HRIS

#### 10. Penggunaan Role User Karyawan Menu E-KPI Mobile 10.1. Menuju Tampilan Utama E-KPI

• Untuk menuju servis e-KPI anda dapat memilihnya pada menu Servis CI-Tech Mobile silahkan Pilih "E-KPI" lalu anda akan diarahkan ke tampilan utama servis e- KPI seperti dibawah ini:

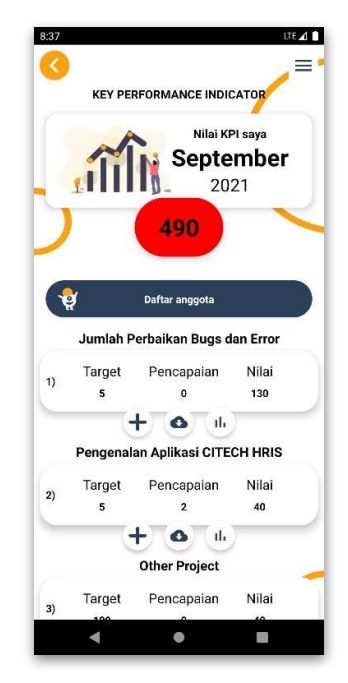

Gambar 10.1. Tampilan utama e-KPI

#### 10.2. Melihat Ketentuan Sanksi

• Untuk melihat ketentuan sanksi yang diberikan oleh perusahaan anda harus berada pada tampilan utama e-KPI (*lihat 10.1*), lalu tekan tombol menu dengan logo 3 garis horizontal seperti pada gambar dibawah ini:

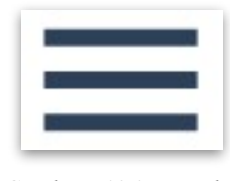

Gambar 10.2. Tombol menu KPI

• Selanjutnya akan muncul tampilan menu KPI lalu silahkan anda tekan tombol "Ketentuan Sanksi" seperti pada gambar dibawah ini:

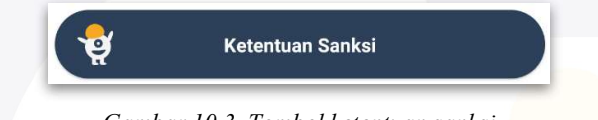

Gambar 10.3. Tombol ketentuan sanksi

• Selanjutnya anda akan diarahkan ke tampilan Daftar Ketentuan Sanksi seperti pada gambar dibawah ini:

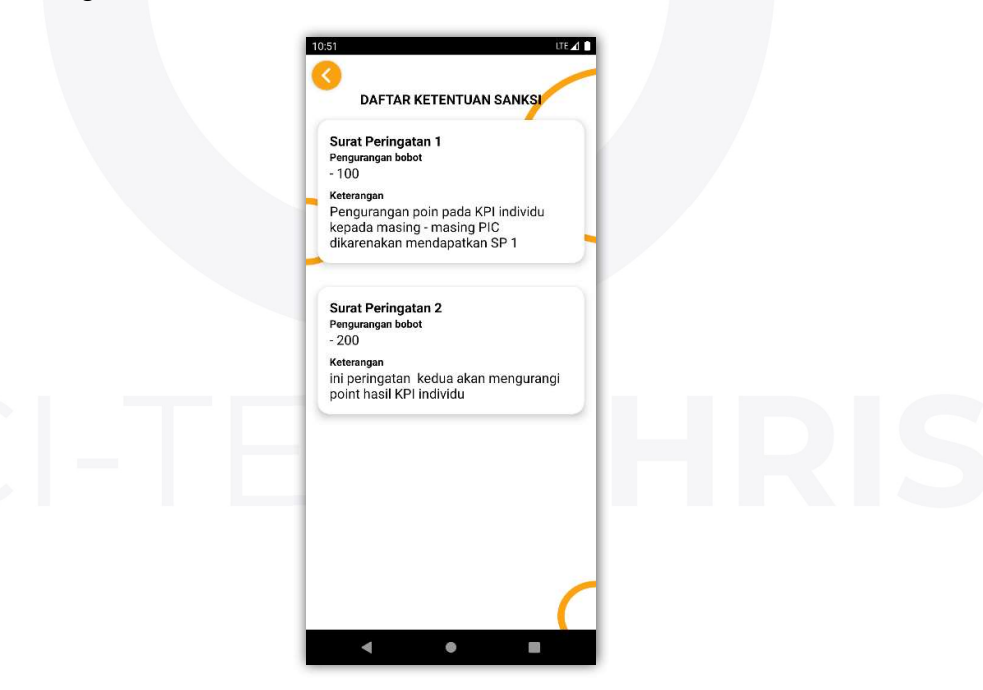

Gambar 10.4. Tampilan dıftar sanksi

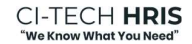

#### 10.3. Melihat Indikator Nilai Akhir

• Untuk melihat Indikator Nilai Akhir KPI anda harus sudah berada pada tampilan menu KPI *(lihat 10.1)*, lalu tekan tombol "Indikator Nilai Akhir" seperti pada gambar dibawah ini:

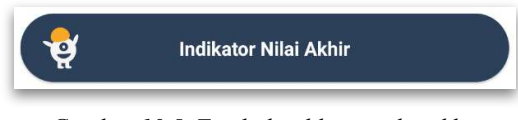

Gambar 10.5. Tombol indikator nilai akhir

• Selanjutnya anda akan diarahkan ke tampilan Indikator Nilai Akhir seperti pada gambar dibawah ini:

| Jorek Nilei | Katannuan    |  |
|-------------|--------------|--|
| 0 - 600     | Kurang Baik  |  |
|             |              |  |
| Jarak Nilai | Keterangan 🔪 |  |
| 601 - 700   | Kurang       |  |
| Jarak Nilai | Keterangan   |  |
| 701 - 800   | Cukup        |  |
| Jarak Nilai | Keterangan   |  |
| 801 - 900   | Baik         |  |
| Jarak Nilai | Keterangan   |  |
| 901 - 1.000 | Sangat Baik  |  |

Gambar 10.6. Tampilan Indikator nilai akhir

#### 10.4. Melihat Nilai KPI Anggota Untuk Atasan

• Untuk melihat nilai KPI anggota anda harus sebagai atasan dan berada pada tampilan utama servis e-KPI (*lihat 10.1*), lalu tekan tombol "Daftar Anggota" seperti pada gambar dibawah ini:

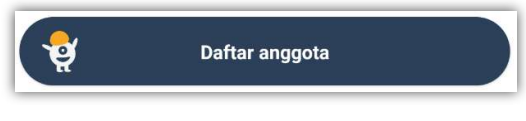

Gambar 10.7. Tombol daftar anggota

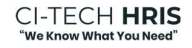

• Selanjutnya anda akan diarahkan ke tampilan Daftar Anggota seperti pada gambar dibawah ini:

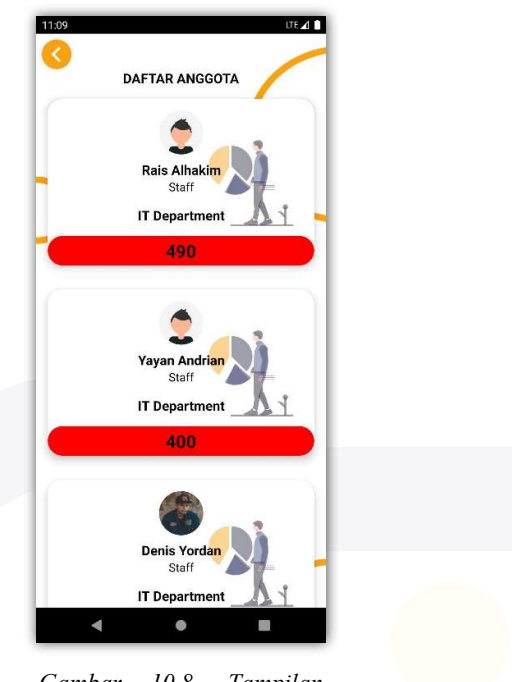

Gambar 10.8. Tampilan daftar anggota

#### 10.5. Melihat Riwayat KPI Tahunan

• Untuk melihat riwayat nilai KPI tahunan anda dapat mengaksesnya melalui tampilan utama servis e-KPI (*lihat 10.1*) lalu tekan tombol "Riwayat KPI tahunan" seperti pada gambar dibawah ini:

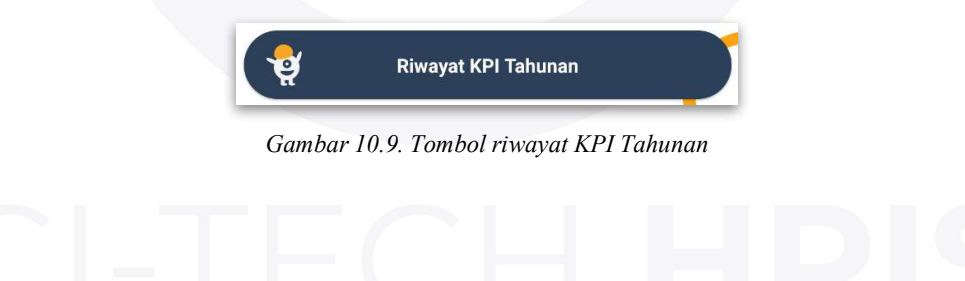

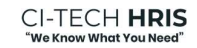

• Selanjutnya anda akan diarahkan ke tampilan Riwayat KPI seperti pada gambar dibawah ini:

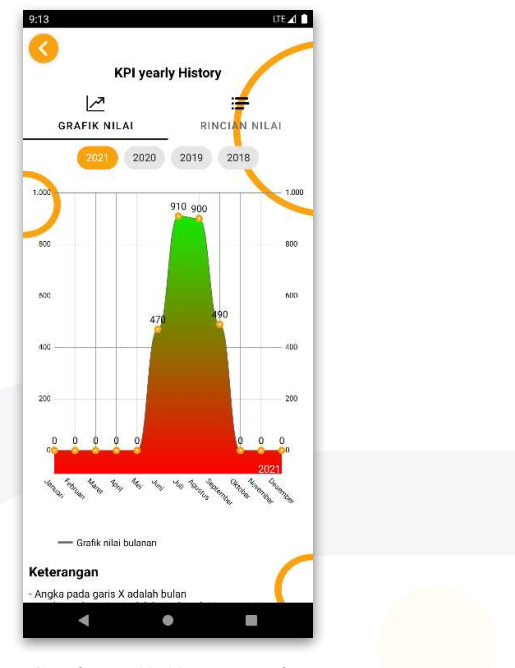

Gambar 10.10. Tampilan riwayat KPI tahunan

• Lalu anda dapat mengatur pilihan tahun seperti pada gambar dengan memilih salah satu tahun yang ingin anda.

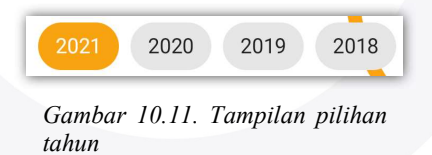

• Anda juga dapat melihat rincian tahun dengan menekan tombol Rincian Nilai seperti pada gambar dibawah ini:

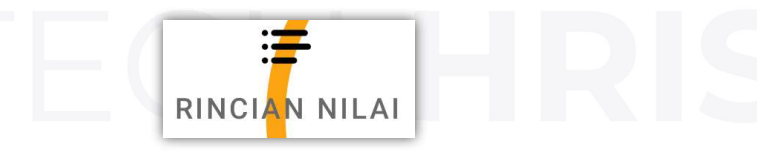

Gambar 10.11. Tombol rincian nilai

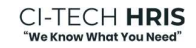
Selanjutnya anda akan diarahkan ke tampilan Rincian Nilai seperti pada gambar dibawah dan jika anda ingin melihat rincian kpi pada bulan tertentu silahkan tekan pada salah satu bulan yang tersedia.

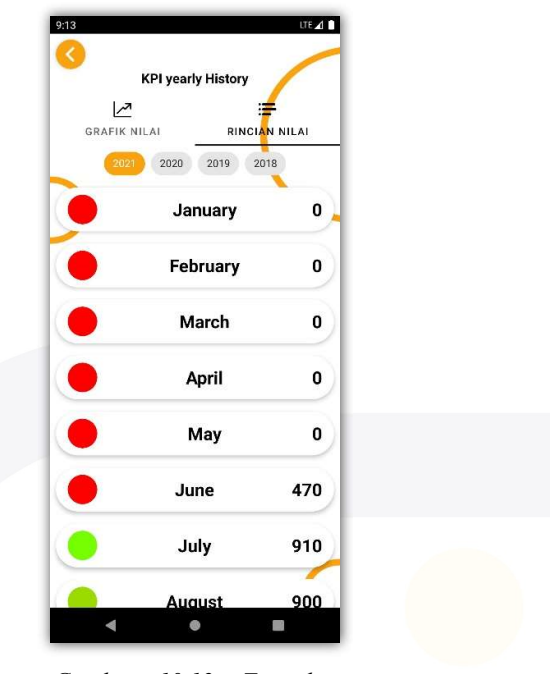

Gambar 10.12. Tampilan rincian nilai

#### 10.6. Melihat Riwayat Item KPI Bulanan

• Untuk melihat Riwayat Item KPI Bulanan anda harus berada pada pilihan item KPI seperti pada tampilan utama servis e-KPI (*lihat 10.1*) atau melalui Riwayat Tahunan (*lihat 3.2.6.4*), lalu tekan tombol berlogo grafik seperti pada gambar dibawah ini pada salah satu Item KPI yang ingin anda lihat riwayatnya.

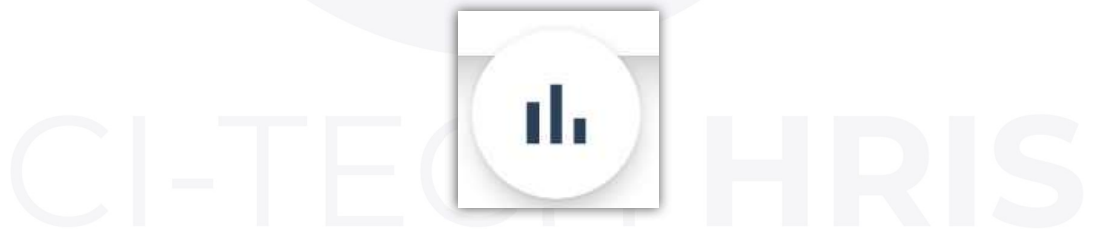

Gambar 10.13. Tombol Lihat riwayat item KPI

• Lalu anda akan diarahkan ke tampilan Riwayat hampir sama seperti tampilan Riwayat Tahunan (*lihat 10.5*) hanya saja tidak memiliki pilihan tahun.

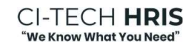

#### 10.7. Menambah Pencapaian KPI Value

• Untuk menambah Pencapaian pada KPI berjenis value anda harus berada pada pilihan item seperti pada tampilan utama servis e-KPI (*lihat 10.1*) atau melalui Riwayat Tahunan (*lihat 3.2.6.4*), lalu tekan tombol berlogo tambah seperti pada gambar dibawah ini pada salah satu Item KPI value yang ingin anda tambahkan pencapaian.

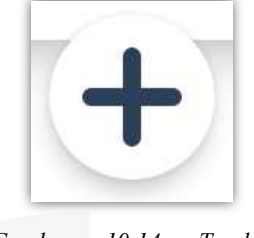

Gambar 10.14. Tombol tambah pencapaian

• Selanjutnya akan muncul tampilan Penambahan Pencapai seperti pada gambar dibawah ini, silahkan isi sesuai keinginan lalu tekan tombol "Tambah Progress".

| Pengenalan Aplikasi CITECH HF | RIS |
|-------------------------------|-----|
| Penambahan                    |     |
| Keterangan                    |     |

Gambar 10.15.. Tampilan tambah pencapaian

## 10.8. Mengunduh Pusat Data KPI

• Untuk mengunduh Pusat Data pada KPI anda harus berada pada pilihan item seperti pada tampilan utama servis e-KPI (*lihat 10.1*) atau melalui Riwayat Tahunan (*lihat 10.5*), lalu tekan tombol berlogo awan seperti pada gambar dibawah ini, pada salah satu Item KPI yang ingin anda unduh pusat data nya.

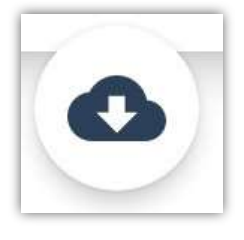

Gambar 10.16. Tombol unduh pusat data

## 10.9. Melihat Daftar Projek Value Pada KPI Projek

• Untuk melihat Daftar projek pada KPI berjenis projek value anda harus berada pada pilihan item KPI seperti pada tampilan utama servis e-KPI (*lihat 10.1*) atau melalui Riwayat Tahunan (*lihat 10.5*, lalu tekan salah satu item KPI yang berjenis projek value. Selanjutnya anda akan diarahkan ke tampilan daftar projek seperti pada gambar dibawah ini:

| DAFTAR PROJECT                                      |     |  |
|-----------------------------------------------------|-----|--|
| Aktifitas 1                                         |     |  |
| Membuat action plan<br>program marketing            | 0 % |  |
| +                                                   | ~   |  |
| Aktifitas 2                                         |     |  |
| Membuat proposal<br>rencana program<br>marketing    | 0 % |  |
| +                                                   |     |  |
| Aktifitas 3                                         |     |  |
| Membuat draft activity<br>plan program marketing    | 0 % |  |
| +                                                   |     |  |
| Aktifitas 4                                         |     |  |
| Membuat tim marketing<br>untuk program<br>marketing | 0 % |  |
| < ●                                                 |     |  |

Gambar 10.17. Tampilan daftar projek value

## 10.10. Menambah / Merubah Progress Pada Project Value

• Untuk menambah progress pada projek value anda harus berada pada tampilan Daftar Projek Value (*lihat 3.2.6.9*), lalu tekan tombol berlogo tambah seperti pada gambar 3.59 dibawah ini:

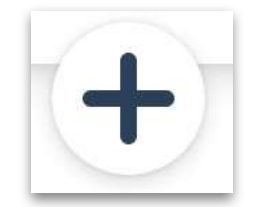

Gambar 10.18. Tombol tambah progress

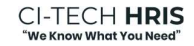

 Selanjutnya akan muncul tampilan Tambah Progress seperti pada gambar dibawah ini, silahkan anda isi untuk merubah progress sesuai keinginan lalu jika sudah tekan tombol "Rubah Progress".

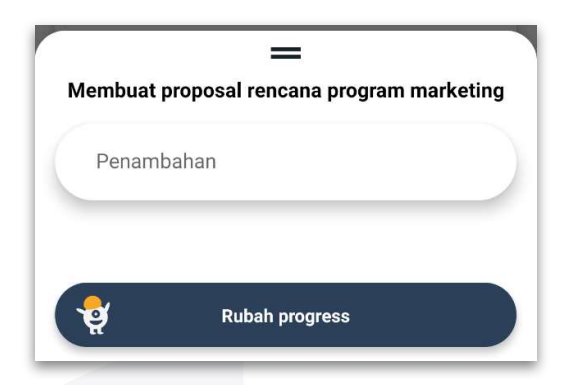

Gambar 10.19. Tampilan tambah/rubah progress

## 10.11. Melihat Daftar Projek Item Pada KPI Projek

• Untuk melihat Daftar projek pada KPI berjenis projek item anda harus berada pada pilihan item KPI seperti pada tampilan utama servis e-KPI (*lihat 10.1*) atau melalui Riwayat Tahunan (*lihat 10.5*), lalu tekan salah satu item KPI yang berjenis projek item. Selanjutnya anda akan diarahkan ke tampilan daftar projek seperti pada gambar dibawah ini, anda dapat menggeser antara projek yang sudah "Selesai" atau "Belum Selesai".

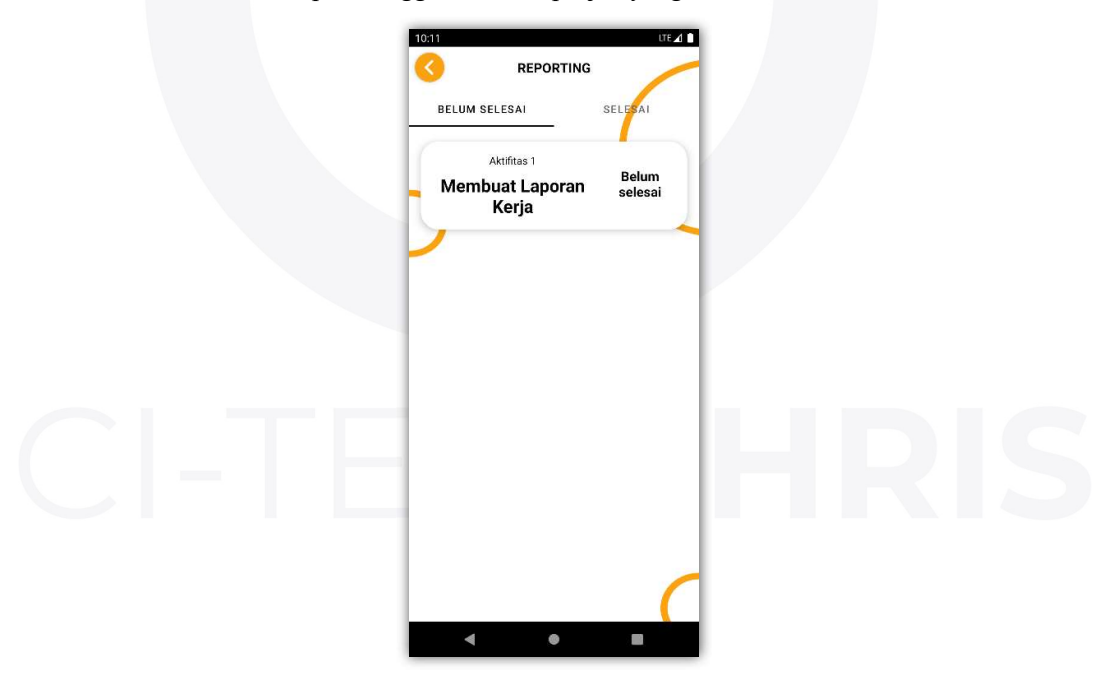

Gambar 10.20. Tampilan daftar projek

# 10.12. Menambah Progress Pada Project Item

• Untuk menambah progress pada projek anda harus berada pada tampilan Daftar Projek *(lihat 10.11)* lalu tekan salah satu projek yang akan anda tambahkan progress nya Selanjutnya anda akan diarahkan ke tampilan progress projek seperti padagambar 3.62 dibawah ini:

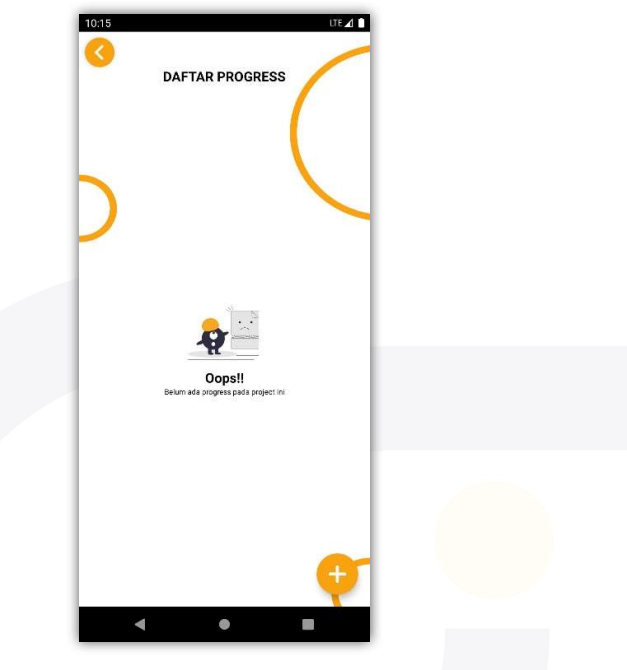

Gambar 10.21. Tampilan daftar progress projek

• Untuk menambah progress silahkan tekan tombol berlogo tambah seperti padagambar dibawah ini:

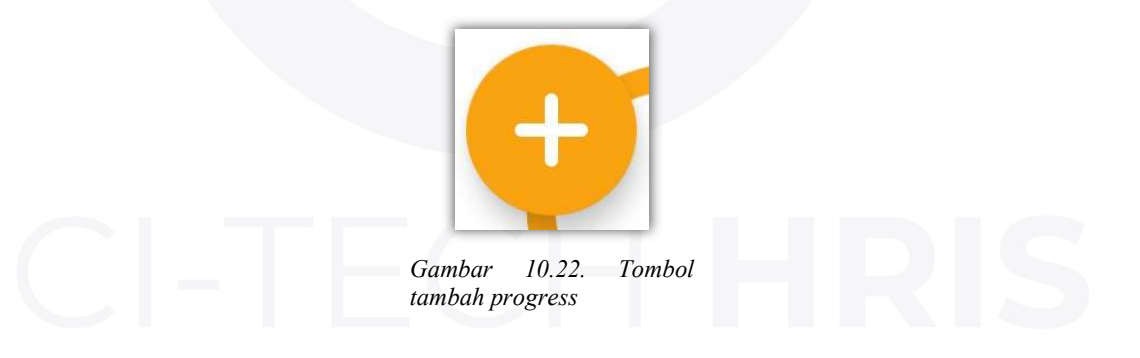

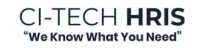

 Selanjutnya akan muncul tampilan Tambah Progress seperti pada gambar 3.64, silahkan isi sesuai keinginan dan anda dapat menambahkan berkas dengan menekan tombol "Lampirkan berkas". Setelah selesai silahkan tekan tombol "Tambah Progress"

| Judul pr | rogress        |  |
|----------|----------------|--|
| Keteran  | gan            |  |
| + Lamp   | pirkan berkas  |  |
| <b>.</b> | Tambah progres |  |

progress projek

# 10.13. Menyetujui Projek Untuk Atasan Kepada Anggotanya

- 1. Untuk meng-approve projek anggota anda harus sebagai atasan dan berada pada tampilan Daftar Anggota (*lihat 10.4*), lalu Pilih salah satu anggota yang akan anda setujui / approve projek KPI nya
- 2. Selanjutnya anda akan diarahkan ke tampilan seperti tampilan utama servis e- KPI (*lihat 10.1*)) hanya saja pada tampilan ini milik anggota anda.
- 3. Lalu silahkan pilih salah satu item KPI projek (*lihat 10.11*) yang akan anda approve projek nya
- 4. Setelah masuk pada Daftar Projek silahkan pilih projek yang akan anda approve dengan menekan tombol berlogo ceklis seperti pada gambar dibawah ini:

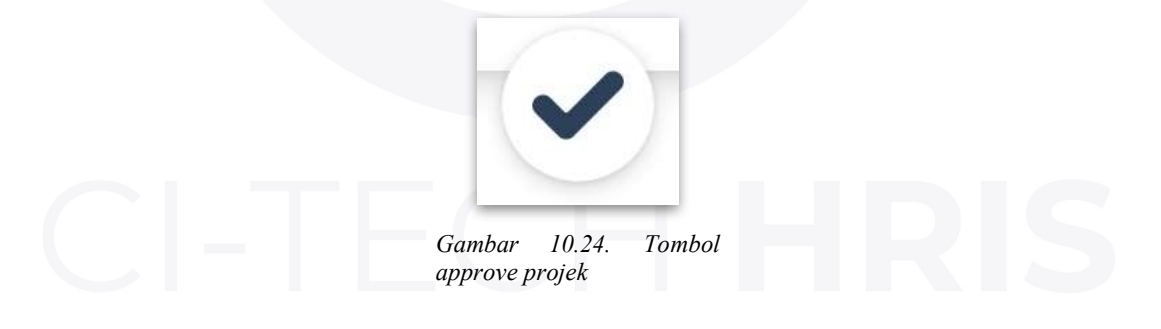

## 11. Penggunaan Role User Karyawan, Admin Sistem, dan Admin Departemen CI-Tech HRIS Website

# 11.1. Login / Masuk akun

Pada saat anda akan melakukan login melalui halaman website <u>http://www.ci-tech.co.id/</u> anda diminta mengisikan beberapa data seperti pada gambar dibawah ini :

| ( )                         | Sign In                               |
|-----------------------------|---------------------------------------|
| $\mathbf{\nabla}$           | Company Code                          |
|                             | Username                              |
|                             | Password                              |
| <b>R</b> — — — <del>C</del> | Login                                 |
|                             | Demo Application                      |
| P                           | Or Login With                         |
|                             | berkar <sup>o</sup> r                 |
| Make Your Employees Work    | don't have an account? <u>Sign Up</u> |
| Lifectively                 |                                       |

Gambar 11.1. Tampilan login / masuk akun

| Α. | Masukan form Log | in                               |
|----|------------------|----------------------------------|
|    | Kode Perusahaan  | : xxxxxx (example : AB12345678)  |
|    | Username         | : xxxxxx (example : yayan_yayan) |
|    | Password         | : XXXXXX                         |
|    |                  |                                  |

# 11.2. Logout / Keluar akun

Setelah anda sudah melakukan login melalui halaman website <u>http://www.ci-tech.co.id/</u> anda pilih icon profile pada pojok kanan atas pilih logout seperti pada gambar dibawah ini:

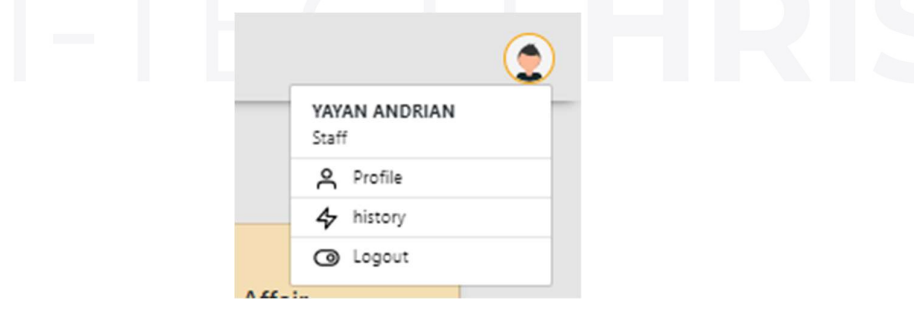

Gambar 11.1. Tampilan logout / keluar akun

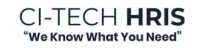

#### 12. Penggunaan Role User Karyawan Fitur Pinjaman CI-Tech HRIS Website

#### 12.1. Deskripsi Fitur Pinjaman Aplikasi CI-Tech HRIS Website

Fitur pinjaman pada aplikasi CI-Tech HRIS alur pengajuan pinjaman dari user karyawan kemudian untuk mengetahui pinjaman karyawan perlu masuk dari akun admin departemen perusahaan atau jabatan tertinggi di departemen (contoh :Manager A), selanjutnya untuk menyetujui atau menolak atau merevisi pinjaman dilakukan dari akun role admin sistem perusahaan. Fitur ini dimaskudkan untuk pinjaman karyawan kepada perusahaan untuk hitungan mulai pemotongan cicilan pinjaman (detai pinjaman) yakni di potong pada bulan selanjutnya setelah mengajuan pinjaman.

### 12.2. Pelaksana Aplikasi

- User karyawan atau role user karyawan untuk pengajuan
- Role admin departemen untuk mengetahui
- User karyawan dengan level jabatan tertinggi di departemen terkait (contoh user dengan jabatan manager departemen A) untuk menyetujui / menolak / merevisi pengajuan
- Role admin sistem atau super admin perusahaan untuk menyetujui / menolak / merevisi pengajuan pinjaman

#### 12.3. Pengajuan Role User Karyawan Pinjaman CI-Tech HRIS Website

• Setelah anda melakukan login / masuk akun *(lihat 11.1)* anda di tampilan Dashboard Utama kemudian pilih **Menu Kompensasi & Benefit.** Lihat gambar berikut:

| 😑 Welcome, Yayan A            | Andrian                   | ٢                           |
|-------------------------------|---------------------------|-----------------------------|
| Welco                         | ome Yayan Andrian to HRIS | Tech                        |
| Human Resource<br>Development | Personal<br>Management    | General Affair              |
| E-Learning                    | Data Pribadi              | Asset                       |
| Competency                    | Pekerjaan                 | ( <sup>2</sup> ) Inventaris |
| C KPI                         | Absensi                   | Uingkungan Umum             |
| Organization Chart            |                           |                             |
| Kompensasi & Benefit          |                           |                             |
| Penggajian/Payroll            |                           |                             |

Gambar 12.1. Tampilan dashboard utama

• Maka akan tampil Menu Pinjaman Pilih > Tambah Data Pinjaman lihat gambar berikut:

| Kompensasi dan                                                                             |          | Pinjaman Kar                       | yawan Februari 20               | 23                 |                                            |      |
|--------------------------------------------------------------------------------------------|----------|------------------------------------|---------------------------------|--------------------|--------------------------------------------|------|
| Benefit                                                                                    | Pinjaman |                                    |                                 |                    |                                            |      |
|                                                                                            |          |                                    |                                 |                    |                                            |      |
| lih Periode<br>pilih bulan dan tahun                                                       |          | Cari                               |                                 |                    | + Tambah Data Pin                          | iama |
| hlih Periode<br>pilih bulan dan tahun<br>now 10 $\phi$ entries                             |          | Can                                |                                 |                    | + Tambah Data Pin<br>Search:               | jama |
| lih Periode<br>pilih bulan dan tahun<br>ow 10 • entries<br>lo Nama Pengaju                 |          | Cat<br>Nama Keperluan              | Besaran Nominal                 | Besaran Gaji Pokok | + Tambah Data Pin<br>Search:<br>Tenor      | jama |
| lih Periode<br>pilih bulan dan tahun<br>w 10 • entries<br>lo Nama Pengaju<br>Yayan Andrian |          | Nama Keperluan<br>pinjaman pribadi | Besaran Nominal<br>3.000.000,00 | Besaran Gaji Pokok | + Tambah Data Pin<br>Search:<br>Tenor<br>6 | jama |

Gambar 12.2. Tombol pengajuan

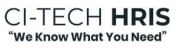

• Maka akan muncul > Form Pengajuan Pinjaman sebagai berikut:

|        | , and a spanning of the second second s |
|--------|----------------------------------------------------------------------------------------------------|
|        | Periode *                                                                                                    |
|        | 2023-02                                                                                                    |
| Pinjan | Tenor *                                                                                                    |
|        | 3                                                                                                    |
|        | Nominal *                                                                                                    |
|        | Rp 4000000                                                                                                    |
|        | Keperluan *                                                                                                    |
|        | ini keperluan pinjaman user                                                                                                    |
|        | File Pinjaman *                                                                                                    |
|        | Choose File No file chosen P                                                                                                    |
|        |                                                                                                    |
|        | Close Create                                                                                                    |

Gambar 12.3. Forml pengajuan pinjaman

Penjelasan gambar 12.3. diatas:

- 1. Kolom input periode pilih tahun dan bulan (2023-02)
- 2. Kolom input tenor pilihan 3 / 6 / 9 / 12 (pilih salah satu)
- 3. Kolom input nominal masukan nominal pinjaman yang akan diajukan
- 4. Kolom input keperluan masukan isi keterangan keperluan pinjaman

5. File Pinjaman ini masukan lampiran dokumen pendukung pinjaman ini hanay opsional saja sebagai data pendukung format pdf

6. Pilih create untuk menyimpan data pengajuan pinjaman

• Maka hasilnya mucul data pengajuan pinjaman karyawan tanda scroll kiri kanan untuk melihat detail pinjaman sebagai berikut:

|                                        | ≡ Welcon | ne, Yayan Andrian |                      | ٢                      |
|----------------------------------------|----------|-------------------|----------------------|------------------------|
| Kompensasi dan                         |          | Pinjaman Ka       | ryawan Februari 2023 | 3                      |
| Benefit                                | Pinjaman |                   |                      |                        |
|                                        |          |                   |                      |                        |
| Pilih Periode<br>pilih bulan dan tahun |          | ari               |                      | + Tambah Data Pinjaman |
| how 10 ¢ entries                       |          |                   |                      | Search:                |
| Transfer At                            | i i      | Diketahui Oleh    | Di Setujui Oleh      | Aksi                   |
| -                                      |          | Hengkie Ong       | Admin HCSI           | Detail                 |
| -                                      |          | -                 | ·                    | Detail                 |
| nowing 1 to 2 of 2 entries             |          |                   |                      | Previous 1 Nex         |
|                                        |          |                   |                      |                        |

Gambar 12.4. Tampilan pengajuan pinjaman

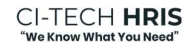

• Maka hasilnya mucul detail tampilan detail pinjaman user karyawan sebagai berikut:

|                           | 😑 Welcome, Yayan Andrian      | ٢                      |
|---------------------------|-------------------------------|------------------------|
| Kompensasi dan            | Detail Pinjaman ini keperluai | n pinjaman user        |
| Benefit                   | Pinjaman                      |                        |
|                           |                               |                        |
| Nama : Yayan Andrian      | Jabatan : S                   | Staff                  |
| NIK : 123                 | Periode : F                   | iebruari 2023          |
| Gaji Pokok : 6.000.000,00 |                               |                        |
| Periode                   | Nominal Potongan              | Nominal Bunga Potongan |
| Maret 2023                | 1.333.334,00                  | 66.667,00              |
| April 2023                | 1.333.334,00                  | 66.667,00              |
| Mei 2023                  | 1.333.332,00                  | 66.667,00              |
|                           |                               |                        |
|                           |                               |                        |

Gambar 12.5. Tampilan detail pengajuan pinjaman

#### 12.4. Mengetahui Pinjaman Karyawan CI-Tech HRIS Website

- Dalam pelaksanaan untuk fungsi mengetahui pengajuan pinjaman dari user karyawan perusahaan bisa dilakukan dari admin deprtemen atau pimpinan tertinggi di departemen perusahaan tersebut, untuk mengetahui dari role akun admin departemen
- Scroll atau geser ke kanan untuk tombol menegetahui
- Pilih tombol "Mengetahui" lihat gambar sebagi berikut:

|                                                                             | = Welcome | , Admin Corporate                            |                                         |                                                                                             |                                          |
|-----------------------------------------------------------------------------|-----------|----------------------------------------------|-----------------------------------------|---------------------------------------------------------------------------------------------|------------------------------------------|
|                                                                             |           | Piniaman Kar                                 | vawan Februari 202                      | 3 Admi                                                                                      | i <b>n Corporate</b><br>n Developer      |
| Kompensasi dan                                                              |           |                                              | ,                                       | <u>ج</u>                                                                                    | Profile                                  |
| Benefit                                                                     | Pinjaman  |                                              |                                         | 4+                                                                                          | listory                                  |
|                                                                             |           |                                              |                                         | 01                                                                                          | ogout                                    |
| Pilih Periode                                                               |           |                                              |                                         |                                                                                             |                                          |
| pilih bulan dan tahun<br>how 10 ¢ entries                                   | Car       | Diketahui Oleh                               | Di Setuiui Olah                         | Sea<br>Alvei                                                                                | rch:                                     |
| pilih bulan dan tahun<br>how 10 ¢ entries<br>Transfer A                     | t         | Diketahui Oleh                               | Di Setujui Oleh                         | Sea<br>Aksi                                                                                 | rch:                                     |
| pilih bulan dan tahun<br>how 10 ¢ entries<br>Transfer A                     | t         | Diketahui Oleh<br>-                          | Di Setujui Oleh<br>-                    | Sea<br>Aksi<br>Mengetahui Detr                                                              | rch:                                     |
| pilih bulan dan tahun<br>how 10 ¢ entries<br>Transfer A<br>-<br>-           |           | Diketahui Oleh<br>-<br>-                     | Di Setujui Oleh<br>-<br>-               | Sea<br>Akci<br>Mengetahu Dett<br>Mengetahu Dett                                             | all                                      |
| pilih bulan dan tahun<br>how 10 ¢ entries<br>Transfer A<br>-<br>-           | t         | Diketahui Oleh<br>-<br>Hengkie Ong           | Di Setujui Oleh<br>-<br>-<br>Admin HCSI | Sea<br>Aksi<br>Mengetahui Dett<br>Mengetahui Dett                                           | nch:                                     |
| pilih bulan dan tahun<br>how 10 e entries<br>Transfer A<br>-<br>-<br>-<br>- | s         | Diketahui Oleh<br>-<br>-<br>Hengkie Ong<br>- | Di Setujui Oleh<br>-<br>-<br>Admin HCSI | Sea<br>Akci<br>Mengetahui Detti<br>Mengetahui Detti<br>Mengetahui Detti<br>Mengetahui Detti | al al al al al al al al al al al al al a |

Gambar 12.6. Tombol mengetahui pinjaman

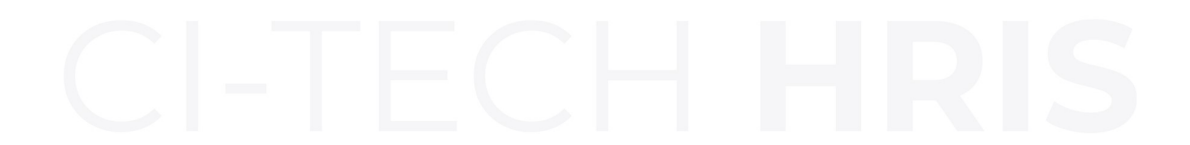

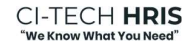

#### 12.5. Menyetujui / Menolak / Merevisi Pinjaman Karyawan CI-Tech HRIS Website

- Dalam pelaksanaan untuk fungsi menyetujui / menolak / merevisi pengajuan pinjaman dari user karyawan perusahaan bisa dilakukan dari admin sistem.
- Pilih menyetujui / menolak / merevisi sebagai berikut:

| atus *                |       |   |
|-----------------------|-------|---|
| Disetujui             |       | ~ |
| Disetujui             |       |   |
| Direvisi<br>Ditolak   |       |   |
| le Perjanjian *       |       |   |
| Choose File No file c | hosen |   |
|                       |       |   |

Gambar 12.7. Tampilan persetujuan pinjaman

• Jika **Disetujui** maka perlu di update tanggal transfer (contoh format 2023-02-22) dan file perjanjian sebagai berikut:

| Status *                     |                    |
|------------------------------|--------------------|
| Disetujui                    |                    |
| Tanggal Transfer *           |                    |
| 2023-02-22                   |                    |
| File Perjanjian *            |                    |
| Choose File surat_perjanjian | pinjaman_yayan.pdf |
|                              |                    |

Gambar 12.8. Tampilan pinjaman disetujui

• Jika Ditolak maka akan ada keterangan status ditolak

| Kompensasi dan        |           | Pinjaman Karyawan Februari 2023 |                |           |  |  |
|-----------------------|-----------|---------------------------------|----------------|-----------|--|--|
| Benefit               | Tunjangan | Insentif                        | Bonus Pinjaman | Setting   |  |  |
|                       |           |                                 |                |           |  |  |
| Pilih Periode         |           | -                               |                |           |  |  |
| pilih bulan dan tahun |           | Can                             |                |           |  |  |
| Show 10 ¢ entries     |           |                                 |                |           |  |  |
| Besaran Gaji Pokok    | Tenor     | Periode                         | Keterangan     | Status    |  |  |
| 5.000.000,00          | 2         | Februari 2023                   |                | baru      |  |  |
| 2.000.000,00          | 3         | Februari 2023                   | ÷              | baru      |  |  |
| 6.000.000,00          | 6         | Februari 2023                   | tolak pinjaman | ditolak   |  |  |
| 6.000.000,00          | 3         | Februari 2023                   |                | disetujui |  |  |
|                       |           |                                 |                |           |  |  |

Gambar 12.9. Tampilan status pinjaman

• Jika **Direvisi** maka otomatis pengajuan pinjaman karyawan akan meminta karyawan terkait (userxxx) mengajukan ulang pinjamannya dengan cara pilih fitur edit pinjaman sebagai berikut:

|          | Pinjaman Ka     | aryawan Februari 202                                           | 3                                                                            |                                                                                                    |
|----------|-----------------|----------------------------------------------------------------|------------------------------------------------------------------------------|----------------------------------------------------------------------------------------------------|
| Pinjaman |                 |                                                                |                                                                              |                                                                                                    |
|          |                 |                                                                |                                                                              |                                                                                                    |
| Cari     |                 |                                                                | + Tambał                                                                     | ı Data Pinjaman                                                                                                    |
|          |                 |                                                                | Search:                                                                      |                                                                                                    |
|          | Diketahui Oleh  | Di Setujui Oleh                                                | Aksi                                                                         |                                                                                                    |
|          | Hengkie Ong     |                                                                | Detail Edit                                                                  |                                                                                                    |
|          | Admin Corporate | Admin HCSI                                                     | Detail                                                                       |                                                                                                    |
|          |                 |                                                                | Previ                                                                        | ous 1 Nex                                                                                                    |
|          | Pinjaman        | Pinjaman  Pinjaman  Diketahui Oleh Hengkie Ong Admin Corporate | Pinjaman  Pinjaman  Diketahui Oleh  Hengkie Ong  Admin Corporate  Admin HCSI | Pinjaman Pinjaman Pin |

Gambar 12.10. Tombol edit pinjaman

• Jika **Direvisi** maka karyawan terkait (userxxx) mengajukan ulang pinjamannya sebagai berikut:

| Edit Pinjaman pinjaman pribadi |            |
|--------------------------------|------------|
| Tenor *                        |            |
| 6                              | ¥          |
| Nominal *                      |            |
| Rp 3000000                     |            |
|                                |            |
|                                | Close Save |
| Car                            |            |

Gambar 12.11. Formulir edit pinjaman karyawan

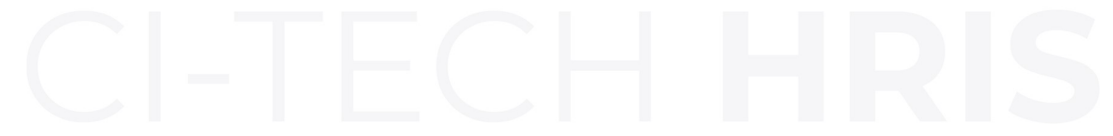

## 13. Penggunaan Role Admin Sistem Menu Struktur Organisasi CI-Tech HRIS Website

#### 13.1. Deskripsi Menu Struktur Organisasi

Merupakan cara langkah penambahan posisi di dalam perusahaan dalam contoh disini menambahkan posisi sesuai dengan struktur di PT. Human Capital Solution Indonesia atau perusahaan yang telah terdaftar oleh PT. Kompas Ion Teknologi

## 13.2. Tambah Posisi Jabatan CI-Tech HRIS Website

Untuk perusahaan yang sudah terdaftar perlu melakukan penambahan struktur organisasi sesuai dengan hirarki struktur organisasi dari upline sampai donwline masing-masing sesuai kebutuhan perusahaan setelah melakukan askes login *(lihat 11.1)*. Dalam pelaksanaan memasukan data –data atau nama – nama seluruh organization position atau jabatan posisi stuktur organisasi dari PT. Human Capital Solution Indonesia, disini akan digambarkan uraian langkah-langkah memasukan atau menambahkan organization position / posisi jabatan stuktur organisasi.

• Setelah anda melakukan login / masuk akun *(lihat 11.1)* anda di tampilan Dashboard Utama kemudian pilih **Menu Organization Chart.** Lihat gambar berikut:

| N                             | Velcome Admin HCSI to HRIS T | ech               |
|-------------------------------|------------------------------|-------------------|
| Human Resource<br>Development | Personal<br>Management       | General Affair    |
| E-Learing                     | Data Pribadi                 | 🧕 🚬 Pinjaman      |
| Competency                    | Pekerjaan                    | Aset              |
| F KPI                         | Absensi                      | () Inventaris     |
| Crganization Chart            | Kompetensi & Benefit         | Lingkungan Umum   |
| ß Recruitment                 | Penggajian/Payroll           | c∰, Reimbursement |
|                               | Riwayat Kesehatan            |                   |

Gambar 13.1. Dashboard utama

• Maka akan tampil Dashboard of Organization sebagai berikut pilih >Menu Position Lihat gambar berikut:

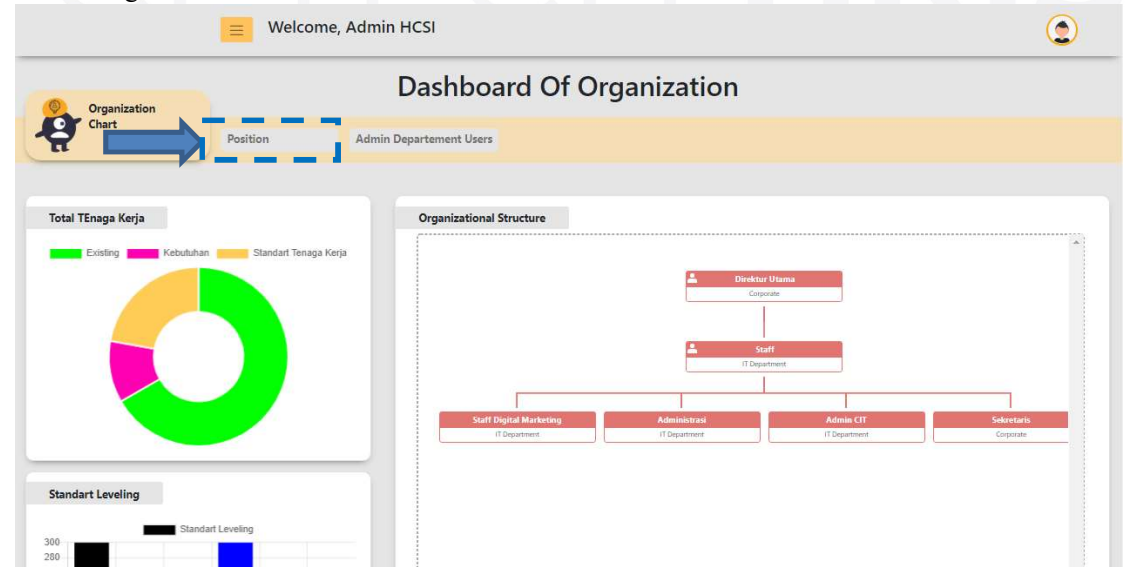

# Gambar 13.2. Dashboard Organization Chart CI-TECH **HRIS**

• Maka akan muncul list positions untuk menambahkan posisi pilih Add Position lihat gambar berikut:

|                                                    | Welcome,      | ٢                       |                |                                         |  |
|----------------------------------------------------|---------------|-------------------------|----------------|-----------------------------------------|--|
| Organization                                       |               |                         |                |                                         |  |
| Chart                                              | Position      | Admin Departement Users |                |                                         |  |
| Position Lists of Human Capital Solution Indonesia |               |                         |                |                                         |  |
| Departem                                           | nent / Divisi | Position                | Atasan         | Action                                  |  |
| Corporate<br>Corporate                             |               | Direktur Utama          | ~              | View Member Job Description Edit Delete |  |
| Corporate<br>Corporate                             |               | Sekretaris              | Staff          | View Member Job Description Edit Delete |  |
| IT Department<br>Developer                         |               | Staff                   | Direktur Utama | View Member Job Description Edit Delete |  |
| IT Department<br>Developer                         |               | Staff Digital Marketing | Staff          | View Member Job Description Edit Delete |  |

Gambar 13.3. Tombol tambah posisi

| Division                                                    |        |
|-------------------------------------------------------------|--------|
| Corporate                                                   | *      |
| Departement                                                 |        |
| Compliance                                                  | *      |
| Position                                                    |        |
| Staff Compliance                                            | ×      |
| Parent Position                                             |        |
| Direktur Utama                                              | ×      |
| * If Position has no Parent Position, Then Skip This Select |        |
|                                                             | Cancel |

- A. Penjelasan detail gambar diatas:
  - 1. Division (masukan Divisi)
  - 2. Department (masukan deparemen).
  - 3. Position (masukan posisi) input posisi bagian langsung
  - 4. Parent Position (masukan parent position) posisi atasan langsung
  - 5. Plih save / simpan

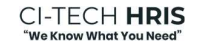

• Maka hasil inputannya adalah sebagai berikut:

| Position Lists of Human Capital Solution Inde | onesia           |                | + A                                     |
|-----------------------------------------------|------------------|----------------|-----------------------------------------|
| Show 10 ¢ entries                             |                  |                | Search:                                 |
| Departement / Divisi                          | Position         | Atasan         | Action                                  |
| Compliance<br>Corporate                       | Staff Compliance | Direktur Utama | View Member Job Description Edit Delete |
| Corporate<br>Corporate                        | Direktur Utama   |                | View Member Job Description Edit Delete |
| Corporate<br>Corporate                        | Sekretaris       | Staff          | View Member Job Description Edit Delete |
| IT Department                                 | Staff            | Direktur Utama | View Member Job Description Edit Delete |

Gambar 13.5. Daftar posisi jabtan

- Jika sudah input nama departemen / divisi baru seperti diatas maka akan ada muncul otomatis posisi admin departemen pada kasus di sini ada posisi Admin Compliance (departemen yang baru kita isi dengan nama divisi corporate.
- Posisi "Admin Compliance" otomatis langsung muncul sebagai admin departemen user jika anda menginput 1 satu departemen baru lihat gambar di bawah ini dengan cara pilih Dashboard >> Admin Departement User.

| e                                                | Organization<br>Chart Position        | Admin Departement User                          |                                                              |
|--------------------------------------------------|---------------------------------------|-------------------------------------------------|--------------------------------------------------------------|
|                                                  | Gambar 1                              | 3.6. Admin departemen user                      |                                                              |
|                                                  | Welcome, Admin HCS                    | 51                                              |                                                              |
| Organization                                     | Li                                    | st of Admin Departement                         |                                                              |
| Chart                                            | Position Admin Depart                 | ement Users                                     |                                                              |
| Company Admin Positio                            | n of Human Capital Solution Indonesia |                                                 | Search                                                       |
| Show 10 \$ entries                               |                                       |                                                 |                                                              |
| Show 10 🗢 entries                                | Departement / Divisi                  | Position                                        | Action                                                       |
| Show 10 ¢ entries Compliance Corporate           | Departement / Divisi                  | Position<br>Admin Compliance                    | Action Create Account Data Member                            |
| Show 10 ¢ entries Compliance Corporate Corporate | Departement / Divisi                  | Position<br>Admin Compliance<br>Admin Corporate | Action Create Account Data Member Create Account Data Member |

Gambar 13.6. List admin departemen user

## 13.3. Tambah Akun Admin Departemen CI-Tech HRIS Website

• Untuk menambahkan akun user departemen masuk ke data member pada list departemen

|                                                | E Welco          | me, Admin HCSI          |                  | (                          |      |
|------------------------------------------------|------------------|-------------------------|------------------|----------------------------|------|
| Organization                                   |                  | List of Ac              | lmin Departement |                            |      |
| Chart                                          | Position         | Admin Departement Users |                  |                            |      |
| Company Admin Position of<br>Show 10 • entries | of Human Capital | Solution Indonesia      |                  | Search                     |      |
|                                                | Departement / D  | visi                    | Position         | Action                     |      |
| Compliance<br>Corporate                        |                  |                         | Admin Compliance | Create Account Data Member |      |
| Corporate<br>Corporate                         |                  |                         | Admin Corporate  | Create Account Data Member |      |
| IT Department<br>Developer                     |                  |                         | Admin Developer  | Create Account Data Member |      |
| Showing 1 to 3 of 3 entries                    |                  |                         |                  | Previous 1                 | Next |

- Gambar 13.6. Tombol data member
- Untuk membuat user akun admin departemen pilih create akun sebagai berikut:

| Organization                                         |                            | - Membe                 | r List of Admin Complia                   | nce -         |                 |
|------------------------------------------------------|----------------------------|-------------------------|-------------------------------------------|---------------|-----------------|
| Chart Chart                                          | Position                   | Admin Departement Users |                                           |               |                 |
| Company Admin Position of Human<br>Show 10 a entries | Capital Solution Indonesia |                         |                                           | Search        | Create Account  |
|                                                      |                            | ID Number               | Nam                                       | e Action      |                 |
| Active                                               |                            | admin_compliance        | Admin Copliance<br>hcsikaizen01@gmail.com | Setting Akset |                 |
| Active                                               |                            | admin_testing           | admin testing                             | Setting Akter |                 |
| Showing 1 to 2 of 2 entries                          |                            |                         |                                           |               | Previous 1 Next |

| Create Account of Admin Compliance |  |
|------------------------------------|--|
| Username                           |  |
| admin_compliance                   |  |
| Name                               |  |
| Admin_Compliance                   |  |
| Password                           |  |
|                                    |  |
|                                    |  |
| Create                             |  |
| ID Museles News                    |  |

Gambar 13.6. Form create akun admin departemen

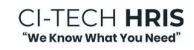

#### 13.4. Setting Akses Akun Admin Departemen CI-Tech HRIS Website

• Untuk pilih akses admin departemen pilih action "Setting Akses" sebagai berikut:

| Organization                                      |                               | - Memb                  | er List of Admin Cor                      | npliance - |                          |
|---------------------------------------------------|-------------------------------|-------------------------|-------------------------------------------|------------|--------------------------|
| Chart Chart                                       | Position                      | Admin Departement Users |                                           |            |                          |
| Company Admin Position of Huma<br>Show to entries | in Capital Solution Indonesia |                         |                                           |            | Create Account<br>Search |
|                                                   |                               | ID Number               |                                           | Name       | Action                   |
| C Active                                          | •                             | admin_compliance        | Admin Copliance<br>hcsikaizen01@gmail.com |            | Setting Akses            |
| C Active                                          | •                             | admin_testing           | admin testing                             |            | Setting Akses            |
| Showing 1 to 2 of 2 entries                       |                               |                         |                                           |            | Previous 1 Next          |

- Gambar 13.6. Tombol setting akses
- Untuk pilih akses admin departemen ini terkait akses menu pad aplikasi CI-Tech HRIS pilihan aksesnya adalah ya atau tidak sebeperti gambar berikut:

| Organization       | - Setting A                      | kses -       |        |
|--------------------|----------------------------------|--------------|--------|
| Chart              | Position Admin Departement Users |              |        |
| Nama Menu          | Alexan                           | Same         |        |
| Personalia         | , 25 CM                          | supe         |        |
| Data Pribadi       | Ya                               | ♥ Perusahaan |        |
| Pekerjaan          | Yá                               | ♥ Perusahaan |        |
| Absensi            | Ya                               | ♥ Perusahaan | \<br>\ |
| Human Resource     |                                  |              |        |
| Kompensasi Benefit | Ya                               | ♥ Perusahaan | v      |
| Payroll            | Ya                               | ✓ Perusahaan | v      |
| Organisasi         | Ya                               | ✓ Perusahaan | v      |
| NP1                | Ya                               | ♥ Perusahaan | V      |
|                    |                                  |              | Save   |

Gambar 13.7. Form akses admin departemen

• Bagaimana jika ada kesalahan input data posisi atau ingin menghapus posisi, atau melihat member dari posisi yang sudah terinput, Kita bisa lakukan pada pilihan "Action" pada list position sebagai berikut:

|                                                                                                    | E Welcom               | ne, Admin HCSI                                    |                                     | (2                                                                                                    |
|----------------------------------------------------------------------------------------------------|------------------------|---------------------------------------------------|-------------------------------------|----------------------------------------------------------------------------------------------------|
| Organization                                                                                                    |                        | List of                                           | Positions                           |                                                                                                    |
| Chart                                                                                                    | Position               | Admin Departement Users                           |                                     |                                                                                                    |
| osition Lists of Human                                                                                                    | Capital Solution Indor | nesia                                             |                                     | + Add Post                                                                                                    |
| now 10 ¢ entries                                                                                                    |                        |                                                   |                                     | Search:                                                                                                    |
| now 10 ¢ entries Depart                                                                                                    | tement / Divisi        | Position                                          | Atasan                              | Search:                                                                                                    |
| low 10 ¢ entries<br>Depart<br>Corporate<br>Corporate                                                                                                    | ement / Divisi         | Position<br>Direktur Utama                        | Atasan                              | Search:                                                                                                    |
| tow 10 ¢ entries  Corporate Corporate Corporate                                                                                                    | tement / Divisi        | Position<br>Direktur Utama<br>Sekretaris          | Atasan<br>- Staff                   | Search:<br>View Member Job Description Edit Delete<br>View Member Job Description Edit Delete                                                      |
| Now 10 the entries  Corporate Corporate Corpor | ement / Divisi         | Position<br>Direktur Utama<br>Sekretaris<br>Staff | Atasan<br>- Staff<br>Direktur Utama | Search:<br>Action<br>View Member Job Description Edit Delete<br>View Member Job Description Edit Delete<br>View Member Job Description Edit Delete |

Gambar 13.8. List positions

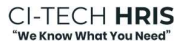

### 13.5. Tambah User Member Pada Jabatan

• Pada list positions *(lihat gambar 13.8)* pilih view member pada dashboar list member sebagai berikut:

| Organization                |       |                        | - List M          | /lember -     |                                      |
|-----------------------------|-------|------------------------|-------------------|---------------|--------------------------------------|
| Chart Chart                 |       | Position Admin D       | epartement Users  |               |                                      |
| Lists Member of Staff Devel | loper |                        |                   |               | Add Mandeer                          |
| Nama                        | NIP   | Atasan                 | Tanggal Bergabung | Jabatan Utama | Action                               |
| RAIS ALHAKIM                | 007   | YAYAN ANDRIAN<br>Staff | 2020-02-01        | ~             | Ubah Status Jabatan Uper Edit Delete |
| RICH                        | 010   | YAYAN ANDRIAN<br>Staff | 2020-02-01        | ~             | Ubah Status Jabatan User Edit Delete |
| SAMUEL                      | 009   | YAYAN ANDRIAN<br>Staff | 2020-02-01        | ~             | Ubah Status Jabatan User Edit Delete |
| TAUFIK                      | 008   | YAYAN ANDRIAN<br>Staff | 2020-02-01        | ×             | Ubah Status Jabatan User Edit Delete |
| Showing 1 to 4 of 4 entries |       |                        |                   |               | Previous 1 Next                      |

| Gambar | 13.9 | List | member |
|--------|------|------|--------|
|        |      |      |        |

| Email *            |   |  |
|--------------------|---|--|
| emaiil@user.com    |   |  |
| ID Number *        |   |  |
| 11111              |   |  |
| Name *             |   |  |
| Nama User Baru     |   |  |
| Member of "        |   |  |
| YAYAN ANDRIAN      | • |  |
| Password *         |   |  |
|                    |   |  |
| Status *           |   |  |
| PKWT               | ~ |  |
| Tanggal Mulai *    |   |  |
| mm/dd/yyyy         | • |  |
| Tanggal Berakhir * |   |  |
| mm/dd/yyyy         | • |  |
|                    |   |  |

Gambar 13.10 Add member

Penjelasan gambar 13.9 detail gambar diatas:

- 1. Isi email user (email@user.com))
- 2. Isi Nomer Induk Karyawan (11111).
- 3. Masukan Nama Karyawan (Nama User Baru)
- 4. Member of Nama Atasan sesuai dengan posisi yang sudah di masukan
- 5. Plih status karyawan (PKWT/PKWTT/Percobaan/Management Trainee/Outsourcing)
- 6. Tanggal mulai status karyawan
- 7. Tanggal berakhir status karyawan
- 8. Create / simpan data

## 13.6. Ubah Status Pekerjaan User

• Pada list positions *(lihat gambar 13.9)* pilih Ubah Status, maka akan muncul form ubah status user dan tangal bergabung di perusahaan tersebut sebagai berikut:

| Status Pekerjaan * |      |
|--------------------|------|
| PKWTT              | ~    |
| *Join Date         |      |
| 2020-02-01         |      |
|                    | Save |

Gambar 13.11 Ubah status pekerjaan karyawan

# 13.7. Input Job Description

• Untuk input pada job description kita terlebih dahulu kita liat di list positions *(lihat gambar 13.9)* pilih **"Job Description"** maka muncul sebagai berikut:

| Organization              | - Ji                                                                                 | ob Description -                                      |                                                       |                                      |
|---------------------------|--------------------------------------------------------------------------------------|-------------------------------------------------------|-------------------------------------------------------|--------------------------------------|
| Chart                     | Position Admin Departement Users                                                     |                                                       |                                                       |                                      |
|                           |                                                                                      |                                                       |                                                       |                                      |
| Job Description           | Job Description of Staff                                                             |                                                       |                                                       |                                      |
|                           | Identitas Jabatan                                                                    | Tujuan Jabatan                                        | Hubungan Kerja                                        | Tanggung Jawab Umum                  |
| Add Tujuan Jabatan        | Tanggung Jawab Khusus                                                                | Wewenang                                              | Hasil Kerja                                           | Kualifikasi Jabatan                  |
| Add Hubungan Kerja        |                                                                                      |                                                       |                                                       |                                      |
| Add Tanggung Jawab Umum   | Identitas Jabatan                                                                    |                                                       |                                                       |                                      |
| Add Tanggung Jawab Khusus |                                                                                      |                                                       |                                                       |                                      |
| Add Wewenang              | Nama Jabatan : Staff                                                                 | Departemen : IT Department                            |                                                       |                                      |
| 100.00.0                  | Atasan Langsung : Direktur Utama                                                     | Bawahan Langsung : Staff Digital M                    | arketing, Staff Developer, Admin CIT,                 |                                      |
| Ado Hasil Kerja           |                                                                                      |                                                       |                                                       |                                      |
| Add Kualifikasi Jabatan   |                                                                                      |                                                       |                                                       |                                      |
|                           | Tujuan Jabatan                                                                       |                                                       |                                                       |                                      |
| Å.                        | 1 Melakukan dan monitoring keglatan administrasi<br>Human Capital Solution Indonesia | i pengelolaan kepegawalan, pengelolaan lingkungan, mi | ngkoordinasikan pekerjaan ke bagian lain dan bertang; | gung jawab langsung dengan atasan di |

Gambar 13.12 Job description

Penjelasan detail gambar 13.12. diatas:

- 1. Masukan data add tujuan jabatan
- 2. Masukan hubungan jabatan
- 3. Masukan tanggung jawab umum jabatan
- 4. Masukan tanggung jawab khusus jabatan
- 4. Masukan wewenang jabatan
- 4. Masukan hasil kerja jabatan
- 5. Masukan kualifikasi jabatan

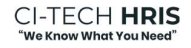

• Untuk input tujuan jabatan sebagai berikut:

| Tambah Tujuan        |        |
|----------------------|--------|
| Name<br>Type Purpose | ~      |
|                      | Cancel |

Gambar 13.13 Tambah tujuan jabatan

• Untuk input tanggung jawab umum jabatan sebagai berikut:

|   | Tambah Tanggung Jawab umum      |             |
|---|---------------------------------|-------------|
|   | Name                            |             |
| D | ini tanggung jawab umum jabatan | /i          |
| l | I                               | Cancel Save |
|   |                                 |             |

Gambar 13.14 Tambah tanggung jawab umum jabatan

• Untuk input tanggung jawab khusus jabatan dengan skala harian, bulanan, tahunan atau sesuai kebutuhan sebagai berikut:

| •    | Tambash Tanggung Jawab Khusus |   |   |
|------|-------------------------------|---|---|
|      | Name                          |   |   |
|      | Input data orderan sales      | 1 |   |
| Ŀ    | Scale                         |   |   |
|      | Select Scale                  | • | 9 |
|      |                               |   | 1 |
|      | Harian                        |   |   |
| H    | Monthly                       |   |   |
| tit  | Yearly                        |   |   |
|      | Based On Need                 |   |   |
| a  a | hatan - Staff Denartment      |   |   |

Gambar 13.15 Tambah tanggung jawab khusus jabatan

• Untuk input wewenang jabatan sebagai berikut:

|   | Tambah Wewenang |             |
|---|-----------------|-------------|
|   | Name            |             |
| D | Type Authority  |             |
|   | Cancel          | ve<br>jil j |

Gambar 13.17 Tambah wewenang jabatan

• Untuk input hasil kerja jabatan sebagai berikut:

| Hasil Ke | rja                                     |         |                     |        |
|----------|-----------------------------------------|---------|---------------------|--------|
| No       | Hasil Kerja                             | Periode | Tujuan              |        |
| 1        | Laporan data payroli                    | Bulanan | Tertib administrasi | Delete |
| 2        | Laporan tugas umum harian               | Harian  | Membersihkan area   | Delete |
| 3        | Laporan BPJS kesehatan dan tenaga kerja | Bulanan | Tertib administrasi | Delete |
| 4        | Laporan meeting offline dan online      | Harian  | Tertib administrasi | Delete |
| 5        | Laporan pengeluaran kas kecil           | Harian  | Tertib administrasi | Delete |
|          |                                         |         |                     |        |

Gambar 13.18 Tambah hasil kerja jabatan

• Untuk kualifikasi jabatan sebagai berikut:

| Pendidikan Minimal | Strata 1                   |
|--------------------|----------------------------|
| Jurusan Pendidikan | Semua Jurusan              |
| Jenis Kelamin      | Laki-laki / Perempuan      |
| Usia               | Min. 23 tahun              |
| Pengalaman Kerja   | Min. 3 tahun (diutamakan)  |
| Keahlian Berbahasa | Bahasa Inggris (min.pasif) |
| Keahlian Komputer  | Microsoft Office           |
| Keahlian Khusus    | Public Speaking            |
| Lainnya            | Kemampuan analisa          |

Gambar 13.19 Tampilan kualifikasi jabatan

#### 13.8. Tambah Jabatan Rangkap User Member Pada Jabatan

• Pada list positions *(lihat gambar 13.8)* pilih view member pada dashboar list member sebagai berikut:

| Lists Member of Staff Devel | loper |                        |                   |               | + Add Member                         |
|-----------------------------|-------|------------------------|-------------------|---------------|--------------------------------------|
| Show 10 entries             |       |                        |                   |               | Search:                              |
| Nama                        | NIP   | Atasan                 | Tanggal Bergabung | Jabatan Utama | Action                               |
| RAIS ALHAKIM                | 007   | YAYAN ANDRIAN<br>Staff | 2020-02-01        | ~             | Ubah Status Jabatan User Edit Delete |
| RICH                        | 010   | YAYAN ANDRIAN<br>Staff | 2020-02-01        | ~             | Ubah Status Jabatan User Edit Delete |
| SAMUEL                      | 009   | YAYAN ANDRIAN<br>Staff | 2020-02-01        | ~             | Ubah Status Jabatan User Edit Delete |
| TAUFIK                      | 800   | YAYAN ANDRIAN<br>Staff | 2020-02-01        | ×             | Ubah Status Jabatan Urer Edit Delete |
| Showing 1 to 4 of 4 entries |       |                        |                   |               | Previous 1 Next                      |

Gambar 13.20 Tampilan list jabatan member

• Pada action pilih "Jabatan User", maka akan tampil jabtan-jabatan user terkait misalnya user atas nama taufik memiliki beberapa jabatan disini kita bisa tambah jabatan rangkap atau merubah jabatan utama user sebagai berikut:

| Show 10 entries             |               |                         |                               |               | + Add Jabatan<br>Search: |
|-----------------------------|---------------|-------------------------|-------------------------------|---------------|--------------------------|
| Divisi                      | Departement   | Jabatan                 | Atasan                        | Jabatan Utama | Action                   |
| Developer                   | IT Department | Staff Digital Marketing | YAYAN ANDRIAN<br>Staff        | ~             | Edit                     |
| Developer                   | IT Department | Staff Developer         | YAYAN ANDRIAN<br>Staff        | ×             | Edit                     |
| Developer                   | IT Department | Admin CIT               | MASRURI<br>Staff              | ×             | Edit                     |
| Developer                   | IT Department | Admin Developer         | HENGKIE ONG<br>Direktur Utama | ×             | Edit                     |
| Showing 1 to 4 of 4 entries |               |                         |                               |               | Previous 1 Next          |

Gambar 13.21 Tampilan list jabatan user

• Pada tombol "Add Jabatan", untuk menambah jabatan rangkap user terkait sebagai berikut:

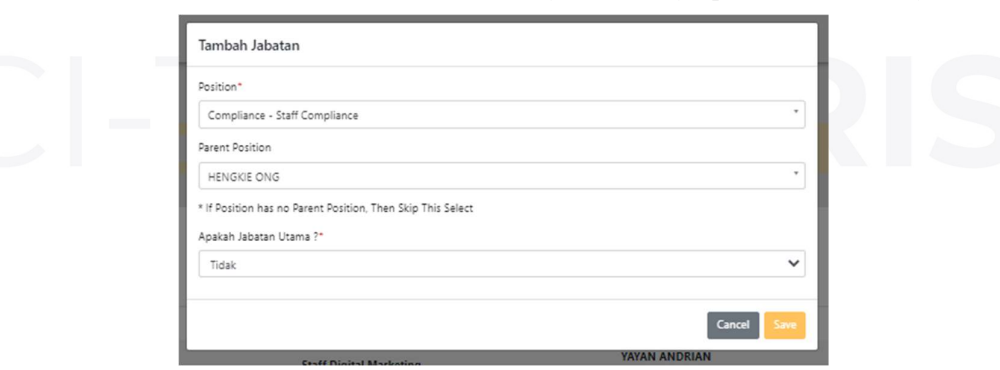

Gambar 13.22 Tampilan tambah jabatan user

• Pada tombol "Edit", untuk merubah jabatan rangkap user dan jabatan utama user terkait sebagai berikut:

| Edit Jabatan                    |        |
|---------------------------------|--------|
| Position*                       |        |
| IT Department - Admin Developer |        |
| Parent Position                 |        |
| HENGKIE ONG                     |        |
| Apakah Jabatan Utama ?*         |        |
| Tidak                           | ,      |
|                                 |        |
|                                 | Cancel |
| Japatan                         | 018381 |

Gambar 13.23 Tampilan edit jabatan user

### 14. Penggunaan Role Admin Sistem Menu Personalia CI-Tech HRIS Website

#### 14.1. Deskripsi Menu Personalia

Merupakan di dalamnya ada sub menu yang menjelaskan cara langkah admin sistem dalam mengoperasikan import absensi karyawan, settting lokasi kehadiran, monitoring kehadiran karyawan, data pribadi karyawan dan pekerjaan (master shift, pengaturan shift), sub menu lembur dan dinas luar.

#### 14.2. Ringkasan Data Pribadi Karyawan

Merupakan ringkasan data pribadi karyawan terdiri dari pengelompokan berdasarkan status karyawan, karyawan berdasarkan pendidikan, karyawan berdasarkan jenis kelamin, dan berdasarkan status aktif / tidak aktif karyawan sebagai berikut halaman utama data pribadi

| Data Pribadi                |                                            | - Dashl                | ooard Of Data Prib           | adi -        |                             |                 |
|-----------------------------|--------------------------------------------|------------------------|------------------------------|--------------|-----------------------------|-----------------|
| 7                           | Data Pribadi                               |                        |                              |              |                             |                 |
|                             |                                            |                        |                              |              |                             |                 |
|                             |                                            |                        |                              |              |                             |                 |
| enua Karyawan 🛛 Pili        | WTT PKWT Karyawan Barian Management Italne | e Percobaan Keluar     |                              |              |                             |                 |
|                             |                                            |                        |                              |              |                             |                 |
| Karyawan by Jenis Ke        | elarsin                                    | Karyawan by Pendidi    | uan Sekolah                  | Total Ker    | eluruhan Karyawan by Status |                 |
|                             | I said and Provide and                     |                        | AMA/ SME Sectorial Streets 1 | Senta 2      | Artis and A                 | in the          |
|                             |                                            |                        |                              |              |                             |                 |
|                             |                                            |                        |                              |              |                             |                 |
|                             |                                            |                        |                              |              |                             |                 |
|                             |                                            |                        |                              |              |                             |                 |
|                             | 13<br>100                                  |                        | 13<br>Mail                   |              | 1D<br>bits                  |                 |
|                             |                                            |                        |                              |              |                             |                 |
|                             |                                            |                        |                              |              |                             |                 |
|                             |                                            |                        |                              |              |                             |                 |
|                             |                                            |                        |                              |              |                             |                 |
|                             |                                            |                        |                              |              |                             |                 |
|                             |                                            |                        |                              |              |                             |                 |
|                             |                                            |                        |                              |              |                             |                 |
|                             |                                            |                        |                              |              |                             |                 |
| do 11 2 entries             |                                            |                        |                              |              |                             | Search:         |
| co/10 2 entries<br>No       | Name                                       | Division               | Departement                  | ld Work      | Status                      | Search:         |
| Co 10 5 eccler.<br>No.<br>1 | Name<br>DENI YORAN                         | Ditvilian<br>Developer | Digartement<br>IT Department | ld Work<br>3 | Status<br>Monactiva         | Search:<br>View |

Gambar 14.1 Tampilan utama data pribadi

## 14.3. Melakukan Import Data Pribadi Karyawan Role Admin

• Pada halaman utama data pribadi ada tombol **"import"**, untuk melihat dan mengunduh template import data pribadi perlu di ingat untuk tempalte import data pribadi harus sama sesuai ketentuan template yang telah disediakan sebagai berikut:

| Upload Excel                                                                                                    |            |
|----------------------------------------------------------------------------------------------------|------------|
| Upload File *<br>Choose File No file chosen<br>Unduh template excel untuk import Klik disini<br>Unduh excel list karyawan Klik disini<br>Unduh excel list jabatan Klik disini |            |
|                                                                                                    | Close Save |

Gambar 14.2 Tampilan import data pribadi

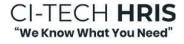

# 14.4. Lihat Detail Data Pribadi Karyawan Role Admin

• Pada halaman utama data pribadi pada list karyawan klik "detail", untuk melihat data pribadi user karyawan sebagai berikut:

| - YAYAN ANDRIAN Profile - |                             |  |  |  |  |
|---------------------------|-----------------------------|--|--|--|--|
|                           | . & Personal Information    |  |  |  |  |
| Personal Data             |                             |  |  |  |  |
| NIK                       | 41242543446665              |  |  |  |  |
| Email                     | username 12@email.com       |  |  |  |  |
| Nama                      | VXVAN ANDRAN                |  |  |  |  |
| Jenis Kelamin             | LN-L86 ·                    |  |  |  |  |
| Tanggal Lahir             | 1991-02-15                  |  |  |  |  |
| Tempat Lahir              | Subang                      |  |  |  |  |
| Alamat KTP                | I. Usemane 3 No. 3 RT. RW 3 |  |  |  |  |
| Alamat Domisili           | R Usemanne 3 No. 3 RT. RW 4 |  |  |  |  |
| Nomor Telepon             | 081124124113                |  |  |  |  |
| Golongan Darah            | *                           |  |  |  |  |
| Agama                     | lilam .                     |  |  |  |  |
| Status Perkawinan         | Merilah *                   |  |  |  |  |
| Kewarganegaraan           | WNI V                       |  |  |  |  |
| Pendidikan Terakhir       | SMA/Sedenjist *             |  |  |  |  |
| Gelar Pendidikan          | Type Gelar Pendidian        |  |  |  |  |
|                           | Simpler                     |  |  |  |  |

Gambar 14.2 Tampilan detail data pribadi user

• Pada halaman "detail karyawan", kita juga bisa melihat data karir user karyawan sebagai berikut:

| Karir     | Pendidikan | Keluarga | Pajak dan BPJS |                              |
|-----------|------------|----------|----------------|------------------------------|
|           |            |          |                |                              |
| NIP       |            |          |                | 006                          |
| Divisi    |            |          |                | Developer                    |
| Departer  | ment       |          |                | IT Department                |
| Jabatan   |            |          |                | Staff                        |
| Atasan    |            |          |                | HENGKIE ONG - Direktur Utama |
| Status Pe | ekerjaan   |          |                | PKWTT                        |
| Tanggal 8 | Bergabung  |          |                | 2020-02-01                   |
| Masa Ker  | rja        |          |                | 2020-02-01 s/d Sekarang      |
| Lama Bel  | kerja      |          |                | 3 Tahun 3 Bulan 20 Hari      |
| Keterang  | an         |          |                |                              |

Gambar 14.3 Tampilan detail karir data pribadi user

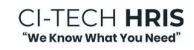

• Pada halaman "detail karyawan", kita juga bisa melihat dan menambah data pendidikan user karyawan sebagai berikut:

| Karir | Pendidikan Keluarga | a Pajak dan BPJS |                |            |                 |          |             |                     |
|-------|---------------------|------------------|----------------|------------|-----------------|----------|-------------|---------------------|
|       |                     |                  |                |            |                 |          |             | + Tambah Pendidikan |
|       | Tingkat             | Institusi        | Kota           | Jurusan    | Tahun Kelulusan | Gelar    | Nilai Akhir | Action              |
|       | SD                  | Institusi 37     | Kota Tangerang | Jurusan 37 | 2006            | Gelar 37 |             | Update Delete       |
|       | SMP / Sederajat     | Institusi 38     | Kota Tangerang | Jurusan 38 | 2009            | Gelar 38 |             | Update Delete       |
|       | SMA / Sederajat     | Institusi 39     | Kota Tangerang | Jurusan 39 | 2012            | Gelar 39 |             | Update Delete       |
|       |                     |                  |                |            |                 |          |             |                     |
| _     |                     |                  |                |            |                 |          |             |                     |

Gambar 14.4 Tampilan detail pendidikan data pribadi user

• Pada halaman "**detail karyawan**", kita juga bisa melihat dan menambah data BPJS dan Pajak user karyawan sebagai berikut:

|              | 8PJS Kesehatan                     | BPJS Ketenagakerjaan           | Status Pajak |
|--------------|------------------------------------|--------------------------------|--------------|
| 343335451434 | 0013141341343                      | 1354545452                     | K/3          |
| Gambar<br>Ec | 14.5 Tampilan detail BP.           | IS dan pajak data pribadi user |              |
| St.          | Atus Pajak *<br>K/3                | <b></b>                        |              |
|              | 0013141341343                      |                                |              |
|              | IS Ketenagakerjaan *<br>1354545452 |                                |              |
| N            | JWP *<br>343335451434              |                                |              |
|              |                                    |                                |              |

## 14.5. Monitoring Performa Kehadiran Karyawan Role Admin

Pada dashboar utama absensi kita bisa monitoring performa kehadiran karyawan berdasarkan performa tetap kehadiran tepat waktu, terlambat dan belum masuk atau tidak absensi check-in / check-out sebagai berikut:

| 0                              | - Dashboard Of Absensi -                       |                  |
|--------------------------------|------------------------------------------------|------------------|
| Absensi                        | Keterangan Presensi 🖌 Kehadiran Harian Setting |                  |
| Data Absen Tanggal: 2023-05-19 |                                                |                  |
| 2023-05-19                     | Carl                                           |                  |
| Keterangan Kehadiran Karyawan  | Performa Kehadiran                             |                  |
| Culi Kerja Alpha Dinas Lu      | uar show 10 c entries                          | Search:          |
|                                | Tepat Waktu                                    | Nama Departement |
|                                | 0 karyawan                                     | Corporate        |
|                                | 0 karjawan                                     | Compliance       |
|                                | 0 karyawan                                     | Testing          |
|                                | 0 karyawan                                     | departement baru |
|                                | 0 karyawan                                     | new departement  |
|                                | 6 karyawan                                     | IT Department    |
|                                | Showing 1 to 8 of 6 entries                    | Previous 1 Next  |
|                                |                                                |                  |

Gambar 14.7 Tampilan performa tepat waktu user

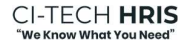

### 14.6. Melakukan Setting Lokasi Kehadiran Karyawan Role Admin

• Pada menu "Setting", kita juga bisa menambah dan merubah lokasi kehadiran karyawan sebagai berikut:

|                             | - Setting Lo                                   | okasi -              |
|-----------------------------|------------------------------------------------|----------------------|
| Absensi                     | Keterangan Presensi 🛩 Kehadiran Harian Setting |                      |
|                             |                                                |                      |
|                             |                                                | Tambah Lokasi        |
| Show 10 c entries           |                                                | Search:              |
| No                          | Nama Lokasi                                    | Action               |
| t                           | HCSI                                           | Karyawan Edit Delete |
| 2                           | supermail lippo                                | Karyawan Edit Delete |
| 3                           | kantor 2                                       | Karyawan Edit Delete |
| 4                           | group operational                              | Karyawan Edit Delete |
| \$                          | Kantor PT. Kompas Ion Tek                      | Karyawan Edit Delete |
| 6                           | human capital                                  | Karyawan Edit Delete |
| 7                           | kantor 1                                       | Karyawan Edit Delete |
| Showing 1 to 7 of 7 entries |                                                | Previous 1 Next      |
|                             |                                                |                      |

Gambar 14.7 Tampilan setting lokasi kehadiran

• Pilih tambah lokasi untuk menambah lokasi kehadiran sebagai berikut:

| Absensi                                                                                                    | Keterangan Presensi 🗸                                                                                                    | Kehadiran Harian                                                                                                    | Setting                                                                                                    |        |  |
|----------------------------------------------------------------------------------------------------|----------------------------------------------------------------------------------------------------|----------------------------------------------------------------------------------------------------|----------------------------------------------------------------------------------------------------|--------|--|
| Nama Tempat *                                                                                                    |                                                                                                    |                                                                                                    |                                                                                                    |        |  |
| Nama Kantor                                                                                                    |                                                                                                    |                                                                                                    |                                                                                                    |        |  |
| Alamat *                                                                                                    |                                                                                                    |                                                                                                    |                                                                                                    |        |  |
| Kompas Ion Tekno                                                                                                    |                                                                                                    |                                                                                                    |                                                                                                    |        |  |
| PT Kompas Ion Teknologi Jalan Ray.                                                                                                    | ya Legok - Karawaci, Bojong Nangka, Tangerang R                                                                                                    | legency, Banten, Indonesia                                                                                                    | powered by                                                                                                    | Google |  |
| And Astronomy and Astronomy an | Charan Bucence<br>Demonstration<br>Demonstration<br>D | Climute<br>Remark Rate<br>Climute<br>Remark Rate<br>Remark Station<br>Remark Station<br>Remark Stat | At Alego MU, Alego Alego |        |  |
| Radius *                                                                                                    | S I Conchad Coton I                                                                                                    | anita V / 20 April 10 and 1                                                                                                    |                                                                                                    |        |  |
| 50                                                                                                    |                                                                                                    |                                                                                                    |                                                                                                    |        |  |
|                                                                                                    |                                                                                                    |                                                                                                    |                                                                                                    |        |  |

Gambar 14.8 Tampilan tambah lokasi kehadiran

• Pilih tambah karyawan untuk lokasi kehadiran yang sudah kita tentukan sebagai berikut:

| I  | Add Karyawan    |
|----|-----------------|
| I  | Nama Karyawan * |
| 15 | Check All       |
|    | Close Greate    |
| h  |                 |

Gambar 14.9 Tampilan tambah karyawan untuk lokasi kehadiran yang telah ditentukan

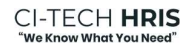

### 14.7. Monitoring Kehadiran Harian

• Pada menu kehadiran harian maka akan tampil kehadiran harian tanggal berjalan hari ini sebagai berikut:

| 1 C                                                                                              |                                                                                                    |                                                                                                    |                                                                                                    | - Kehadiran                                                                            | Harian -                                                           |                                                                                             |                       |                                                                                                    |
|--------------------------------------------------------------------------------------------------|----------------------------------------------------------------------------------------------------|----------------------------------------------------------------------------------------------------|----------------------------------------------------------------------------------------------------|----------------------------------------------------------------------------------------|--------------------------------------------------------------------|---------------------------------------------------------------------------------------------|-----------------------|----------------------------------------------------------------------------------------------------|
| Absensi                                                                                          |                                                                                                    | Keterangan Presensi 🗸                                                                                              | Kehadiran Harian                                                                                                    | Setting                                                                                |                                                                    |                                                                                             |                       |                                                                                                    |
|                                                                                                  |                                                                                                    |                                                                                                    |                                                                                                    |                                                                                        |                                                                    |                                                                                             |                       |                                                                                                    |
| Tanggal                                                                                          |                                                                                                    |                                                                                                    |                                                                                                    |                                                                                        |                                                                    |                                                                                             |                       |                                                                                                    |
| 23-05-19                                                                                         |                                                                                                    | Cari                                                                                                    |                                                                                                    |                                                                                        |                                                                    |                                                                                             |                       |                                                                                                    |
|                                                                                                  |                                                                                                    |                                                                                                    |                                                                                                    |                                                                                        |                                                                    |                                                                                             |                       |                                                                                                    |
| Nama                                                                                             | Tanggal                                                                                                    | Jabatan                                                                                                    | Departement                                                                                                    | Jam Masuk                                                                              | Jam Keluar                                                         | Lokasi Checkin                                                                              | Lokasi Checkout       | Keterangan                                                                                            |
| 2233                                                                                             | 2023-05-19                                                                                                   | Admin Testing                                                                                                    | Testing                                                                                                    | 02:00:00                                                                               | 00:00:00                                                           | •                                                                                           |                       | ABS                                                                                                   |
| DIAN SUSIANTO                                                                                    |                                                                                                    |                                                                                                    |                                                                                                    |                                                                                        |                                                                    |                                                                                             |                       |                                                                                                    |
| DIRIT SUGIRITIO                                                                                  | 2023-05-19                                                                                                   | Admin CIT                                                                                                    | IT Department                                                                                                    | 08:10:00                                                                               | 17:50:00                                                           |                                                                                             |                       | Cuti                                                                                                  |
| DITHA ANGGRAENI                                                                                  | 2023-05-19                                                                                                   | Admin CIT<br>Admin CIT                                                                                             | IT Department                                                                                                    | 08:10:00<br>08:50:00                                                                   | 17.59:00                                                           |                                                                                             |                       | Cuti<br>Terlambat                                                                                     |
| DITHA ANGGRAENI<br>HENGKIE ONG                                                                   | 2023-05-19<br>2023-05-19<br>2023-05-19                                                                       | Admin CIT<br>Admin CIT<br>Direktur Utama                                                                           | IT Department<br>IT Department<br>IT Department                                                                                                    | 08:10:00<br>08:50:00<br>08:10:00                                                       | 17:50:00<br>17:29:00<br>17:26:00                                   | •<br>•<br>•                                                                                 |                       | Cuti<br>Terlambat<br>Terlambat                                                                        |
| DITHA ANGGRAENI<br>HENGKIE ONG<br>ILYAS                                                          | 2023-05-19<br>2023-05-19<br>2023-05-19<br>2023-05-19                                                         | Admin CIT<br>Admin CIT<br>Direktur Utama<br>Staff Digital Marketing                                                | IT Department<br>IT Department<br>IT Department<br>IT Department                                                                                                    | 08:10:00<br>01:50:00<br>08:10:00<br>07:59:00                                           | 17.50.60<br>17.25.60<br>17.26.60<br>17.37.60                       | •<br>•<br>•                                                                                 | *<br>•<br>•           | Cuti<br>Terlambat<br>Terlambat<br>Tepat Waktu                                                         |
| DITHA ANGGRAENI<br>HENGKIE ONG<br>ILIYAS<br>MASRURI                                              | 2023-05-19<br>2023-05-19<br>2023-05-19<br>2023-05-19<br>2023-05-19                                           | Admin CIT<br>Admin CIT<br>Direktur Utama<br>Staff Digital Marketing<br>Staff                                       | IT Department<br>IT Department<br>IT Department<br>IT Department<br>IT Department                                                                                                    | 05:050<br>05:050<br>05:1000<br>05:1000<br>05:1000                                      | 17.5000<br>17.2500<br>17.2500<br>17.3500<br>17.3500                |                                                                                             | •<br>•<br>•<br>•      | Cuti<br>Terlambat<br>Terlambat<br>Tepat Waktu<br>Terlambat                                            |
| DIAN SUGIANO<br>DITHA ANGGRAENI<br>HENGKIE ONG<br>ILYAS<br>MASRURI<br>OKI                        | 2023-05-19<br>2023-05-19<br>2023-05-19<br>2023-05-19<br>2023-05-19<br>2023-05-19                             | Admin CIT<br>Admin CIT<br>Direktur Utama<br>Staff Digital Marketing<br>Staff<br>Staff                              | IT Department<br>IT Department<br>IT Department<br>IT Department<br>IT Department<br>IT Department                                                                                                    | 011200<br>0155500<br>011200<br>01155500<br>011200<br>011200                            | 172600<br>172600<br>172600<br>173600<br>173600<br>173600           | •<br>•<br>•<br>•                                                                            | •<br>•<br>•<br>•      | Curdi<br>Terlambat<br>Terlambat<br>Tepat Waktu<br>Terlambat<br>Tepat Waktu                            |
| DIRH SORAHO<br>DITHA ANGGRAENI<br>HENGKIE ONG<br>ILIYAS<br>MASRURI<br>OKI<br>RAIS ALHAKIM        | 2023-03-19<br>2023-05-19<br>2023-05-19<br>2023-05-19<br>2023-05-19<br>2023-05-19<br>2023-05-19               | Admin CiT<br>Admin CiT<br>Direktur Utama<br>Staff Digital Marketing<br>Staff<br>Staff<br>Staff                     | IT Department<br>IT Department<br>IT Department<br>IT Department<br>IT Department<br>IT Department<br>IT Department                                                                                                    | (1150)<br>(1150)<br>(1150)<br>(1150)<br>(1150)<br>(1150)<br>(1150)<br>(1150)<br>(1150) | 173680<br>173580<br>173580<br>173780<br>173780<br>17380<br>17380   | •<br>•<br>•<br>•<br>•<br>•                                                                  | •<br>•<br>•<br>•<br>• | Cudi<br>Terlambat<br>Terlambat<br>Tepat Waktu<br>Terlambat<br>Tepat Waktu<br>Terlambat                |
| DIRH SORANO<br>DITHA ANGGRAENI<br>HENGKIE ONG<br>ILVAS<br>MASRURI<br>OKI<br>RAIS ALHAKIM<br>RICH | 2023-03-19<br>2023-05-19<br>2023-05-19<br>2023-05-19<br>2023-05-19<br>2023-05-19<br>2023-05-19<br>2023-05-19 | Admin CIT<br>Admin CIT<br>Direktur Utama<br>Staff Digital Markering<br>Staff<br>Staff Developer<br>Staff Developer | IT Department IT Department IT | (1330)<br>(1350)<br>(1350)<br>(1350)<br>(1350)<br>(1350)<br>(1350)<br>(1350)<br>(1350) | 173880<br>173580<br>173580<br>173580<br>173580<br>173580<br>173580 | •<br>•<br>•<br>•<br>•<br>•<br>•<br>•<br>•<br>•<br>•<br>•<br>•<br>•<br>•<br>•<br>•<br>•<br>• | •<br>•<br>•<br>•<br>• | Cudi<br>Terlambas<br>Terlambas<br>Tepat Waktu<br>Terlambas<br>Tepat Waktu<br>Terlambas<br>Tepat Waktu |

Gambar 14.10 Tampilan kehadiran karyawan

# 14.8. Import Kehadiran Harian Dari Data Mesin Absensi Perusahaan

• Pada saat melakukan import data absensi dari mesin absensi karyawan perlu di ingat harus sesuai dengan template yang ada di aplikasi untuk mengunduh template klik "**import**" unduh dan sesuaikan dengan template sebelum upload data absensi karyawan sebagai berikut:

| Upload Excel Absensi                          |          |
|-----------------------------------------------|----------|
| Upload File *                                 |          |
| Choose File No file chosen                    |          |
| Unduh template excel untuk import Klik disini |          |
|                                               | Close Sa |

Gambar 14.11 Tampilan uduh template dan upload data absensi

# 14.9. Tambah Master Cuti Perusahaan

• Pilih tombol tambah master cuti pada halaman master cuti dan masukan ketentuan cuti perusahaan disini perlu memasukan jenis cuti dan durasi cuti sebagai berikut:

| Absensi          |              | Keterangan Presensi 🗸 | Kehadiran Harian | Setting                      |                           |                     |      |
|------------------|--------------|-----------------------|------------------|------------------------------|---------------------------|---------------------|------|
|                  |              |                       |                  |                              |                           |                     |      |
| Master Data Cuti |              |                       |                  |                              | Ketentuan Cuti Perusahaan |                     |      |
| tow 10 C entrie  | 5            |                       |                  | + Add Master Cuti<br>Search: | Deskripsi                 | 1 bulan 1 kali cuti | Edit |
| No               | Jenis Cuti   | Nama                  | Durasi           | Action                       |                           |                     |      |
| 1                | cuti khusus  | Menikah               | 7                | Edit Delete                  |                           |                     |      |
| 2                | cuti khusus  | Cuti Haid             | 3                | Edit Delete                  |                           |                     |      |
| 1                | cuti besar   | lebaran               | 7                | Edit Delete                  |                           |                     |      |
| 4                | cuti pribadi | Keperluan Pribadi     | 3                | Edit Delete                  |                           |                     |      |
| 5                | cuti besar   | Natal                 | 1                | Edit Delete                  |                           |                     |      |
| 6                | cuti besar   | maulid nabi           | 1                | Edit Delete                  |                           |                     |      |
| 7                | cuti khusus  | sakit                 | 4                | Edit Delete                  |                           |                     |      |
| 8                | sakit        | Sakit                 | 180              | Edit Delete                  |                           |                     |      |
| 9                | cuti besar   | Idul Fiori            | 7                | Edit Delete                  |                           |                     |      |
| 10               | cuti pribadi | cuti                  | 3                | Edit Delete                  |                           |                     |      |

Gambar 14.12 Tampilan master cuti

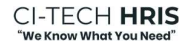

• Halaman tambah master cuti sebagai berikut:

| I   | Add Master Cuti |              |
|-----|-----------------|--------------|
|     | Jenis Cuti *    |              |
| ens | Cuti Pribadi    | ~            |
|     | Nama Cuti *     |              |
|     | Nama Cuti       |              |
|     | Durasi *        |              |
|     | Durasi          |              |
|     |                 |              |
|     |                 | Close Create |

Gambar 14.13 Tampilan tambah master cuti

# 14.10.Monitor Pengajuan Cuti Karyawan

• Pilih tombol cuti kita dapat melihat pengajuan cuti dan cuti yang telah di setujui dari rentang waktu yang telah kita tentukan sebagai berikut:

|                                                                                                    |                                                                                                    |                                                                                                    |                                                                                                    |                                                                                                    | - Pengajuan                                                                                                    | cuti -                                                                                                    |          |                                                                                                    |                                                                                                    |
|----------------------------------------------------------------------------------------------------|----------------------------------------------------------------------------------------------------|----------------------------------------------------------------------------------------------------|----------------------------------------------------------------------------------------------------|----------------------------------------------------------------------------------------------------|----------------------------------------------------------------------------------------------------|----------------------------------------------------------------------------------------------------|----------|----------------------------------------------------------------------------------------------------|----------------------------------------------------------------------------------------------------|
| Abs                                                                                                    | erdi                                                                                                    | Ket                                                                                                    | erangan Presensi 🛩 K                                                                                                    | ehadiran Harian                                                                                                    | Setting                                                                                                    |                                                                                                    |          |                                                                                                    |                                                                                                    |
| Data Cuti Tan                                                                                                    | ggal: 2023-01-01 s/d 2023                                                                                                    | -05-22 Kal                                                                                                    | ti<br>ster Cuti<br>ender Cuti Besar                                                                                                    |                                                                                                    |                                                                                                    |                                                                                                    |          |                                                                                                    |                                                                                                    |
| 2023-01-01                                                                                                    |                                                                                                    | tzir                                                                                                    | Datang Terlambat / Pulang                                                                                                    | Cepat                                                                                                    |                                                                                                    | Carl                                                                                                    |          |                                                                                                    |                                                                                                    |
| Pengajuan I                                                                                                    | Cuti                                                                                                    |                                                                                                    |                                                                                                    |                                                                                                    |                                                                                                    |                                                                                                    |          |                                                                                                    |                                                                                                    |
| Pengajuan                                                                                                    | Disetujul / Ditolak                                                                                                    |                                                                                                    |                                                                                                    |                                                                                                    |                                                                                                    |                                                                                                    |          |                                                                                                    |                                                                                                    |
| 510w 10 0                                                                                                    | entries                                                                                                    |                                                                                                    |                                                                                                    |                                                                                                    |                                                                                                    |                                                                                                    |          |                                                                                                    | Search                                                                                                    |
| No                                                                                                    | Nama User                                                                                                    | Departement                                                                                                    | Nama Cuti                                                                                                    | Tanggal Mulai                                                                                                    | Tanggal Selesai                                                                                                    | Keterangan                                                                                                    | Lampiran | Penyetuju                                                                                                    | Status                                                                                                    |
| 4                                                                                                    | RICH                                                                                                    | IT Department                                                                                                    | Menikah                                                                                                    | 2023-02-01                                                                                                    | 2023-02-01                                                                                                    | up for your and a second                                                                                                    |          |                                                                                                    | Belum Disetujui                                                                                                   |
| 2                                                                                                    | RICH                                                                                                    | IT Department                                                                                                    | Menikah                                                                                                    | 2023-02-03                                                                                                    | 2023-02-03                                                                                                    | coba lampiran                                                                                                    | -        |                                                                                                    | Selum Disetujui                                                                                                   |
| 3                                                                                                    | RICH                                                                                                    | IT Department                                                                                                    | Menikah                                                                                                    | 2023-02-03                                                                                                    | 2023-02-03                                                                                                    | adasdsadsadd                                                                                                    |          |                                                                                                    | Belum Disetujul                                                                                                   |
| 4                                                                                                    | YAYAN ANDRIAN                                                                                                    | IT Department                                                                                                    | Keperluan Pribadi                                                                                                    | 2023-01-26                                                                                                    | 2023-01-26                                                                                                    | test cuti via web                                                                                                    | 23       |                                                                                                    | Belum Disetujui                                                                                                   |
| 5                                                                                                    | YAYAN ANDRIAN                                                                                                    | IT Department                                                                                                    | Keperluan Pribadi                                                                                                    | 2023-01-26                                                                                                    | 2023-01-26                                                                                                    | cuti dri mobile                                                                                                    |          |                                                                                                    | Belum Disetujui                                                                                                   |
| 6                                                                                                    | YAYAN ANDRIAN                                                                                                    | 17 Department                                                                                                    | Keperluan Pribadi                                                                                                    | 2023-01-26                                                                                                    | 2023-01-26                                                                                                    | cuti dri mobile                                                                                                    |          |                                                                                                    | Belüm Disetujui                                                                                                   |
| 7                                                                                                    | YAYAN ANDRIAN                                                                                                    | IT Department                                                                                                    | Keperluan Pribadi                                                                                                    | 2023-01-26                                                                                                    | 2023-01-26                                                                                                    | cuti dri mobile                                                                                                    |          |                                                                                                    | Belum Disetujui                                                                                                   |
|                                                                                                    |                                                                                                    | Gamb                                                                                                    | ar 14.14                                                                                                    | Tampil                                                                                                    | an penga                                                                                                    | juan cuti                                                                                                    |          |                                                                                                    |                                                                                                    |
| 0                                                                                                    |                                                                                                    | Gamb                                                                                                    | ar 14.14                                                                                                    | Tampil<br>-                                                                                                    | <i>an penga</i><br>Pengajuan C                                                                                                    | <i>juan cuti</i><br>uti -                                                                                                    |          |                                                                                                    |                                                                                                    |
| Abse                                                                                                    | mil                                                                                                    | Gamb                                                                                                    | ar 14.14                                                                                                    | Tampil<br>-<br>adiran Harian                                                                                                    | <i>an penga</i><br>Pengajuan C                                                                                                    | <i>ijuan cuti</i><br><sup>uti -</sup>                                                                                                    |          |                                                                                                    |                                                                                                    |
| e Abse                                                                                                    | anal                                                                                                    | Gamb                                                                                                    | ar 14.14                                                                                                    | Tampil<br>-                                                                                                    | an penga<br>Pengajuan C                                                                                                    | <i>ijuan cuti</i><br><sup>uti -</sup>                                                                                                    |          |                                                                                                    |                                                                                                    |
| Abse<br>Data Cuti Tang                                                                                                    | ensi<br>999at: 2023-01-01 s/d 2023                                                                                                    | Gamb<br>Kee                                                                                                    | ar 14.14                                                                                                    | Tampil                                                                                                    | an penga<br>Pengajuan C                                                                                                    | <i>juan cuti</i><br><sup>uti -</sup>                                                                                                    |          |                                                                                                    |                                                                                                    |
| Outa Cuti Tany<br>2023-01-01                                                                                                    | anii<br>ggul: 2023-01-01 s/d 2023                                                                                                    | Gamb<br>Kee                                                                                                    | ar 14.14                                                                                                    | Tampil                                                                                                    | an penga<br>Pengajuan C                                                                                                    | <i>ijuan cuti</i><br>uti -<br>∞                                                                                                    |          |                                                                                                    |                                                                                                    |
| Data Cuti Tany<br>2023-01-01<br>Pengajuan C                                                                                                    | ensi<br>994: 2023-01-01 s/s 2023                                                                                                    | Gamb<br>Rese                                                                                                    | ar 14,14<br>rengen Presend v Kel<br>2023-05-26                                                                                                    | Tampil<br>-                                                                                                    | an penga<br>Pengajuan C<br>sening                                                                                                    | <i>juan cuti</i><br>uti -                                                                                                    |          |                                                                                                    |                                                                                                    |
| Abse<br>Data Cuti Tang<br>2023-01-01<br>Pengajuan C<br>Pengajuan                                                                                                    | anii<br>ggal: 2023-01-01 s/d 2023<br>Cuti<br>Changia / Dhaida                                                                                                    | <i>Gamb</i><br>8-3                                                                                                    | ar 14.14<br>nagan Presensi v Kat<br>2023-05-26                                                                                                    | Tampil<br>                                                                                                    | an pengajuan C                                                                                                    | <i>juan cuti</i><br>uti -                                                                                                    |          |                                                                                                    |                                                                                                    |
| Abse<br>Data Cuti Tang<br>2023-01-01<br>Pengajuan<br>Pengajuan                                                                                                    | anai<br>ggad: 2023-01-01 s/d 2023<br>Tarti<br>Deceniças / Osnalat                                                                                                    | Gamb<br>6-25                                                                                                    | ar 14.14                                                                                                    | Tampil                                                                                                    | an pengajuan C                                                                                                    | <i>juan cuti</i><br>uti -                                                                                                    |          |                                                                                                    |                                                                                                    |
| Abso<br>Data Cuti Tang<br>2023-01-01<br>Pengajuan C<br>Pengajuan<br>Drow 10 8                                                                                                    | ensi<br>ggat: 2023-01-01 s/d 2023<br>Sati<br>Enconçui / Oburda<br>errofez                                                                                                    | Gamb<br>Rese                                                                                                    | ar 14.14<br>magan Present v Kat                                                                                                    | Tampil                                                                                                    | an penga<br>Pengajuan C                                                                                                    | <i>juan cuti</i><br>uti -                                                                                                    | -        |                                                                                                    | Surot.                                                                                                    |
| Data Cuti Tang<br>2023-01-01<br>Pengajuan<br>Pengajuan<br>Dicu: 10 6<br>No                                                                                                    | nni<br>ppi 2023 di di si si 2023<br>atti<br>Tomana ( Younia<br>entra:<br>Nana borr<br>1262 -                                                                                                    | Gamb<br>5:5                                                                                                    | ar 14.14<br>magan Present v Kel<br>2023-05-05<br>Nama Cett                                                                                                    | Tampil<br>udra Hara                                                                                                    | Tanggi Selecal                                                                                                    | ijuan cuti<br>uti -<br>ce<br>Keenaga                                                                                                    | Lanpian  | Feynoje                                                                                                    | Sarcha<br>Sarcha<br>Sarcha                                                                                        |
| Abso<br>Data Curl Tang<br>2023-01-01<br>Pengajuan C<br>Pengajuan D<br>Pengajuan D<br>Pengajuan D<br>Pengajuan D<br>Pengajuan D                                                                                                    | ang<br>ggal 2023 di 41 vé 2023<br>ang<br>ang ang é Altanak<br>kana Uar<br>Sugar<br>Sugar                                                                                                    | Gamb<br>6-15<br>6-15<br>0 Paperson<br>17 Desement<br>17 Desement<br>17 Desement                                                                                                    | ar 14.14<br>regen Present v Kat<br>2023-05-36<br>Names Certi<br>Togethan Pitada<br>Markan                                                                                                    | Tampil<br>advar Harian<br>Tanggat Madai<br>2023-01-34                                                                                                    | Tangal Selecei<br>2017 - 2017 - 2 | cer<br>Ketteragan<br>Sast langun                                                                                                    | Lanpitan | Penystaju<br>Asmin HCI                                                                                                    | Sarete C<br>Sarete C<br>Sanaga<br>Dangai                                                                          |
| Abra Cell Tiere<br>Data Cell Tiere<br>2023-01-01<br>Pengajuan<br>Dece 10 8<br>No<br>1<br>2<br>2                                                                                                    | and<br>gapt 2223-01-01-1/2 2223<br>205<br>***********************************                                                                                                    | Gamb<br>tes<br>8-3<br>9-3<br>9-2<br>9-2<br>9-2<br>9-2<br>9-2<br>9-2<br>9-2<br>9-2<br>9-2<br>9-2                                                                                                    | ar 14.14<br>regen have v Ed<br>200454<br>Rese Co<br>Rese Co<br>Rese Co<br>Rese Co<br>Rese Co<br>Rese Co<br>Rese Co<br>Rese Co<br>Rese Co<br>Rese Rese                                                                                                    | Tampil<br>adver Haria<br>Tangar Malai<br>2023-01-34<br>2023-01-34<br>2023-01-34                                                                                                    | Tanggal Salesal<br>Senting<br>Tanggal Salesal<br>2023-01-30<br>2023-01-30<br>2023-01-30                                                                                                    | cer<br>Kreengan<br>Sectompin<br>Sandrane 2012 2012                                                                                                    | Lanpiton | Pergetaja<br>Admin HCJ<br>VISAN ALOGIAN                                                                                                    | Sarete C<br>Sarete C<br>Santa<br>Dangui<br>Dangui<br>Dangui                                                       |
| Abso Cost Tany<br>Data Cost Tany<br>2023-01-01<br>Pengajuan C<br>Pengajuan C<br>No<br>1<br>1<br>2<br>2<br>3                                                                                                    | and<br>type 2023-01-01-or 2.2023<br>diff.<br>and<br>and<br>and<br>and<br>and<br>and<br>and<br>and                                                                                                    | Gamb<br>61.35<br>Dependent<br>(* Deserver<br>(* Deserver<br>(* Deserver)                                                                                                    | ar 14.14  regen house v Ka  200 0-34  Rese Cal  Rese Cal  Res Cal  Res Cal  Re | Tampil<br>addres Harian<br>2023-05-34<br>2023-05-35<br>2023-05-35<br>2023-05-35                                                                                                    | Tanpengag           Pengajuan C           sering           2023-0.3           2023-0.3           2023-0.3           2023-0.3           2023-0.3           2023-0.3                                                                                                    | cer  Keenagae  Keenagae  Keenagae  Keenagae  Keenagae  Keenagae  Keenagae  Keenagae  Keenagae Keenagae                                                                                                    | Lanpiton | Рауларі<br>Алтан СП<br>Чана Албан КП<br>Чана Албан КП                                                                                                    | Sarch -<br>Sarch -<br>Dungal<br>Dungal<br>Dungal                                                                  |
| Asses         Cent Tany           Data Cent Tany         2023-01-01           Perpaguan         1           Pression         1           2         3           4         5                                                                                                    | and<br>appr: 2223-01-01-or 22223<br>appr: 2223-01-01-or 22223<br>appr: 2223-01-01-01-01-01-01-01-01-01-01-01-01-01- | Gamb<br>St.35<br>St.35<br>S | ar 14.14<br>Ingen Freed V Ka<br>200-8-3<br>Ress Col<br>Vagenes Freed<br>Maran<br>Maran<br>Maran<br>Maran                                                                                                    | Transpill           underse Horien           2022-01-24           2022-01-24           2022-01-24           2022-01-24           2022-01-24           2022-01-24           2022-01-24           2022-01-24           2022-01-24           2022-01-24           2022-01-24           2022-01-24           2022-01-24           2022-01-24           2022-01-24                                                                                                    | Tangat Selection           Series           2023-01-30           2023-01-30           2023-01-30           2023-01-30           2023-01-30                                                                                                    | cuti - Cuti Cutional Cuti Cutional Cuti Cutional Cutional                                                                                                    | Lampicas | <b>Раузіці</b><br>Алітін «Сії<br>УКЛА АЛОВАЛ<br>Алітін «Сії<br>УКЛА АЛОВАЛ                                                                                                    | Sarch -<br>Sarch -<br>Dunqui<br>Dunqui<br>Dunqui<br>Dunqui<br>Dunqui<br>Dunqui                                    |
| Accession large<br>Accession large<br>Perpagium<br>Respicus Accession<br>Respicus Accession<br>Res | and<br>appr: 2223-01-01-of 2223<br>appr: 2223-01-01-of 2223<br>appr: 2223-01-01-01-01-01-01-01-01-01-01-01-01-01-                       | Gamb<br>8:36<br>9:37<br>0 Japartenes<br>0 Dapartenes<br>0 Dapartenes<br>0 Dapartenes<br>0 Dapartenes<br>0 Dapartenes<br>0 Dapartenes                                                                                                    | ar 14.14<br>magan Proved V Kat<br>2029-0-34<br>September Proved<br>Vegenum Proved<br>Mentan<br>Mentan<br>Mentan<br>Mentan<br>Mentan                                                                                                    | Transpir           audren Harin           2021-07-24           2022-07-24           2022-07-24           2022-07-24           2022-07-24           2022-07-24           2022-07-24           2022-07-24           2022-07-24           2022-07-24           2022-07-24           2022-07-24           2022-07-24           2022-07-24           2022-07-24           2022-07-24           2022-07-24           2022-07-24           2022-07-24           2022-07-24           2022-07-24           2022-07-24           2022-07-24           2022-07-24           2022-07-24           2022-07-24           2022-07-24           2022-07-24           2022-07-24           2022-07-24           2022-07-24           2022-07-24           2022-07-24           2022-07-24           2022-07-24           2022-07-24           2022-07-24           2022-07-24           2022-07-24           2022-07-24           2022-07-24           20 | Tenggal Ideadi           2023-01-20           2023-01-20           2023-01-20           2023-01-20           2023-01-20           2023-01-20           2023-01-20           2023-01-20           2023-01-20           2023-01-20           2023-01-20           2023-01-20           2023-01-20           2023-01-20           2023-01-20           2023-01-20           2023-01-20                                                                                                    | See See See See See See See See See See                                                                                                    | Lampitan | Fergeteije<br>Admin HCB<br>VIXAN ADDIAN<br>VIXAN ADDIAN<br>VIXAN ADDIAN                                                                                                    | Satu<br>Satu<br>Danji<br>Danji<br>Danji<br>Danji<br>Danji                                                         |
| Abso Cost Tarrey<br>Data Cost Tarrey<br>2022-01-01<br>Pengajuan<br>Abso<br>1<br>2<br>3<br>4<br>5<br>6<br>7                                                                                                    | erites<br>Reci-<br>Reci-<br>Reci-<br>Reci-<br>Reci-<br>Reci-<br>Reci-                                                                                                    | Gamb<br>star<br>star<br>star<br>star<br>star<br>star<br>star<br>star                                                                                                    | ar 14.14<br>aran haad v to<br>2009-0-30<br>Rene Col<br>Reprint Phase<br>Marian<br>Marian<br>Marian<br>Marian<br>Marian                                                                                                    | Transpirit           audren Harin           2023-01-24           2023-01-24           2023-01-24           2023-01-24           2023-01-24           2023-01-24           2023-01-24           2023-01-24           2023-01-24           2023-01-24           2023-01-24           2023-01-24           2023-01-24           2023-01-24           2023-01-24           2023-01-24           2023-01-24           2023-01-24           2023-01-24           2023-01-24           2023-01-24           2023-01-24           2023-01-24           2023-01-24           2023-01-24           2023-01-24           2023-01-24           2023-01-24           2023-01-24           2023-01-24           2023-01-24           2023-01-24           2023-01-24                                                                                                    | Tanggi kinal           2023-01-20           2023-01-20           2023-01-20           2023-01-20           2023-01-20           2023-01-20           2023-01-20           2023-01-20           2023-01-20           2023-01-20           2023-01-20           2023-01-20           2023-01-20           2023-01-20           2023-01-20           2023-01-20           2023-01-20           2023-01-20           2023-01-20           2023-01-20           2023-01-20           2023-01-20           2023-01-20           2023-01-20           2023-01-20           2023-01-20           2023-01-20                                                                                                    | iyuan cutii<br>uti -<br>Си<br>Си<br>Китенда<br>Китенда<br>Си<br>Китенда<br>Китенда<br>С<br>С<br>С<br>С<br>С<br>С<br>С<br>С<br>С<br>С<br>С<br>С<br>С<br>С<br>С<br>С<br>С<br>С<br>С | Langian  | Proysteju           Amin HCI           MARIN ADDIAN           VINAN ADDIAN           VINAN ADDIAN           VINAN ADDIAN           VINAN ADDIAN           VINAN ADDIAN           VINAN ADDIAN | Sarat<br>Sarat<br>Sarat<br>Dangui<br>Dangui<br>Dangui<br>Dangui<br>Dangui<br>Dangui<br>Dangui<br>Dangui<br>Dangui |

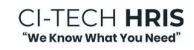

# 14.11. Monitor Pengajuan Izin Karyawan

• Pada monitoring pengjuan izin prinsipnya sama dengan monitoring pengajuan cuti karyawan sebagai berikut:

| 7                                                         |                                                                                                    | Keterangan Pres                                                | ensi 🗸 Kehadiran Hariar                                      | Setting                                                         |                                                                                      |           |                                         |                                        |
|-----------------------------------------------------------|----------------------------------------------------------------------------------------------------|----------------------------------------------------------------|--------------------------------------------------------------|-----------------------------------------------------------------|--------------------------------------------------------------------------------------|-----------|-----------------------------------------|----------------------------------------|
| a tzin Terlam                                             | bat / Pulang Cepat Tanggal: 01                                                                                    | 1/01/2023 w/d 05/27/2023                                       |                                                              |                                                                 |                                                                                      |           |                                         |                                        |
| /01/2023                                                  |                                                                                                    | 05/2                                                           | 27/2023                                                      |                                                                 | Carl                                                                                 |           |                                         |                                        |
| gajuan Izie                                               | Terlambat / Pulang Cepat                                                                                          |                                                                |                                                              |                                                                 |                                                                                      |           |                                         |                                        |
| ngajuan tzin                                              | Terlambat / Polang Cepat<br>Disetujui<br>ntries                                                                   |                                                                |                                                              |                                                                 |                                                                                      |           | Searc                                   | + Add Pe                               |
| ngajuan izin<br>ngajuan<br>v 10 0 en                      | Terlambat / Pulang Cepat<br>Diserujul<br>miries<br>Nama User                                                      | Departement                                                    | Kategori                                                     | Tanggal                                                         | Reterangan                                                                           | Disetujui | Searc<br>Status                         | + Add Per                              |
| ngajuan Izin<br>ngajuan<br>e 10 0 e<br>No<br>1            | Terlambar / Pulang Cepat<br>Disetujul<br>Inies<br>Nama User<br>Yarka ANDRIAN                                      | Departement<br>If Department                                   | Kategori<br>datang terlambat                                 | Tanggal<br>2023-09-00                                           | Keerangan<br>TESTING (ja                                                             | Disetujui | Searc<br>Status<br>baru                 | + Add Re<br>h:<br>Action<br>Approv     |
| ngajuan Izin<br>ngajuan<br>( 10 0 e<br>No<br>1<br>2       | Terlambat / Pulang Cepat<br>Disetujul<br>striks<br>Nama User<br>Varian AnDrian<br>Varian AnDrian                  | Departement<br>IT Department<br>IT Department                  | Kategori<br>datang terlembat<br>pulang cepat                 | Tanggal<br>2023-08-30<br>2023-08-31                             | Kenasagan<br>Tisting da<br>Herine 133                                                | Disetujui | Searc<br>Status<br>baru<br>baru         | + Add Per<br>h:<br>Action<br>Approv    |
| ngajuan tein<br>ngajuan<br>r 10 0 er<br>No<br>1<br>2<br>3 | Terlambat / Pulang Cepat<br>Disetujul<br>miles<br>Nama User<br>YariAN ANDRIAN<br>YariAN ANDRIAN<br>YariAN ANDRIAN | Departement<br>If Department<br>If Department<br>If Department | Kategori<br>detang terlambet<br>pulang cepat<br>pulang cepat | Tanggal<br>2023-08-30<br>2022-08-31<br>2022-08-31<br>2023-06-17 | Ferenagan<br>TSITATO ga<br>war wat 133<br>Un pulang capat Lanna Ada kapekan mendasak | Disetujui | Searc<br>Status<br>baru<br>baru<br>baru | + Add Re<br>Action<br>Approx<br>Approx |

Gambar 14.15 Tampilan pengajuan izin

# 14.12. Membuat Master Shift Karyawan Pada Menu Pekerjaan

• Untuk buat master shift karyawan masuk ke menu pekerjaan pilih master shift pilih tombol add shift sebagai berikut:

| Pekerjaan    |                                      | muster sim      | t -    |           |
|--------------|--------------------------------------|-----------------|--------|-----------|
|              | Master Shift 🗸 Lei                   | nbur Dinas Luar |        |           |
|              | Master Shift                         |                 |        |           |
|              | Master Non Shift<br>Pengaturan Shift |                 |        | + Add Shi |
| 0 ¢ entries  |                                      |                 |        | Search    |
| Nama Shift   |                                      | Zona Waktu      | Status | Aksi      |
| 1-A          |                                      | WITA            |        | Delete    |
| 2-8          |                                      | WIB             |        | Delete    |
| test shift   |                                      | WIB             |        | Delete    |
| Add Shift    | ft *                                 |                 |        | -         |
| Nama Shift   |                                      |                 |        |           |
| Zona Waktu * |                                      |                 |        |           |
| WIB          |                                      |                 |        | ~         |
|              |                                      |                 |        |           |
|              |                                      |                 |        |           |

Gambar 14.15 Tampilan add master shift

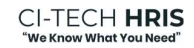

• Untuk buat detail master shift karyawan klik nama shift yang telah dibuat sebelumnya (lihat 14.12) disini bisa edit hari kerja dan hari libur master shift sebagai berikut:

| 0         |          | - Detail Shift -  |                  |           |                   |                     |            |             |  |  |  |  |
|-----------|----------|-------------------|------------------|-----------|-------------------|---------------------|------------|-------------|--|--|--|--|
| Pekerjaan |          | Master Shift 👻 Lo | embur Dinas Luar |           |                   |                     |            |             |  |  |  |  |
|           |          |                   |                  |           |                   |                     |            |             |  |  |  |  |
| Hari      | Mulai    | Selesai           | Toleransi        | Istirahat | Selesai Istirahat | Toleransi Istirahat | Status     | Aksi        |  |  |  |  |
| Senin     | 08:00:00 | 17:00:00          | 08:10:00         | 12:00:00  | 13:00:00          | 13:10:00            | Hari Kerja | Edit Delete |  |  |  |  |
| Selasa    | 08:00:00 | 17:00:00          | 08:10:00         | 12:00:00  | 13:00:00          | 13:10:00            | Hari Kerja | Edit Delete |  |  |  |  |
| Rabu      | 08:00:00 | 17:00:00          | 08:10:00         | 12:00:00  | 13:00:00          | 13:10:00            | Hari Kerja | Edit Delete |  |  |  |  |
| Kamis     | 08:00:00 | 17:00:00          | 08:10:00         | 12:00:00  | 13:00:00          | 13:10:00            | Hari Kerja | Edit Delete |  |  |  |  |
| Jumat     | 08:00:00 | 17:00:00          | 08:10:00         | 11:30:00  | 13:00:00          | 13:10:00            | Hari Kerja | Edit Delete |  |  |  |  |
| Sabtu     | 00:00:00 | 00:00:00          | 00:00:00         | 00:00:00  | 00:00:00          | 00:00:00            | Hari Ubur  | Edit Delete |  |  |  |  |
| Minggu    | 00:00:00 | 00:00:00          | 00:00:00         | 00:00:00  | 00:00:00          | 00:00:00            | Hari Ubur  | Edit Delete |  |  |  |  |
|           |          |                   |                  |           |                   |                     |            |             |  |  |  |  |
|           |          |                   |                  |           |                   |                     |            |             |  |  |  |  |

Gambar 14.15 Tampilan detail master shift

• Untuk buat group pengaturan shift bisa buat group dan lihat berlaku untuk detail karyawan kita juga bisa masukin nama karyawan tersebut sebagai berikut:

| 0                           | - Pengaturan Shift - |            |            |        |        |                 |  |  |  |  |
|-----------------------------|----------------------|------------|------------|--------|--------|-----------------|--|--|--|--|
| Pekerjaan Pekerjaan         | Master Shift 🗸 Le    |            |            |        |        |                 |  |  |  |  |
|                             |                      |            |            |        |        | + Add Group     |  |  |  |  |
| Show 10 ¢ entries           |                      |            |            |        |        | Search:         |  |  |  |  |
| Nama Group                  | Nama Shift           | Mulai      | Sampai     | Status | Detail | Action          |  |  |  |  |
| Operator-B                  | 1-A                  | 2022-02-01 | 2022-02-02 | Active | Detail | Delete          |  |  |  |  |
| Operator-C                  | 1-A                  | 2022-02-01 | 2022-02-02 | Active | Detail | Delete          |  |  |  |  |
| Operator-D                  | 1-A                  | 2022-11-20 | 2022-11-27 | Active | Detail | Delete          |  |  |  |  |
| Showing 1 to 3 of 3 entries |                      |            |            |        |        | Previous 1 Next |  |  |  |  |

| Add Gro   | q   | _ |
|-----------|-----|---|
| Nama Gro  | p * | _ |
| Nama Shif | ÷   |   |
| 1-A       |     | ~ |
| Mulai *   |     | _ |
| Selesai * |     | _ |
| Selesai   |     |   |

Gambar 14.17 Tampilan add group

• Untuk buat detail karyawan pada group pengaturan shift sebagai berikut:

|                             | - Deta                | ail Group Shift Operato | or-B -          |                 |
|-----------------------------|-----------------------|-------------------------|-----------------|-----------------|
| Pekerjaan                   | Master Shift 🗸 Lembur | Ninas Luar              |                 |                 |
|                             |                       |                         |                 |                 |
| Daftar karyawan shift       |                       |                         |                 | + Add Member    |
| Nama                        | Divisi                | Departement             | Jabatan         | Aksi            |
| RAIS ALHAKIM                | Developer             | IT Department           | Staff Developer | Delete          |
| TAUFIK                      | Developer             | IT Department           | Staff Developer | Delete          |
| Showing 1 to 2 of 2 entries |                       |                         |                 | Previous 1 Next |
|                             |                       |                         |                 |                 |
|                             |                       |                         |                 |                 |
|                             |                       |                         |                 |                 |
| Add Member                  |                       |                         |                 |                 |
|                             |                       |                         |                 |                 |
| Pilih Karyawan *            |                       |                         |                 |                 |
| X YAYAN ANDRIAN             | - Staff               |                         |                 |                 |
|                             |                       |                         |                 |                 |
|                             |                       |                         |                 |                 |
|                             |                       |                         |                 | Close Create    |
|                             |                       |                         |                 |                 |

Gambar 14.17 Tampilan add member pada detail prngaturan shift

#### 14.13. Monitoring Lembur Dan Membuat Hitungan Lembur Karyawan

• Untuk monitoring pengajuan lembur masuk ke halaman menu lembur dengan pilih terlebih dahulu tanggal pengajuan dari tanggal berapa sampai tanggal berapa sebagai berikut:

| 0                                 |                                                           |                                                                                                    | - [                                                         | Dashboard K                                   | eterangan l                                                    | Lembur -                                  |                                                      |                                                                                                    |                                                                     |
|-----------------------------------|-----------------------------------------------------------|----------------------------------------------------------------------------------------------------|-------------------------------------------------------------|-----------------------------------------------|----------------------------------------------------------------|-------------------------------------------|------------------------------------------------------|----------------------------------------------------------------------------------------------------|---------------------------------------------------------------------|
| <b>Q</b>                          | Pekerjaan                                                 | Master Shift                                                                                                    | ✓ Lembur                                                    | Dinas Luar                                    |                                                                |                                           |                                                      |                                                                                                    |                                                                     |
|                                   |                                                           |                                                                                                    |                                                             |                                               |                                                                |                                           |                                                      |                                                                                                    |                                                                     |
| Data Lemi                         | bur Tanggal: 2023-02-01 s/d                               | 1 2023-05-24                                                                                                    |                                                             |                                               |                                                                |                                           |                                                      |                                                                                                    |                                                                     |
| 2023-02                           | -01                                                       | 20                                                                                                    | 23-05-24                                                    |                                               |                                                                | Cari                                      |                                                      |                                                                                                    |                                                                     |
|                                   |                                                           |                                                                                                    |                                                             |                                               |                                                                |                                           | + P                                                  | Pengajuan Lembur 🕂 Buat Hitur                                                                                                    | ngan Lembur 🛛 🗸                                                     |
| Show 10                           | o entries<br>Nama Karyawan                                | Detail Deskripsi Lembur                                                                                                    | Tanggal Pengajuan                                           | Divisi                                        | Departement                                                    | Posisi Jabatan                            | + P<br>Status                                        | Pengajuan Lembur + Buat Hitua<br>S<br>Jam Lembur                                                                                                    | ngan Lembur 🔶<br>Search: Nama Atasar                                |
| Show 10<br>No                     | entries     Nama Karyawan     YAYAN ANDRIAN               | Detail Deskripsi Lembur<br>Lembur persiapan training<br>karyawan                                                                           | Tanggal Pengajuan<br>2023-05-20                             | <b>Divisi</b><br>Developer                    | Departement                                                    | Posisi Jabatan<br>Staff                   | + P<br>Status<br>Pengajuan                           | Anggiuan Lambur<br>Jam Lembur<br>08:00:00 s/d 13:00:00                                                                                                    | ngan Lembur 🔶<br>Search: 🗌<br>Nama Atasan<br>HENGKJE OT             |
| Show 10<br>No<br>1<br>2           | e entries<br>Nama Karyawan<br>YAYAN ANDRIAN<br>OKI        | Detail Deskripsi Lembur<br>Lembur persiapan training<br>karyawan<br>Persiapan Training Auditor SR PJE                                      | Tanggal Pengajuan<br>2023-05-20<br>2023-05-19               | Divisi<br>Developer<br>Developer              | Departement<br>IT Department<br>IT Department                  | Posisi Jabatan<br>Staff<br>Staff          | + P<br>Status<br>Pengajuan<br>Pengajuan              | Jam Lembur         Heat Hitter           Jam Lembur         1           08:00:00 1/d 13:00:00         17:00:00 1/d 20:00:00                                                                                                  | Ngan Lembur 🔶<br>Search: Nama Atasan<br>HENGKIE OF<br>HENGKIE OF    |
| Show 10<br>No<br>1<br>2<br>3      | e entries<br>Nama Karyawan<br>YAYAN ANDRIAN<br>OKI<br>OKI | Detail Deskripsi Lembur<br>Lembur persiagan training<br>karyawan<br>Persiagan Training Auditor SR PIE<br>Persiagan Training Auditor SR PIE | Tanggal Pengajuan<br>2023-05-20<br>2023-05-19<br>2023-05-19 | Divisi<br>Developer<br>Developer<br>Developer | Departement<br>IT Department<br>IT Department<br>IT Department | Posisi Jabatan<br>Staff<br>Staff<br>Staff | + P<br>Status<br>Pengajuan<br>Pengajuan<br>Pengajuan | Virgajuan Lembor         + Bust Helio         2           Jam Lembor         2         2           17:00:00 s/d 13:00:00         13:00:00         11:00:00           17:00:00 s/d 20:00:00         11:00:00         11:00:00 | ngan Lambur   Search:  Nama Atasan HENGKIE OF HENGKIE OF HENGKIE OF |
| Show 10<br>No<br>1<br>2<br>3<br>4 | e entries<br>Nama Karyawan<br>YAYAN ANDRIAN<br>OKI<br>OKI | Detail Deskripsi Lembur<br>Lembur persiapan training<br>karyawan<br>Persiapan Training Auditor SR PJE<br>Persiapan Training Auditor SR PJE | Tanggal Pengajuan<br>2023-05-20<br>2023-05-19<br>2023-05-19 | Divisi<br>Developer<br>Developer<br>Developer | Departement<br>IT Department<br>IT Department<br>IT Department | Posisi Jabatan<br>Staff<br>Staff<br>Staff | + P<br>Status<br>Pengajuan<br>Pengajuan<br>Pengajuan |                                                                                                    | ngan Lambur   Search:  Nama Atasan HENGKIE OF HENGKIE OF HENGKIE OF |

Gambar 14.18 Tampilan dashboard keterangan lembur

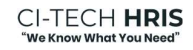

• Untuk edit hitungan lembur pilih "Add Hitungan Lembur" maka akan tampil aturan lembur disini masing-masing perusahaan bisa menyesuaikan aturan lemburnya dengan cara edit hitungan lembur yang ada meyesuaikan aturan untuk 5 hari kerja atau 6 hari kerja di rubah kelipatan perkalian lemburnya sebagai berikut:

| 0                          |                 |                       | - Aturan Le | embur -                     |                       |                 |
|----------------------------|-----------------|-----------------------|-------------|-----------------------------|-----------------------|-----------------|
| Pekerjaan                  |                 | Master Shift 🗸 Lembur | Dinas Luar  |                             |                       |                 |
|                            |                 |                       |             |                             |                       |                 |
| Show 10 ¢ entries          |                 |                       |             |                             | Search:               |                 |
| No                         | Keterangan Hari | Jumlah Hari Kerja     | Kelipatan   | Keterangan                  | Rumus                 | Aksi            |
| 1                          | Hari Kerja      | 5                     | 2           | Jam ke 1                    | (GajiPokok/173) * 2   | Edit            |
| 2                          | Hari Kerja      | 5                     | з           | Jam ke 2 sampai seterusnya  | (GajiPokok/173) * 3   | Edit            |
| 3                          | Hari Kerja      | 6                     | 1.5         | Jam ke 1                    | (GajiPokok/173) * 1.5 | Edit            |
| 4                          | Hari Kerja      | 6                     | 2           | Jam ke 2 sampai seterusnya  | (GajiPokok/173) * 2   | Edit            |
| 5                          | Hari Libur      | 5                     | 2           | Jam ke 1 sampai jam ke 8    | (GajiPokok/173) * 2   | Edit            |
| 6                          | Hari Libur      | 5                     | 3           | Jam ke 9                    | (GajiPokok/173) * 3   | Edit            |
| 7                          | Hari Libur      | 5                     | 4           | Jam ke 10 sampai seterusnya | (GajiPokok/173) * 4   | Edit            |
| 8                          | Hari Libur      | 6                     | 2           | Jam ke 1 sampai jam ke 7    | (GajiPokok/173) * 2   | Edit            |
| 9                          | Hari Libur      | 6                     | 3           | Jam ke 8                    | (GajiPokok/173) * 3   | Edit            |
| 10                         | Hari Libur      | 6                     | 4           | Jam ke 9 sampai seterusnya  | (GajiPokok/173) * 4   | Edit            |
| Showing 1 to 10 of 10 entr | ries            |                       |             |                             |                       | Previous 1 Next |

Gambar 14.19 Tampilan aturan lembur

## 14.14. Monitoring Dinas Luar Karyawan

• Untuk monitoring pengajuan dinas luar sama dengan montoring cuti atau izin yakni pilih tanggal sesuai dengan kebutuhan muali dari tanggal berapa dan sampai tanggal berapa kita monitor pengajuan dinas luar ini. untuk pengajuan dinas luar nya ini bisa melalui mobile aplikasi atau melalu website CI-Tech HRIS pada tombol pengajuan, untuk role admin sendiri juga bisa mengajuakan dinas luar sebagai berikut tampilan halaman dinas luar.

| Ŷ                       |                                                                        |                                          | -                                             | Dashboard Of                                                   | rekeljaan -                                                         |                                               |                                                     |                                                            |
|-------------------------|------------------------------------------------------------------------|------------------------------------------|-----------------------------------------------|----------------------------------------------------------------|---------------------------------------------------------------------|-----------------------------------------------|-----------------------------------------------------|------------------------------------------------------------|
| Peke                    | rjaan                                                                  | Master Shift 🗸                           | Lembur                                        | Dinas Luar                                                     |                                                                     |                                               |                                                     |                                                            |
| Dinas Lu                | ar Tanggal: 2023-01-01 s/d 203                                         | 23-05-26                                 |                                               |                                                                |                                                                     |                                               |                                                     |                                                            |
| 23 <mark>-</mark> 01-01 |                                                                        | 2023-0                                   | 5-26                                          |                                                                | Carl                                                                |                                               |                                                     |                                                            |
| as Luar                 |                                                                        |                                          |                                               |                                                                |                                                                     |                                               |                                                     |                                                            |
|                         |                                                                        |                                          |                                               |                                                                |                                                                     |                                               |                                                     |                                                            |
| naisan                  | Disetuiui / Ditolak                                                    |                                          |                                               |                                                                |                                                                     |                                               |                                                     |                                                            |
| ngajuan                 | Disetujui / Ditolak                                                    |                                          |                                               |                                                                |                                                                     |                                               |                                                     |                                                            |
| ngajuan                 | Disetujui / Ditolak                                                    |                                          |                                               |                                                                |                                                                     |                                               |                                                     | + Pengajuan Dina                                           |
| gajuan                  | Disetujui / Ditolak<br>entries<br>Jam Pergi                            | Jam Pulang                               | Divisi                                        | Departement                                                    | Posisi Jabatan                                                      | Status                                        | Detail                                              | + Pengajuan Dina<br>Search:<br>Aksi                        |
| gajuan                  | Disetujui / Ditolak<br>entries<br>Jam Pergi<br>07:00:00                | Jam Pulang<br>17:00:00                   | Divisi<br>Developer                           | Departement<br>IT Department                                   | Posisi Jabatan<br>Staff Digital Marketing                           | Status<br>Pengajuan                           | Detail<br>Lihar Detail                              | + Pengajuan Din<br>Search:<br>Aksi<br>Approve              |
| gajuan<br>10 ₽          | Disetujui / Ditolak<br>entries<br>Jam Pergi<br>07:00:00<br>08:00:00    | Jam Pulang<br>17.00.00<br>17.00.00       | Divisi<br>Developer<br>Developer              | Departement<br>IT Department<br>IT Department                  | Posisi Jabatan<br>Staff Digital Marketing<br>Admin CIT              | Status<br>Pengajuan<br>Pengajuan              | Detail<br>Uhat Detail<br>Uhat Detail                | + Pengajuan Din<br>Search:<br>Aksi<br>Approve<br>Approve   |
| •gajuan                 | Disetujui / Disolak entries Jam Pergi 07:00:00 08:00:00 08:00:00       | Jam Pulang<br>170000<br>170000<br>170000 | Divisi<br>Developer<br>Developer<br>Developer | Departement<br>IT Department<br>IT Department<br>IT Department | Posisi Jabatan<br>Staff Digital Marketing<br>Admin CIT<br>Admin CIT | Status<br>Pengajuan<br>Pengajuan<br>Pengajuan | Detail<br>Unit Detail<br>Unit Detail<br>Unit Detail | + Pengaljuan Dire<br>Search:<br>Aksi<br>Approve<br>Approve |
| Pengajuan<br>DW 10 ¢    | Disentijel / Ditolak<br>entrifes<br>Jaam Pergi<br>07:00:00<br>08:00:00 | Jam Pulang<br>170000<br>170000<br>170000 | Divisi<br>Developer<br>Developer<br>Developer | Departement<br>IT Department<br>IT Department<br>IT Department | Paski Jabatan<br>Stati Digital Markeing<br>Admin CT<br>Admin CT     | Status<br>Pengajuan<br>Pengajuan<br>Pengajuan | Desal<br>Unat Desal<br>Unat Desal<br>Unat Desal     | + Pengajuan<br>Search:<br>Aksi<br>Approve<br>Approve       |

Gambar 14.20 Tampilan halaman dinas luar

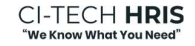

### 15. Penggunan Role Admin Sistem Menu Kompenasi Benefit

#### 15.1. Deskripsi Menu Kompensasi dan Benefit

Merupakan komponen -komponen dalam penggajian untuk memasukan data komponen gaji seepperti tunjangan, insentif, bonus, pinjaman dilakukan dengan 2 cara yakni dengan input data per komponen atau bisa di lakukan import data komponen gaji pada menu payroll atau penggajian untuk tahapan ini, menjelaskan input data komponen gaji per komponen gaji seperti tunjangan, insentif, dan bonus.

Pada halaman menu kompensasi dan benefit juga ada menu "setting" yang di dalamnya perlu mengatur tingkat resiko BPJSTK terkait JKK (jaminan keselamatan kerja) perusahaan, bunga pinjaman karyawan dan memilih insentif masuk ke dalam slip gaji payroll atau tidak.

Jika ingin lebih jelas mengenai demo video bisa mengakses link berikut ini https://youtu.be/ydJFNqVsa50

#### 15.2. Dashboard Tunjangan Karyawan

• Untuk menambah data tunjangan bisa dilakukan pada halaman tunjangan karyawan sebagai berikut:

| Kompensasi da               | Kompensasi dan |              |              | - Tunjan | igan Karyav      | van -   |             |              |                         |
|-----------------------------|----------------|--------------|--------------|----------|------------------|---------|-------------|--------------|-------------------------|
| Benefit                     |                | Tunjangan    | Insentif     | Bonus    | Pinjaman         | Setting |             |              |                         |
|                             |                |              |              |          |                  |         |             |              |                         |
| Tunjangan                   |                |              |              |          |                  |         |             |              |                         |
|                             |                |              |              |          |                  |         |             |              | + Tambah Data Tunjangan |
| Show 10 ¢ entries           |                |              |              |          |                  |         |             | 2            | earch:                  |
| No                          | Jenis          | Nan          | na           |          | Penerima         | Tern    | nasuk PPH21 | Aksi         |                         |
| 1                           | tetap          | Tunjangan    | Kendaraan    | Bi       | eberapa Karyawan |         | Ya          | Detail       | Delete                  |
| 2                           | tetap          | Tunjanga     | in Jabatan   | Bł       | eberapa Karyawan |         | Ya          | Detail. Edit | Delete                  |
| 3                           | tetap          | Tunjang      | gan Extra    | B        | eberapa Karyawan |         | Ya          | Detail Edit  | Delete                  |
| 4                           | tetap          | Tunjangan D  | Development  | B4       | eberapa Karyawan |         | Ya          | Detail Edit  | Delete                  |
| 5                           | tidak tetap    | Tunjangan    | Transportasi | B4       | eberapa Karyawan |         | Tidak       | Detail Edit  | Delete                  |
| 6                           | tidak tetap    | Tunjangi     | an Makan     | B4       | eberapa Karyawan |         | Tidak       | Detail       | Delete                  |
| 7                           | tidak tetap    | Tunjangan Se | wa Kendaraan | B        | eberapa Karyawan |         | Tidak       | Detail Edit  | Delete                  |
| 8                           | tidak tetap    | Tunjang      | an Pulsa     | B4       | eberapa Karyawan |         | Tidak       | Detail       | Delete                  |
| Showing 1 to 8 of 8 entries |                |              |              |          |                  |         |             |              | Previous 1 Next         |

| Jenis Tunjangan *         |   |
|---------------------------|---|
| Tetap                     | ~ |
| Nama Tunjangan *          |   |
| Nama Tunjangan            |   |
| Penerima Tunjangan *      |   |
| Karyawan                  | ~ |
| Termasuk ke dalam PPH21 * |   |
| Tidak                     | ~ |
|                           |   |

Gambar 15.1 Tampilan add tunjangan

Penjelasan gambar 15.1. diatas:

- 1. Kolom pilihan jenis tunjangan (tetap/tidak tetap)
- 2. Kolom input nama tunjangan
- 3. Kolom pilihan penerima tunjangan (jabatan / karyawan)
- 4. Kolom pilihan tunjangan masuk ke dalam pph21 karyawan (ya / tidak)
- 5. Pilih create untuk menyimpan data tunjangan

• Untuk memasukan penerima tunjangan karyawan bisa klik detail pada halaman tunjangan karyawan (lihat 15.1) sebagai berikut:

| (0) Kompensasi dan                    |               | -            | Detail Tunjanga | n Kendaraan Mei  | 2023 -     |          |                  |
|---------------------------------------|---------------|--------------|-----------------|------------------|------------|----------|------------------|
| er Benefit                            |               | Tunjangan Ir | isentif Bonus   | Pinjaman Setting |            |          |                  |
|                                       |               |              |                 |                  |            |          |                  |
| ilih Periode<br>pilih bulan dan tahun |               |              | Carl            |                  |            |          |                  |
|                                       |               |              |                 |                  |            |          |                  |
| Detail Tunjangan                      |               |              |                 |                  |            |          |                  |
|                                       |               |              |                 |                  |            |          | + Tambah Karyawa |
| No entries                            | Nama          | Divisi       | Departement     | Jabatan          | Nominal    | Periode  | Search:<br>Aksi  |
| 1                                     | RAIS ALHAKIM  | Developer    | IT Department   | Staff Developer  | 250.000.00 | Mei 2023 | Edit Delete      |
| 2                                     | TAUFIK        | Developer    | IT Department   | Staff Developer  | 300.000,00 | Mei 2023 | Edit Delete      |
| 3                                     | YAYAN ANDRIAN | Developer    | IT Department   | Staff            | 300.000.00 | Mei 2023 | Edit Delete      |
| 4                                     | SAMUEL        | Developer    | IT Department   | Staff Developer  | 350.000,00 | Mei 2023 | Edit Delete      |
| 5                                     | MASRURI       | Developer    | IT Department   | Staff            | 350,000,00 | Mei 2023 | Edit Delete      |
| 6                                     | OKI           | Developer    | IT Department   | Staff            | 350.000,00 | Mei 2023 | Edit Delete      |
| owing 1 to 6 of 6 entries             |               |              |                 |                  |            |          | Previous 1 N     |

Gambar 15.2 Tampilan add karyawan pada tunjangan

## 15.3. Dashboard Insentif Karyawan

• Untuk menambah data insentif bisa dilakukan pada halaman insentif karyawan sebagai berikut:

| Insentif<br>Show 10 ¢ e | intries      |                      |            |                   |                | + Tambah Data Internet<br>Starch |
|-------------------------|--------------|----------------------|------------|-------------------|----------------|----------------------------------|
| No                      | Jenis        | Nama Item Insentif   | Keterangan | Penerima          | Termasuk PPh21 | Aksi                             |
| 1                       | finansial    | Insentif Development |            | Beberapa Karyawan | Tidak          | Detail Edit Delete               |
| 2                       | finansial    | Insentif Penjualan   |            | Beberapa Karyawan | Tidak          | Detail Edit Delete               |
| 3                       | finansial    | Insentif Jabatan     |            | Beberapa Karyawan | Ya             | Detail Edit Delete               |
| Showing 1 to 3 o        | if 3 entries |                      |            |                   |                | Previous 1 Next                  |

Gambar 15.3 Tampilan halaman insentif karyawan

## 15.4. Dashboard Bonus Karyawan

• Untuk menambah data bonus bisa dilakukan pada halaman bonus karyawan sebagai berikut:

| (Q) Kompensasi dan |                   | - Donus Ka        | il yawali -    |                     |
|--------------------|-------------------|-------------------|----------------|---------------------|
| Eenefit Benefit    | Tunjangan         | Insentif Bonus Pi | njaman Setting |                     |
| Bonus              |                   |                   |                | + Tambah Data Bonus |
| Show 10 entries    | Nama Item Bonus   | Penerima          | Termasuk PPh21 | Search:             |
| 1                  | Bonus Development | Beberapa Karyawan | Tidak          | Detail Edit Delete  |
| 2                  | Bonus Absensi     | Beberapa Karyawan | Tidak          | Detail Edit Delete  |
| 3                  | Bonus Jabatan     | Beberapa Karyawan | Ya             | Detail Edit Delete  |
|                    |                   |                   |                | Frankrus 1 Nave     |

Gambar 15.4 Tampilan halaman bonus karyawan

# 15.5. Dashboard Setting Menu Kompensasi Dan Benefit

• Untuk setting tunjangan dan benefit ini bertujuan untuk mengetahui tingkat presentase tingkat resiko BPJSTK JKK perusahaan ini penting untuk nanti pada saat hitung gaji karyawan sebagai berikut:

| Tingkat risiko sangat rendah - 0.24%                    | ~ |
|---------------------------------------------------------|---|
| rapa Bunga Pinjaman ? *                                 |   |
| % 5                                                     |   |
| pakah Pengiriman Insentif Termasuk Ke Dalam Payroll ? * |   |
| Ya                                                      | ~ |
|                                                         |   |

Gambar 15.5 Tampilan setting kompensasi dan benefit

# 15.6. Dashboard Monitoring Pinjaman Karyawan

• Untuk monitoring pinajman karyawan ini bisa di lihat pad asub menu pinjaman untuk melihat penagjuan pinjaman karyawan yang sudah di setujui maupun yang belum di setujui / ditolak ini penting untuk nanti pada saat hitung gaji karyawan sebagai berikut:

|                          | - Pinjaman Ka                                                                                                    | aryawan Mei 2023 -                                                                                                    | -                                                                                                    |                                                                                         |                                                                                                    |
|--------------------------|----------------------------------------------------------------------------------------------------|----------------------------------------------------------------------------------------------------|----------------------------------------------------------------------------------------------------|-----------------------------------------------------------------------------------------|----------------------------------------------------------------------------------------------------|
| Tunjangan Insent         | if Bonus                                                                                                    | Pinjaman Setting                                                                                                    |                                                                                                    |                                                                                         |                                                                                                    |
|                          |                                                                                                    |                                                                                                    |                                                                                                    |                                                                                         |                                                                                                    |
|                          |                                                                                                    |                                                                                                    |                                                                                                    |                                                                                         | Search:                                                                                                    |
| Nama Keperluan           | Besaran Nominal                                                                                                    | Besaran Gaji Pokok                                                                                                    | Tenor                                                                                                    | Periode                                                                                 | Keterangan                                                                                                    |
| Pinjaman Renovasi Rumah  | 5.500.000,00                                                                                                    | 6.000.000,00                                                                                                    | 6                                                                                                    | Mei 2023                                                                                |                                                                                                    |
| Pinjaman Biaya Sekolah   | 7.000.000,00                                                                                                    | 6.000.000,00                                                                                                    | 12                                                                                                    | Mei 2023                                                                                |                                                                                                    |
| Pinjaman Biaya Kesehatan | 4.000.000.00                                                                                                    | 5.000.000,00                                                                                                    | 9                                                                                                    | Mei 2023                                                                                |                                                                                                    |
|                          |                                                                                                    |                                                                                                    |                                                                                                    |                                                                                         |                                                                                                    |
|                          | Tunjingan Insen<br>Cari<br>Nama Keperkaan<br>Pinjaman Reportus Ruman<br>Pinjaman Reportus Ruman<br>Pinjaman Reya Sastatan | Tunjangan         Insentif         Bonus           Image: State of the state of the state of t | Tunjangan         Issentif         Bonus         Pinjaman         Setting           Image: Image: I | Tanjangan         Insentif         Ennus         Pinjaman         Setting           Car | Tunjangan         Insentif         Bonus         Pinjaman         Setting           Image Setting         Image Setting         Image Setting         Image Setting           Image Setting         Image Setting         Image Setting         Image Setting           Image Setting         Image Setting         Image Setting         Image Setting           Image Setting         Image Setting         Image Setting         Image Setting           Image Setting         Image Setting         Image Setting         Image Setting           Image Setting         Image Setting         Image Setting         Image Setting           Image Setting         Image Setting         Image Setting         Image Setting           Image Setting         Image Setting         Image Setting         Image Setting           Image Setting         Image Setting         Image Setting         Image Setting |

Gambar 15.6 Tampilan pinjaman karyawan

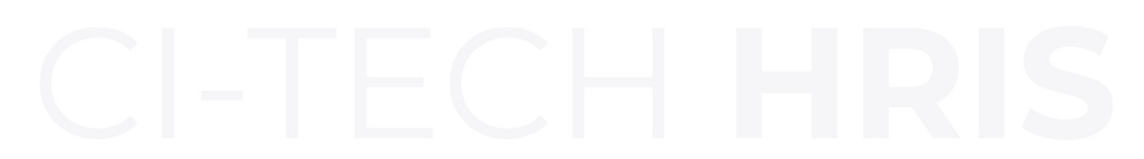

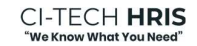

## 16. Penggunan Role Admin Sistem Menu Payroll/Penggajian

### 16.1. Deskripsi Menu Penggajian

Menjelaskan terkait perhitungan komponen gaji yang sebelumnya dijelaskan (lihat 15.5) dimana untuk menghitung gaji kit ajug aperlu menghitung komponen gaji seblumnya sudah di jelaskan cara input data tunjangan per komponen tunjangan pada menu peyroll ini kita bisa melakukan import data tunjangan, insentif, bonus, pinjaman, potongan (diluar pinjaman) itu bisa dalam 1 template import data penggjian

Untuk template tersebut kita bisa unduh dan sesuaikan dengan data gaji masing-masing karyawan seperti gaji pokok, no rekening, metode hitung pajaknya (gross, gros up atau nett).

Jika ingin lebih jelas mengenai demo video bisa mengakses link berikut ini

https://youtu.be/ydJFNqVsa50

#### 16.2. Dashboard Unduh dan Import Data Master Penggajian Karyawan

• Untuk mengunduh dan menyesuaikan data master penggjian dengan template yang telah kita sediakan bisa di akses di master penggajian sebagai berikut:

| 2    | Penggajian      |                         |                       |                    |             |              |                                     |              |
|------|-----------------|-------------------------|-----------------------|--------------------|-------------|--------------|-------------------------------------|--------------|
|      |                 | Master Penggajian Dat   | a Penggajian Data THR | Setting Penggajian |             |              |                                     |              |
|      |                 |                         |                       |                    |             |              |                                     |              |
| Gaji | List Potongan   |                         |                       |                    |             |              |                                     |              |
|      |                 |                         |                       |                    |             |              | + Upload Data Penggajian + Ad       | d Data Pengg |
| 10 4 | e entries       | Dealed Inheren          | Course Balat          | Call Balach        | Duran Dalah | No Believing | Search:                             |              |
|      | HENGKIE ONG     | Direktur Litama         | Status Pajak          | 11 000 000 00      | Gross       | NO Nekening  | PT Rank Central Atia Thk (RCA)      | R            |
| ,    | RAIS ALHAKIM    | Staff Developer         | K/1                   | 6.000.000.00       | Gross       | 7            | PT Bank Central Asia Tbk (BCA)      | Ed           |
|      | LYAS            | Staff Digital Marketing | K/3                   | 3.000.000.00       | Gross       | 4            | PT Bank Central Asia Tbk (BCA)      | Ed           |
| 7    | RIHASTA DANUAJI | Admin CIT               | K/3                   | 5.000.000,00       | Gross       | 12           | PT Bank Central Asia Tbk (BCA)      | Ed           |
| 5    | ОСН             | Staff Developer         | TK/0                  | 4.000.000.00       | Gross       | 8            | PT Bank Rakyat Indonesia Tbk (BRI)  | Ed           |
| 0    | DIAN SUGIANTO   | Admin CIT               | TK/0                  | 6.000.000.00       | Gross       | 1            | PT Bank Central Asia Tbk (BCA)      | Ed           |
| c    | DITHA ANGGRAENI | Admin CIT               | TK/0                  | 6.000.000,00       | Gross       | 2            | PT Bank Central Asia Tbk (BCA)      | Ed           |
| 3    | AYAN ANDRIAN    | Staff                   | K/3                   | 6.000.000.00       | Gross Up    | 13           | PT Bank Central Asia Tbk (BCA)      | Ed           |
| 7    | TAU FIK         | Staff Developer         | TK/0                  | 7.000.000.00       | Gross Up    | 11           | PT Bank Negara Indonesia Tbk (BNI)  | Ed           |
| 3    | MASRURI         | Staff                   | K/1                   | 5.000.000.00       | Gross Up    | 5            | PT Bank CIMB Niaca Tok (CIMB Niaca) | Ed           |

Gambar 16.1 Tampilan masterpenggjian dan upload master penggajian

 Untuk melihat contoh isian data master penggjian bisa di akses di sini <u>https://docs.google.com/spreadsheets/d/liQDkIu9ax\_xYT578yJYXJsymRikeJ-</u> <u>AT/edit?usp=share\_link&ouid=107403362193333106364&rtpof=true&sd=true</u>

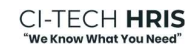
### 16.3. Setting Menu Penggajian

• Untuk setting penggjian kita akan di arahkan mengatur hungungan dengan absensi, ketentuan lembur, date cut-off gaji, set upah minimum provinsi, dan set upah minimum kota kabupaten sebagai berikut:

|                                                                                                    |                                                          | etting Payroll - |          |                    |  |  |  |  |
|----------------------------------------------------------------------------------------------------|----------------------------------------------------------|------------------|----------|--------------------|--|--|--|--|
| Penggajian                                                                                                    | Master Penggajian                                        | Data Penggajian  | Data THR | Setting Penggajian |  |  |  |  |
|                                                                                                    |                                                          |                  |          |                    |  |  |  |  |
| Hubungkan ke Absensi -                                                                                                    |                                                          |                  |          |                    |  |  |  |  |
| Tidak                                                                                                    |                                                          |                  |          | v                  |  |  |  |  |
| hi dengan <b>Ya</b> jika ingin menghubungkan menu absensi.                                                                                                    | ki dengan <b>ha</b> jiki ingin menyhukungkan menu akami. |                  |          |                    |  |  |  |  |
| Ketentuan Lembur *                                                                                                    | Kirtentuan Lembur *                                      |                  |          |                    |  |  |  |  |
| Ya                                                                                                    |                                                          |                  |          | v                  |  |  |  |  |
| Ja dioi Tubak beera in mengganakan delahat numa dari Pemerintuk.                                                                                                    |                                                          |                  |          |                    |  |  |  |  |
| Alla da fall Potenti menggandari nuna yong dabuta tandis, disibalan bata dabaka da tandari.<br>Manahari kentang dan dari kentang dan dari kentang dan dari kentang dari kentang dari kentang dari kentang dari |                                                          |                  |          |                    |  |  |  |  |
| Day Crawff                                                                                                    |                                                          |                  |          |                    |  |  |  |  |
| 21                                                                                                    |                                                          |                  |          | ,                  |  |  |  |  |
|                                                                                                    |                                                          |                  |          |                    |  |  |  |  |
|                                                                                                    |                                                          |                  |          |                    |  |  |  |  |
| Banten - 2.661280 *                                                                                                    |                                                          |                  |          |                    |  |  |  |  |
| Upah Minimum Kota/Kabupaten                                                                                                    |                                                          |                  |          |                    |  |  |  |  |
| Kota Tangerang - 4.584.519                                                                                                    |                                                          |                  |          | •                  |  |  |  |  |
|                                                                                                    |                                                          |                  |          | Saa                |  |  |  |  |

Gambar 16.2 Tampilan setting penggajian

Penjelasan gambar 16.2. diatas:

- 1. Kolom pilihan hubungkan dengan absensi (ya/tidak)
- 2. Kolom pilihan ketentuan lembur (ya/tidak)
- 3. Kolom input tanggal cut-off penggjian
- 4. Kolom pilihan upah provinsi
- 5. Kolom pilihan upah kabupaten kota
- 6. Pilih save untuk menyimpan

# 16.4. Menghitung Penggajian Karyawan

• Untuk melakukan perhitungan penggajian dilakukan dengan 2 cara yakni hitung satu persatu karyawan atau hitung keseluruhan gaji karyawan pada sub menu "Data Penggjian" berikut tampilan hitung data penggajian karyawan

| Pilih Pe  | riode<br>bulan dan tahun                                                                                                    | ] <b>Cari</b> |                    |                |             | Export Laporan Hitung All Approve All   |  |  |
|-----------|----------------------------------------------------------------------------------------------------|---------------|--------------------|----------------|-------------|-----------------------------------------|--|--|
| Show      | o o entries                                                                                                    |               |                    |                |             | Search:                                 |  |  |
| No        | Nama                                                                                                    | Periode       | Gaji Yang Diterima | Status         | Transfer At | Aksi                                    |  |  |
| 1         | DIAN SUGIANTO                                                                                                    | Mei 2023      | 5.814.533.00       | Belum terkirim |             | Hitung Detail Update Status Download St |  |  |
| 2         | DITHA ANGGRAENI                                                                                                    | Mei 2023      | 5.814.390.00       | Belum terkirim |             | Hitung Detail Update Status Download S  |  |  |
| 3         | HENGKIE ONG                                                                                                    | Mei 2023      | 10.105.829.00      | Belum terkirim | 2           | Hitung Detail Update Status Download St |  |  |
| 4         | ILYAS                                                                                                    | Mei 2023      | 2.880.000.00       | Belum terkirim |             | Hitung Detail Update Status Download S  |  |  |
| 5         | MASRURI                                                                                                    | Mei 2023      | 5.650.000.00       | Belum terkirim |             | Hitung Detail Update Status Download St |  |  |
| 6         | OKI                                                                                                    | Mei 2023      | 6.610.000.00       | Belum terkirim |             | Hitung Detail Update Status Download St |  |  |
| 7         | RAIS ALHAKIM                                                                                                    | Mei 2023      | 7.885.000.00       | Belum terkirim | ÷.          | Hitung Detail Update Status Download S  |  |  |
| 8         | RICH                                                                                                    | Mei 2023      | 3.840.000.00       | Belum terkirim |             | Hitung Detail Update Status Download S  |  |  |
| 9         | SAMUEL                                                                                                    | Mei 2023      | 5.655.000.00       | Belum terkirim |             | Hitung Detail Update Status Download St |  |  |
| 10        | SULAEMAN                                                                                                    | Mei 2023      | 4.320.000.00       | Belum terkirim | ÷           | Hitung Detail Update Status Download St |  |  |
| 4 Showing | Comparison of the test of the test of the test of the test of the test of the test of the test of the test of the test of the test of the test of the test of test of tes |               |                    |                |             |                                         |  |  |

Gambar 16.3 Tampilan data penggajian belum di hitung

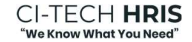

• Untuk hitung keseluruhan gaji karyawan pada sub menu "Data Penggajian" berikut tampilan hitung keseluruhan data gaji

| Hitung All       |            |
|------------------|------------|
| Pilih Karyawan * |            |
| Pilih Karyawan   |            |
| Check All        |            |
|                  |            |
|                  | Close Save |
|                  |            |

Gambar 16.2 Tampilan hitung keseluruhan gaji karyawan

• Untuk hitung satu per satu gaji karyawan pada sub menu "Data Penggajian" berikut tampilan hitung satu per satu data gaji karyawan

| No | Nama          | Periode  | Gaji Yang Diterima                      | Status     | Transfer At | Aksi                        |
|----|---------------|----------|-----------------------------------------|------------|-------------|-----------------------------|
| 1  | DIAN SUGIANTO | Mei 2023 | 5.836.794.00                            | Terkirim   | 2023-05-31  | Hitung Detail Update Status |
|    |               |          | Berhasil<br>Peyroli DIAN SUGIANTO Sudar | 1 Terkirim |             |                             |

Gambar 16.2 Tampilan hitung satu per satu gaji karyawan

# 16.5. Menyetujui Hitungan Penggajian Karyawan

• Untuk menyetujui hitung gaji karyawan pada sub menu "**Data Penggajian**" (lihat 16.4), pilih "Approve All" data hitung gaji keseluruhan karyawan sebagai berikut:

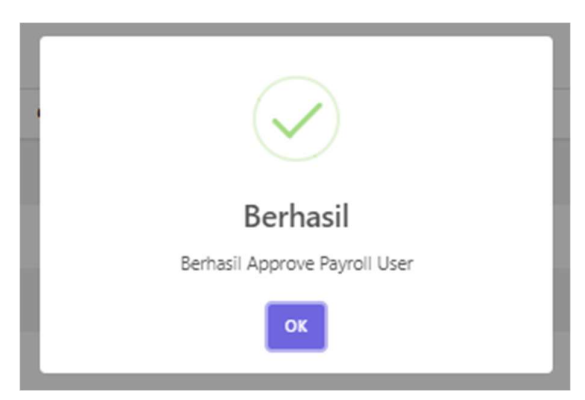

Gambar 16.3 Tampilan berhasil approve all hitungan gaji

• Maka selanjutnya tampilan persetujuan hitungan gaji keseluruhan karyawan maka akan berubah status menjadi terkirim dan transfer at tanggalnya sebagai berikut:

| 0                 |                 |                   | - Daftar Penggajian Mei 2023 -           |          |             |                                            |  |  |  |
|-------------------|-----------------|-------------------|------------------------------------------|----------|-------------|--------------------------------------------|--|--|--|
| Ą                 | ' Penggajian    | Master Penggajian | Data Penggajian Data THR Setting Penggaj | jian     |             |                                            |  |  |  |
|                   |                 |                   |                                          |          |             |                                            |  |  |  |
| Pilih Per         | iode            |                   |                                          |          |             | Synard Issanse - Mitteen All - Approve All |  |  |  |
| pilih b           | ulan dan tahun  | Cari              |                                          |          |             | Approve ha                                 |  |  |  |
| Show to a entries |                 |                   |                                          |          |             |                                            |  |  |  |
| No                | Nama            | Periode           | Gaji Yang Diterima                       | Status   | Transfer At | Aksi                                       |  |  |  |
| 1                 | DIAN SUGIANTO   | Mei 2023          | 5.836.794,00                             | Terkirim | 2023-05-31  | itung Detail Update Status Download St     |  |  |  |
| 2                 | DITHA ANGGRAENI | Mei 2023          | 5.836.794,00                             | Terkirim | 2023-05-31  | itung Detail Update Status Download St     |  |  |  |
| 3                 | HENGKIE ONG     | Mei 2023          | 10.208.766.00                            | Terkirim | 2023-05-31  | itung Detail Update Status Download St     |  |  |  |
| 4                 | ILYAS           | Mei 2023          | 2.880.000,00                             | Terkirim | 2023-05-31  | fitung Detail Update Status Download St    |  |  |  |
| 5                 | MASRURI         | Mei 2023          | 5.650.000.00                             | Terkirim | 2023-05-31  | itung Detail Update Status Download St     |  |  |  |
| 6                 | OKI             | Mei 2023          | 6.610.000,00                             | Terkirim | 2023-05-31  | itung Detail Update Status Download St     |  |  |  |
| 7                 | RAIS ALHAKIM    | Mei 2023          | 7.207.938,00                             | Terkirim | 2023-05-31  | itung Detail Update Status Download St     |  |  |  |
| 8                 | RICH            | Mei 2023          | 3.840.000,00                             | Terkirim | 2023-05-31  | itung Detail Update Status Download St     |  |  |  |
| 9                 | SAMUEL          | Mei 2023          | 5.655.000,00                             | Terkirim | 2023-05-31  | itung Detail Update Status Download St     |  |  |  |
| 10                | SULAEMAN        | Mei 2023          | 4.320.000,00                             | Terkirim | 2023-05-31  | itung Detail Update Status Download St     |  |  |  |

Gambar 16.4 Tampilan berhasil approve all hitungan gaji

#### 16.6. Export Laporan Penggajian Karyawan

- Untuk export laporan gaji pilih export laporan pada halaman data penggajian *(lihat gambar 16.4)* maka data laporan akan otomatis terunduh dan bisa dibuka untuk dipelajari total penerimaan gaji keseluruhan karyawan.
- Contoh laporan gaji yang sudah terunduh bisa di lihat disini <u>https://drive.google.com/drive/folders/1sliaKKuTTknB8oMpZOJpljpCkO-yO383?usp=share\_link</u>

# 16.7. Unduh Slip Penggajian Karyawan

- Untuk unduh laporan slip gaji bisa melalui mobile *(lihat gambar 7.2.)* khusus role user karyawan atau bisa mengakses pilihan akssi pada tampilan data penggajian sebagai berikut:
- Untuk melihat detail penerimaan gaji bisa pilih detail pada pilihan aksi (lihat gambar 16.5)

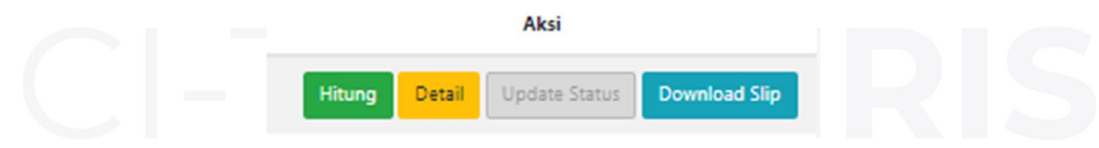

Gambar 16.5 Tampilan aksi donwload slip gaji